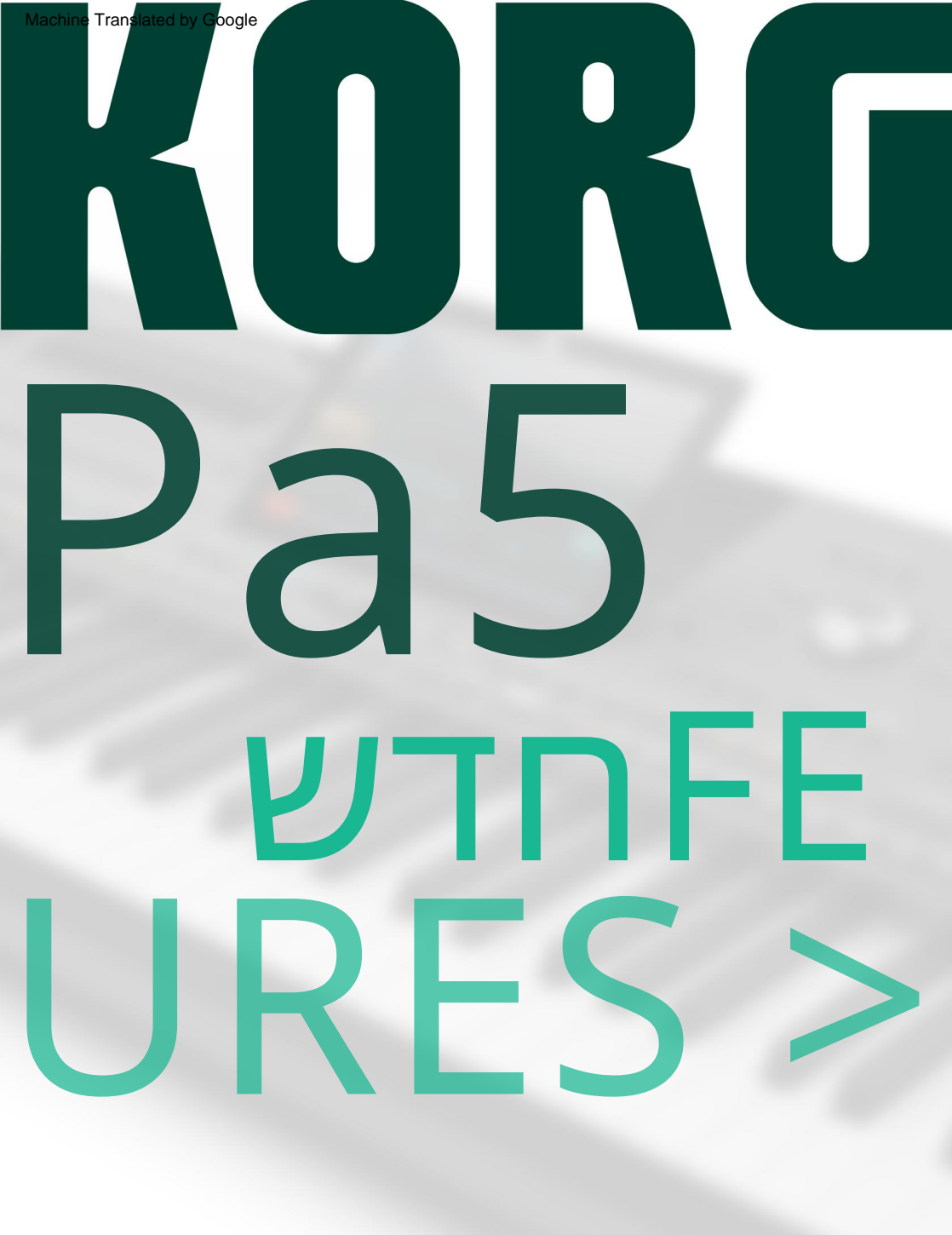

Machine Translated by Google

# מבוא

# התקנת מערכת ההפעלה החדשה

אם המכשיר חדש, ייתכן שהמכשיר שלך כבר כולל את מערכת ההפעלה החדשה. אתה יכול לראות איזו גרסה של מערכת ההפעלה מותקנת ב-X5aP שלך על ידי מעבר לדפי הקובץ , ובחירה בפקודה System Infoמתפריט העמודים ().

כדי להתקין את מערכת ההפעלה החדשה, אנא קרא את ההוראות "Pa5X – OS Update"המסופקות עם חבילת ההתקנה באתר האינטרנט שלנו .(www.korg.com)

> <mark>הערה</mark>: על ידי טעינת מערכת ההפעלה החדשה, אתה גם טוען את כל התכונות שנוספו לפי העדכונים הקודמים.

הקפד לשמור את כל הנתונים המותאמים אישית שלך 🛛

עדכון מערכת ההפעלה הזה יחליף את כל נתוני המפעל והמשתמש. נא לשמור את כל הנתונים המותאמים אישית שלך באמצעות פעולת קובץ <שמור הכל . עיין בפרק המוקדש לניהול קבצים במדריך למשתמש למידע נוסף.

טען מחדש את הנתונים המותאמים אישית שלך 🛛

לאחר פעולת עדכון מערכת ההפעלה, שבמהלכה התבקשת לגעת בלחצן עיצוב ואיפוס בתיבת הדו-שיח של העדכון, אנא טען מחדש את הנתונים המותאמים אישית שלך באמצעות פעולת קובץ <טען הכל . עיין בפרק המוקדש לניהול קבצים במדריך למשתמש למידע נוסף.

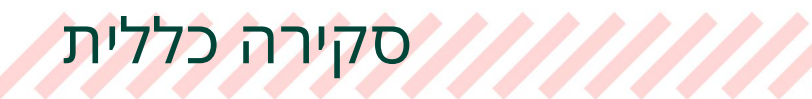

#### תכונות חדשות של מערכת ההפעלה גרסה 1.3

| איפה                         | תכונות חדשות                                                                                     | עמוד                 |  |  |  |
|------------------------------|--------------------------------------------------------------------------------------------------|----------------------|--|--|--|
| דף הבית                      | שונה כדי לכלול את הכרטיסייה KAOSS                                                                | 9                    |  |  |  |
| צלילי משתמש ו<br>ערכות תופים | מספר מוגבר של מיקומי סאונד וערכת תופים למשתמש.                                                   | 8                    |  |  |  |
| מַטרִיצָה                    | ניתן לבחור הגדרות מטריקס שונות על פני ארבעת הבסיסיים.                                            | 10                   |  |  |  |
|                              | ה-Matrix Preset. ניתן להקצות הגדרות מטריקס שונות ללחצני                                          | 11                   |  |  |  |
|                              | ה-Matrix Pads. ניתן להפעיל רצפי אקורד על ידי                                                     | 12                   |  |  |  |
|                              | SongBookניתן לבחור שירים מתוך משטחי המטריקס.                                                     | 15                   |  |  |  |
| KAOSS                        | נוספו אפקטי .KAOSS                                                                               | 18                   |  |  |  |
| שִׁירוֹן                     | ניתן לסדר מחדש את סדר הרשימה.                                                                    | 29                   |  |  |  |
| מילים                        | פורמט קובץ CDG / MP3+Lyrics פורמט קובץ.                                                          | 30                   |  |  |  |
| סוּלָם                       | מקלדת ערכת קנה מידה ותכנות קנה מידה גלובלי מסונכרנים כעת.                                        | 32                   |  |  |  |
| מסלולים ו<br>צלילים          | כעת ניתן לשלוח הודעות של שינוי תוכנית באופן ידני מכל סוג<br>חלק/רצועה מוגדרים למצב חיצוני.       | 33                   |  |  |  |
| ממשק משתמש                   | AG, כעת ניתן להציג הערות במערכת הבינלאומית/אנגלית<br>מערכת AG הגרמנית, או מערכת Solfège Do-Re-Mi | 35                   |  |  |  |
|                              | ניתן להציג/להסתיר מיקומי נתוני משתמש ריקים.                                                      | 36                   |  |  |  |
| MIDI OUT                     | MIDI. שני הנגנים יכולים לשלוח נתונים לאותם ערוצי                                                 | 37                   |  |  |  |
| יציאת קול                    | ניתן לנתב שירי .Finalizer ל MP3                                                                  | 38                   |  |  |  |
| עריכת סגנון/פד               | כדי להקל על החזרות לפני ההקלטה, יש לרצועות Style/Pad<br>להיות חמוש לפני ההקלטה.                  | 39                   |  |  |  |
|                              | פקודת מחק הערה נוספה לדף הראשי של עריכת סגנון/פד.                                                | 42                   |  |  |  |
|                              | ניתן לשנות את אורך וריאציות האקורד לאחר ההקלטה.                                                  | 43                   |  |  |  |
|                              | ניתן להקצות את אותו מספר וריאציות אקורד לכל הרצועות<br>של אלמנט הסגנון.                          | 46                   |  |  |  |
|                              | בחור וריאציות אקורד ריקות כדי להשתיק רצועה.                                                      | ני <del>ר</del> תן ל |  |  |  |
|                              | שנות את כל ערכי הביטוי באמצעות tfihS+מחוונים.                                                    | נאת קרן ל            |  |  |  |
|                              | מוצג כעת כערך מוחלט, במקום באחוזים. 49                                                           | טמפו                 |  |  |  |
|                              | פה פקודת בטל (כולל בטל היסטוריה).                                                                |                      |  |  |  |
|                              | יתן להעתיק הגדרות בין רצועות סגנון.                                                              | 9פ⊈תנ                |  |  |  |
|                              |                                                                                                  |                      |  |  |  |

|                                   | <b>איפם</b> ת חדשות                                                                            | עמוד           |
|-----------------------------------|------------------------------------------------------------------------------------------------|----------------|
|                                   | רצף אקורד ניתן כעת לערוך רצפי אקורד.                                                           | 51             |
|                                   | <b>ַעכיבּוּת</b> ּס <b>ּאו<i>ו</i>נּפ</b> ים הוגדלו לשש עשרה.                                  | 55             |
|                                   | ניתן לבדוק את רמות דגימת התוף (כולל עגולים) ב-a<br>עמוד ייעודי, כדי להקל על התאמת מתג המהירות. | 56             |
| עריכה לדוגמה                      | השמעה לדוגמה מוצג .Sample Edit-ב                                                               | 8¢קום          |
|                                   | הדוגמאות גדלו ל-43 תווים.                                                                      | <b>פ</b> אמות  |
|                                   | יתן לייבא דוגמאות סטריאו.                                                                      | 99⊈תו          |
|                                   | צר המרבי של דגימות בזיכרון הוגדל. 58                                                           | המספ           |
|                                   | זאגר טעינה מוקדמת לדוגמה הוגדל.                                                                | <b>קקד</b> ל נ |
|                                   | מחוק מספר דוגמאות בבת אחת.                                                                     | פֿיּתֿן ל      |
| מייבא                             | דפי ייבוא וייצוא חדשים.                                                                        | נאשפו          |
| צדידים,<br>דגימות מרובות,         | ים של קובץ XTנוספו.                                                                            | <b>€</b> ו6€מט |
| דגימות                            | תוכל לייבא אצווה תיקיית דוגמאות.                                                               | פ9תו           |
| מייצא<br>דגימות מרובות,<br>דגימות | כעת ניתן לייצא דגימות מדגימה מרובת KSF, WAV-כאו<br>דX. קבצי                                    | 65             |
| תמיכה ל<br>נתוני TX16Wx           | ניתן לערוך צלילים וערכות תופים עם הצד השלישי TX16Wx<br>עורך לדוגמה.                            | 68             |
| אפקטים עבור<br>צלילים             | תמונות מפורטות נוספו לדפי עריכת אפקטים נוספים.                                                 | 69             |
| מוּסִיקָלִי<br>אֶמְצַעַי          | נוספו סגנונות חדשים.                                                                           | 70             |
| שׁוֹנִים                          | שיפורים ותיקוני באגים.                                                                         | 71             |

## 1.2 תכונות חדשות של מערכת ההפעלה גרסה

| איפה                   | תכונות חדשות                                                                                                    | עמוד             |
|------------------------|----------------------------------------------------------------------------------------------------|------------------|
| תוספות                 | משאבים מוסיקליים תוספים נתמכים כעת.                                                                                                    | 74               |
| Pa4X נתונים            | נוספה תמיכה נרחבת יותר בנתוני .Pa4X                                                                                                    | 80               |
| שִׁירוֹן               | הקצאת רפידות לערכים בספר השירים היא כעת מהירה וקלה יותר.                                                                                          | 90               |
| שירים                  | כעת ניתן לשמור שירים בכל מקום מדף הבית. כמו ב<br>מצב עריכת שירים, אינך מוגבל עוד להחלפתם.                                                         | 91               |
| סגנונות                | כעת ניתן לשמור סגנונות בכל מקום מדף הבית. כמו ב<br>מצב עריכת סגנון, אינך מוגבל עוד להחלפתם.                                                       | 92               |
|                        | <b>שנזיוי</b> ת רפידות לסגנון היא כעת מהירה וקלה יותר.                                                                                            | 93               |
|                        | רצפי אקורדים שמירת רצפי אקורדים לתוך סגנון היא כעת מהירה וקלה יותר.                                                                               | 96               |
| עריכת סגנון/פד <       | מספר מטרים נתמכים כעת.                                                                                                    | 98               |
| ן אשִי                 | סיום 3תומך כעת במצבי רמז שונים.                                                                                                    | 99               |
|                        | סגנון <אקורדים רצועת אקורדים חדשה מכילה נתוני חתימת מפתח ואקורדים.                                                                                | 100              |
|                        | 86סוגי אקורדים חדשים נוספו לרצועת האקורדים<br>(בעבר, זמין רק עבור מצב גיטרה).                                                                     | 100              |
|                        | כעת ניתן להזין התקדמות אקורדים עבור המבוא והסיומים<br>כקיצורי אקורד אינטואיטיביים בדף עריכת האירועים של .Pa5X                                     | 104              |
|                        | ניתן לתכנת התקדמות אקורדים עבור המבוא והסיומים<br>על סיקוונסר חיצוני, וניתן להאזין ב-X5aP מחובר.                                                  | 105              |
|                        | רצועת האקורדים מיובאת ומיוצאת כעת, והתקדמות האקורדים עבור המבוא והסיום<br>מומרות אוטומטית<br>בעת יבוא או ייצוא של Stylesמרצף חיצוני.              | 112              |
| עריכת סגנון/פד<br>ערוך | עריכה מלאה נוספה למצב עריכת סגנון/פאד, כולל Delete Events, Cut/Insert Delete Events, Cut/Insert<br>Quantize, Transpose, Edit Velocity,<br>אמצעים. | 113              |
| עריכה לדוגמה           | נוהל Time Sliceתוקן.                                                                                                    | 122              |
|                        | כעת ניתן לייבא גרובי MIDIלסגנונות או לפדים, עם Drum<br>ערכות או צלילים שנוצרו על ידי Time Slicingמוקצים אוטומטית.                                 | 125              |
|                        | הקצות גריב אודיו פרוס לצלילים אחרים או ערכות תופים. 126                                                                                           | ניתן לו          |
|                        | ים 'השתמש 'IFX/MFX-בנשמרים כעת באופן אוטומטי. €                                                                                                   | a de Fran        |
|                        | ז <תפריט <בקרים <דף יד.                                                                                                    | ዋጎ <b>ት</b> ጀቶ   |
|                        | ם מוזיקליים נוספו ערכות מקלדת, צלילים, סגנונות ופדים חדשים.                                                                                       | נ <i>ו ש</i> אבי |
|                        | ם ותיקוני באגים.                                                                                                    | י <b>4193⊮</b>   |
|                        |                                                                                                    |                  |

## תכונות חדשות של מערכת ההפעלה גרסה 1.1

| איפה        | תכונות חדשות                                                        | עמוד                 |
|-------------|---------------------------------------------------------------------|----------------------|
| ממשק משתמש  | מצב תצוגת רשימה נוסף לתצוגת האריחים.                                | 138                  |
| בקרות       | כעת תוכל לבחור בין התנהגות התפוס והקפיצה עבור<br>מחוונים או דוושות. | 140                  |
|             | שינה כמה שליטה <פונקציות עיקריות.                                   | 141                  |
|             | פקדים נפרדים עבור רמת ההשהיה והריוורב של מעבד המיקרופון<br>פרמטרים. | 141                  |
|             | הרת עוצמת הקול .MP3                                                 | י⊐ <b>ଶ</b> €1ն      |
| עמוד ראשי   | בחור רפידות מהדף הבית  <ראשי.                                       | ני <del>א</del> ן לו |
|             | חלונית מיקסר בדף הבית.                                              | א <del>ט</del> פה    |
| שחקנים      | שני מתחיל בסנכרון עם הראשון.                                        | <del>לאר</del> ולקן  |
| עריכת תוף   | Drumהועבר לקטע נפרד.                                                | n EldAP              |
| אפקטים      | ה-Upper 1 Sound. דנבחרים אוטומטית על ידי FX retsaM-ıI               | nsert                |
| עריכת סגנון | וונון קנה מידה נוסף למצב עריכת סגנון.                               | 5⊤1AJZ               |
|             | כעת ניתן לפרמט כרטיסי microSDלניהול קבצים של עד 1TB<br>בשימוש.      | 148                  |
|             | משאבים מוזיקליים נוספו רפידות חדשות.                                | 149                  |
|             | שׁוֹפּאים ותיקוני באגים.                                            | 150                  |

# מערכת הפעלה Pa5X גרסה 1.3

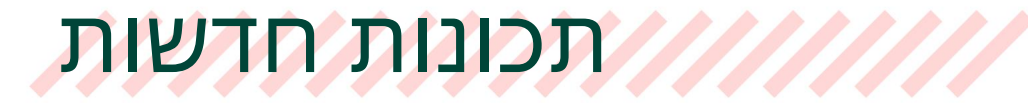

# דף הבית

# דף הבית שונה

Kaoss . דף הבית כולל כעת את הכרטיסייה Kaoss . דף הבית כולל כעת את חלונית

| номе                                                                             | b/#: +0 ЩЩ +0 D m <sup>7</sup> ∷≣                                                                         |
|----------------------------------------------------------------------------------|----------------------------------------------------------------------------------------------------|
| Player 1 FtyPop Var1<br>Future Pop 4/4                                           | Player 2         Fty/Pop         Var1           Pop '21         4/4           bpm         93         Loop |
| O     Pad 1     O     Pad 2       Grv HipHop 1     O     Perc Shak+Tamb 1     O  | Pad 3 Pad 4<br>Synth Seq 3 Gtr Steel Mute 2                                                               |
| KEYS<br>Keyboard Set Library<br>My Setting                                       | UP1<br>UP2<br>UP3<br>LWR                                                                                  |
| Line Change Line Control Lead                                                    | 3 Sax Ens. & Brass                                                                                        |
| ▲ MAIN     III Keys     III Control     III Mixer     III Scale       III Tuning | III Mic &<br>III Guitar  III Chords  III Jukebox IIII Matrix III Kaoss                                    |

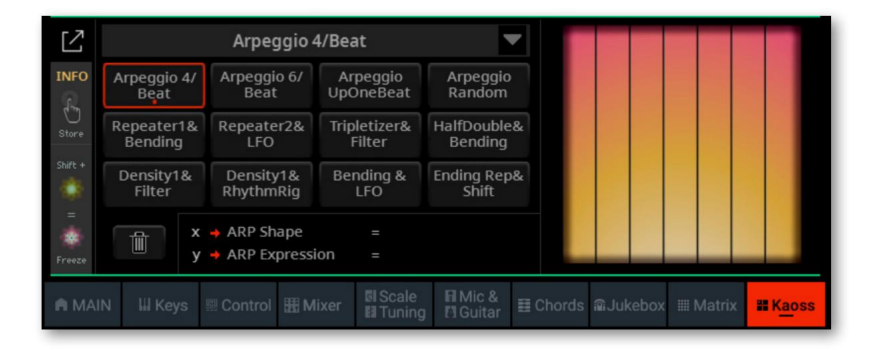

# צלילי משתמש וערכות תופים

### מיקומי סאונד וערכת תופים מוגברים

המיקומים שבהם ניתן לטעון או לשמור את צלילי המשתמש וערכות התופים הוכפלו. יש כעת שתים עשרה סאונד משתמש ושש קטגוריות ערכת תופים משתמש.

| < Exit  | SOUND   |        | Upper 1 |                           | Austri       | an Grand |   | ≣ |
|---------|---------|--------|---------|---------------------------|--------------|----------|---|---|
| FACTORY | LEGACY  | GM/XG  |         |                           |              |          |   |   |
| User 1  | User 7  | ²<br>  |         | 00 the state              | <b>3</b> -   |          |   |   |
| User 2  | User 8  | åg     |         | OC INC.                   | <u> - 10</u> |          |   |   |
| User 3  | User 9  | 8      |         | Q                         | 28           |          |   |   |
| User 4  | User 10 | 2      |         | 2<br>2                    | 2.           |          |   |   |
| User 5  | User 11 | -      |         | Contraction of the second | <u> 1</u> –  |          |   |   |
| User 6  | User 12 | -<br>- |         | OG ##4                    | <b>Ş</b> [ – |          |   |   |
|         | 1 🔻     |        | 2       | 3                         | 4            | 5        | 5 |   |
| ROOT    | t UP    | User 1 |         |                           |              |          |   | 0 |

| < Exit     | SOUND  | Upper 1    | 16 Layer RR EXP | ≣ |
|------------|--------|------------|-----------------|---|
| FACTORY    | LEGACY | GM/XG UŞER |                 |   |
| UserDk 1   |        | a -        | <b>≗</b> ∰      |   |
| UserDk 2   |        | a -        | <b>2</b> 10 -   |   |
| UserDk 3   |        | -          | e<br>           |   |
| UserDk 4   |        | 84         | 8               |   |
| UserDk 5   |        |            | -               |   |
| UserDk 6   |        | -          | -               |   |
| <b>A</b> 2 | 2      | 1 2 3      | 4 5 6           | ► |
| ROOT       | 1 UP   | UserDk 1   |                 | 0 |

# המטריקס

# בחירת מטריקס קבוע מראש מהתפריט

בעוד שיש רק ארבעה לחצני Matrix Presetבלוח הבקרה, אתה יכול לקבל יותר מטריקס. הגדרה מראש של Matrix יכולה להקצות ל יכולה להקצות ל- Matrix Padsפאדים שונים, פקודות ,Mute אפורדים או שירים מרשימת סט.

| НОМЕ                                          | ♭/#:+0 ШШ +0 N.C. ☷                                                                                                    |
|-----------------------------------------------|----------------------------------------------------------------------------------------------------|
| Player 1 Fty/Pop Var1<br>Future Pop 4/4       | Player 2         FtyAPop         Var1           Pop '21         4/4                                                                                                    |
| bpm<br>115 1 Loop                             | 93 1 Loop                                                                                                    |
| Ľ                                             | Orch.<br>Cymbal Snare Roll Orch. Tutti Gong                                                                                                    |
| Pads 3                                        | Darbuka 1 Darbuka 2 Dumbek 4 Tef 1                                                                                                    |
| 1 2 3 4                                       | Sth Intro Applause Orch. Harp Timpani<br>Roll 2                                                                                                    |
| Pads 1 Pads 2 Pads 3 Mute                     | Yeah! 1 Yeah! 2 Aah! Hit It!                                                                                                    |
| n MAIN III Keys III Control ⊞ Mixer III Scale | Image: Image: |

. עבור אל חלונית הבית <מטריקס

2. בהשתמש בתפריט המוקפץ של Matrix Presetכדי לבחור אחת מההגדרות המוגדרות מראש של מטריקס הזמינות.

הפריטים שנבחרו מוקצים ל- Matrix Pads. הטבלה הבאה מציגה את הסטים הזמינים.

| מטריקס מוגדר מראש | תיאור                       |
|-------------------|-----------------------------|
| כרית 13           | סטים של רפידות              |
| לְהַשְׁתִיק       | סט של השתקות מסלול          |
| רצף אקורדים       | סט של רצפי אקורדים          |
| הגדר רשימה        | שירים מרשימת הסט שנבחרה כעת |

## הקצאת הגדרה קבועה מראש של מטריקס ללחצן הגדרה מראש של מטריקס

אתה יכול להקצות כל אחד מהקביעות המוגדרות מראש של מטריקס לכל אחד מהלחצנים הקבועים מראש של מטריקס בתחתית קטע . MATRIX

| номе b/#: +0 шш +0 N.C.         |                     |                     |                      |                     |                 |                        |
|---------------------------------|---------------------|---------------------|----------------------|---------------------|-----------------|------------------------|
| Player 1 FtylPop Future Pop     | Player 2            | 2 Fty\Pop           | 21                   |                     | Var1<br>4/4     |                        |
| bpm<br>115 1                    | Loop                |                     | <sup>bpm</sup><br>93 |                     |                 | Loop                   |
| Ľ                               |                     |                     | Orch.<br>Cymbal      | Orch.<br>Snare Roll | Orch. Tutti     | Dragon<br>Gong<br>4    |
| Pads 3                          | •                   |                     | Darbuka 1            | Darbuka 2           | Dumbek 4        | Tef 1                  |
| 1 2 3                           | 4                   | 5                   | 5th Intro            | 6<br>Applause       | Orch. Harp<br>1 | a<br>Timpani<br>Roll 2 |
| Pads 1 Pads 2 Pads 3            | Mute                |                     | Yeah! 1              | Yeah! 2             | Aah!            | Hit It!                |
| A MAIN 🔛 Keys 🗟 Control 🎛 Mixer | ₿ Scale<br>I Tuning | 日 Mic &<br>問 Guitar | ⊞ Chord              | s MJukebo           | × <u>Matrix</u> | <b>∷</b> Kaoss         |

. עבור אל חלונית הבית <מטריקס

2. השתמש בתפריט המוקפץ של Matrix Preset כדי לבחור אחת מההגדרות המוגדרות מראש של מטריקס הזמינות.

3. אישאר לחוץ על אחד מהלחצנים של Matrix Preset, אישם הקביעה המוגדרת מראש יופיע מתחת ללחצן בחלונית. . Matrix אתה יכול ללחוץ על כפתור פיזי בלוח הבקרה, או על כפתור רך בתצוגה.

| -     |      | Cho      | rd Sequer    | nce            | •               |        | Love '50          | Interlude            | Hey Dance          | Meneater<br>Pop        |
|-------|------|----------|--------------|----------------|-----------------|--------|-------------------|----------------------|--------------------|------------------------|
| and a | 1    |          | 2            | 3              | 4               | 5<br>S | oul Family<br>Pop | Synth Beat           | 12 Power<br>Chords | 8<br>12 7th<br>Classic |
| 1. 15 | Pads | 1 Mu     | ite C<br>Sec | hord<br>quence | Set List        | E      | uro Trance        | Techno<br>Minor<br>4 | Tritone Pop        | Ascending<br>Chromatic |
|       |      | III Kouo | III Control  |                | <b>GI</b> Scale | Mic &  | E Charde          |                      |                    | al Kaose               |

## ו21מערכת ההפעלה Pa5Xגרסה 1.3

## הפעלת רצפי אקורדים עם המטריקס

כאשר קביעת רצף אקורד מראש מוקצה למטריקס (ראה הקצאת הגדרה מראש של מטריקס ללחצן קבוע מראש של מטריקס למעלה), אתה יכול לבחור רצפי אקורד עם ה- Matrix Pads. אתה יכול להקצות רצפים קצרים ולא קשורים, או לנגן שירים שלמים מהמטריקס.

רצפי אקורדים שהוקצו למטריקס אינם משתנים בעת בחירת סגנונות שונים או ערכי ספר שירים שונים. זה מאפשר קבוצה של רצפי אקורד שתמיד זמינים, למשל להפסקות חוזרות או ג'ינגלים.

הגדר את חלונית המטריקס להשמעת רצפי האקורדים 🛛

1. עבור אל חלונית הבית <מטריקס

|                                      | НОМЕ      |           |                   |                      | b/#                                                                                                    | : +0 ШШ              | +0 C            | m                    | =                      |
|--------------------------------------|-----------|-----------|-------------------|----------------------|----------------------------------------------------------------------------------------------------|----------------------|-----------------|----------------------|------------------------|
| Player 1 Fty/Pop Var1 Future Pop 4/4 |           |           |                   |                      | Player                                                                                                    | 2 Fty\Pop            | 21              |                      |                        |
|                                      | <b>11</b> | 5 1       |                   | Loop                 | The second second second second second second second second second second second second second second second se | <sup>bpm</sup><br>93 |                 |                      |                        |
| 2                                    |           | No.       |                   |                      |                                                                                                    | Pop Or<br>Without    | Because<br>Pop  | Brother<br>Dance     | Pachelbel<br>Canon     |
|                                      | (         | Chord See | quence            |                      |                                                                                                    | Love '50             | Interlude       | Hey Dance            | Meneater<br>Pop        |
|                                      | 1         | 2         | 3                 | 4                    | 24.9                                                                                                    | Soul Family<br>Pop   | Synth Beat      | 12 Power<br>Chords   | 12 7th<br>Classic      |
| 1. 11                                | Pads 1    | Mute      | Chord<br>Sequence | Set List             |                                                                                                    | Euro Trance          | Techno<br>Minor | Tritone Pop          | Ascending<br>Chromatic |
| n MA                                 | ain 🔛 Ke  | eys 🏼 Co  | ntrol 🎛 Mixer     | 토I Scale<br>태 Tuning | 間 Mic &<br>問 Guitar                                                                                             | ⊞ Chord              | is              | x <u>III Ma</u> trix | 器 Kaoss                |

. בחר את הקביעה הקבועה מראש של רצף האקורדים

| ном    | E        |            |           |              |                 | þ/#: +0             | uuu +0 <i>C</i>       | í m                | ≣                            |
|--------|----------|------------|-----------|--------------|-----------------|---------------------|-----------------------|--------------------|------------------------------|
| r      |          |            | EDIT      |              |                 | Pop Or<br>Without   | Because Pop           | Brother<br>Dance   | Pachelbel<br>Canon           |
|        |          |            | LOOP ALL  |              |                 | Love '50            | Interlude             | 3<br>Hey Dance     | 4<br>Meneater<br>Pop         |
|        | Chord S  | equence    |           | •            | l Saci          | Soul Family<br>Pop  | Synth Beat            | 12 Power<br>Chords | 12 7th<br>Classic            |
| 1      | 2        | 3<br>Chord | 4         |              | 1 Partie        | Euro Trance         | 10<br>Techno<br>Minor | 11<br>Tritone Pop  | 12<br>Ascending<br>Chromatic |
| Pads 1 | Mute     | Sequenc    | e Set Lis | L.           |                 | 13                  | 14                    | 15                 | 16                           |
| A MAIN | III Keys | I Control  | III Mixer | I Sca<br>Tun | le ∎M<br>ing ¤G | lic &<br>uitar ≣ Ch | nords 🔊 Juket         | box <u>Matrix</u>  | <b>≣</b> Kaoss               |

## ( במחייללה את הלולוצופשרויות, ג 🗹 סמל הרחב)

4-גענו לכל רצפי Loop All אהשתמש בתיבת הסימון ביל היא ליצור לולאה יחידה של רצף אקורד, או תנו לכל רצפי האקורדים ברשימה להתנגן בזה אחר זה.

|                                                                                                    | מַשְׁמֶעוּת | לולאה הכל |
|----------------------------------------------------------------------------------------------------|-------------|-----------|
| כל רצפי האקורדים ברשימה יתנגנו בזה אחר זה. מתי<br>האחרון הסתיים, הראשון ברשימה יתחיל לשחק שוב.<br>זה שמתנגן מוצג באור קבוע, הנבחר מראש<br>אחד מהבהב. |             | עַל       |
| צף האקורד שנבחר ימשיך לעבור לולאה, עד שייעצר, או<br>בחר אחד נוסף.                                                                                    |             | כבוי      |

# לאחר שתסיים להגדיר את השמעת רצף האקורדים, תוכל לגרום לחלונית לחזור לגודל המוקטן על**טפּרעוּגעה ½** ) Clapse

הקצה רצפי אקורדים למטריקס 🛛

כדי להקצות רצפי אקורדים ל- Matrix Pads, אנא ראה תכנות המטריצה במדריך למשתמש.

נגן והפסק את רצפי האקורדים.

כדי להתחיל את רצף האקורדים, לחץ על משטח המטריקס המתאים, והפעל את הנגן.

ה- Matrix Pad שמתנגן מוצג באור קבוע. זה שנבחר מראש ימשיך להבהב לפני הכניסה.

-כדי לעצור את רצף האקורדים, לחץ שוב על משטח המטריקס המתאים , או עצור את הנגן.

## בחירת שירים של סט רשימת השירים עם המטריקס

כאשר ערכת Set List מוקצית Matrix רלראה הקצאת מטריקס מראש Set List-ללחצן למעלה), אתה יכול לבחור את השירים של רשימת Set-השנבחרה כעת עם המטריקס.

ניתן להציג את שירי Set List-הרק אם Set List-הנמצא במצב . Tile View אם הם לא מופיעים, עבור לדף הגדר רשימה (ראה להלן) ובחר בהעדפות := פקודה מתפ**רעס**יר**לבמור**ינאות מצב התצוגה הנכון.

הגדר את חלונית המטריצה לבחירת השירים של רשימת ההגדרות 🛙

. עבור אל חלונית הבית <מטריקס

b/#: +0 IIIII +0 N.C. Celtic Ballad 2 21 gun Eye of the Congregat First kid anthem feline on Highway Set List Rock on fire Rock stellar lump rock hell 4 Somebody Welcome A white **Big band** said me to life shade blues Chord Pads 1 Mute Set List := Exit Sequence 00 Set List III Keys I Control I Mixer 目 Chords @Jukebox III Matrix

בחר את הגדר מראש מטריצת הרשימה.

| НОМ    | ЛЕ       |                 |               |          | þ/#       | : +0 🕻          | шш +0 N            | . <i>C.</i>           | ≣                 |
|--------|----------|-----------------|---------------|----------|-----------|-----------------|--------------------|-----------------------|-------------------|
| ۲<br>۲ | Curr     | ent Set List    |               |          | 21<br>an  | gun<br>them     | Congregatio<br>n   | Eye of the<br>feline  | First kid         |
|        |          | Rock            |               |          | High      | way hell        | Jump rock          | Rock on fire          | Rock stellar      |
|        | Set      | : List          |               |          | Som       | nebody<br>id me | Welcome to<br>life | A whiter<br>shade     | Big band<br>blues |
| 1      | 2        | 3               | 4             |          | 9         |                 | 10                 |                       | 12                |
| Pads 1 | Mute     | Choro<br>Sequen | i<br>ce Set L | .ist     | 13        |                 | • —<br>Set List    | Exit                  | 16                |
| A MAIN | III Keys | I Control       | 🔠 Mixer       | II Scale | g 🕅 Mic & | . ≣ Ch          | ords @Jukeb        | box <u>III Matrix</u> | ≅Kaoss            |

( במזיילות את הכולות את מילו מיפשרויות, גע בסמל הרחב 🕅

Claps ( - אתה יכול לגרום לחלונית לחזור לגודל המוקטן על ידי נגיעה ב-

(כפתור. א]

השתמש במטריקס כדי לדלג לעמוד רשימת הסט הקודם או הבא 🛙

במקרה שיש יותר משנים עשר שירים ברשימת הסט שנבחרה, אתה יכול לדפדף בין הדפים עם ה- Pads. Matrix

-הקודם. Set List כדי לדלג לדף Matrix Pad #13 (<) </p>

-ההבא. Set List השתמש ב- (<) Matrix Pad #16-ההבא.

בחר רשימת סטים אחרת והגדר את העדפות הגדר רשימה

SongBook > Set List . לחץ על 14 אל Set List (המקביל לפקודה)Matrix Pad #14 לחץ על 14

2בעמוד רשימת הגדרות , תוכל לבחור ברשימת הגדרות אחרת. אתה יכול לערוך את הרשימה. אתה יכול לשנות את העדפות התצוגה. אנא עיין בסעיף הייעודי במדריך למשתמש לקבלת מידע נוסף.

3 3לאחר שבחרת ברשימת סטים אחרת, תוכל לחזור לדף הבית <מטריקס עמוד על ידי לחיצה על כפתור ה- , EXITאו כפתור המטריקס מס' 15(המתאים לפקודה יציאה ).

# KAOSS עמוד

#### מהן השפעות ?KAOSS

KAOSSהיא טכנולוגיית ,KORGהמאפשרת יצירה חיה של אירועי MIDIושליטה בו זמנית במספר פרמטרים באמצעות משטח בקרה. ב-X5aP, זה מאפשר לך לשנות את זרימת המוזיקה בשידור חי.

לדוגמה, אתה יכול לעבור בצורה חלקה בין סוגי Variations ו-Drum Kit, ליצור סידור מתפתח ומתחדש תמיד. אתה יכול לתת ל-SSOAK לעזור לך לאלתר על מוזיקה שהוקלטה מראש, על ידי עיצוב מחדש של הקצב, היפוך גובה הצליל או שינוי צפיפות התווים. אתה יכול להפוך את המיקס לדליל יותר, כדי להשאיר נגן סולו נשמע טוב יותר או לתת לך אינטראקציה עם הקהל שלך.

ישנם גם אפקטים של מחץ תווים בסגנון ,DJ לשינויים קיצוניים יותר. ואתה יכול להשתמש ב-SSOAK כארפג'יאטור מתוחכם, או כמכונת השהיית קלטות ישנה.

אתה יכול לבחור בין כמה אפקטים מוגדרים מראש של .KAOSSאלאחר מכן תוכל לשלוט בפרמטרים של האפקטים על משטח ,XYהנקרא .KAOSS pad

# עוררים לחלונים KAOSS

. אתה יכול לעבור לחלונית KAOSSעל ידי נגיעה בלשונית KAOSS בעמוד הראשי של מצב הבית

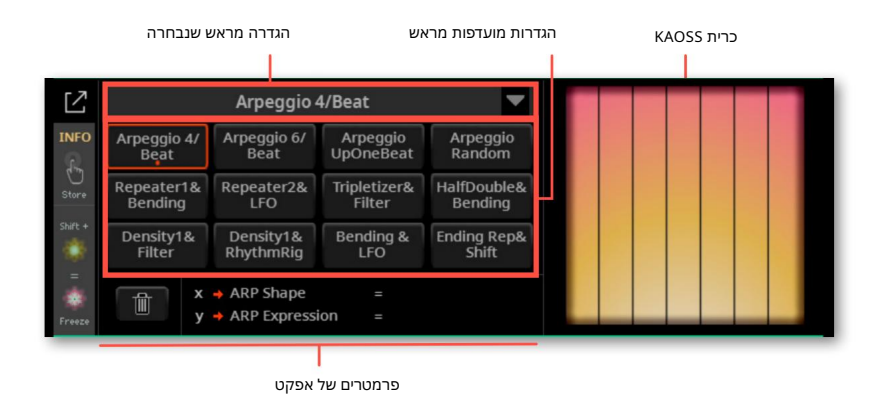

. בדי להגדיל את גודל המשטח, אתה יכול לגעת ב- Expand (החלונית) (לחצן להגדלה)

b/#: +0 IIIII +0 C m HOME Ľ Arpeggio 4/Beat ¥ Arpeggio 4/ Beat Arpeggio 6/ Beat Arpeggio UpOneBeat Random Bending HalfDouble& . Bending Filter \* Density1& RhythmRig Ending Rep& Shift x 🔸 ARP Shape y 🔸 ARP Expression I Control I Mixer ⊞ Chords @Jukebox III Matrix **Kaoss** 

Capess ( -בול לגרום לחלונית לחזור לגודל המוקטן על ידי נגיעה ב-

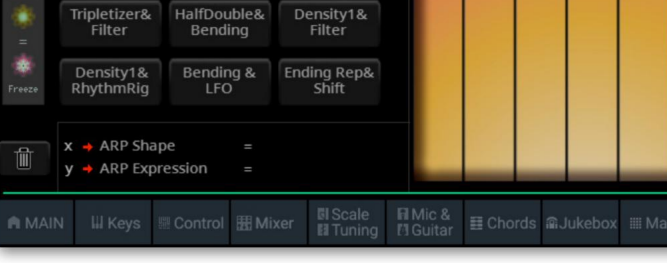

(כפתור. א

כאשר אתה עוזב את החלונית הזו, מנוע KAOSS יפסיק אוטומטית.

# בחירת הקביעות הקבועות של KAOSS

#### בחירת קביעת הגדרות קבועה מראש של KAOSS בחירת קביעת הגדרות מועדפות

#### סדרה או KAOSS Presetsכבר מסופקת עם המכשיר.

#### בחר KAOSS Preset מהספרייה

השתמש בתפריט המוקפץ בפינה השמאלית העליונה של העמוד כדי לבחור אחת מההגדרות הקבועות מראש מהספרייה המכילה את כל הקביעות המוגדרות מראש.

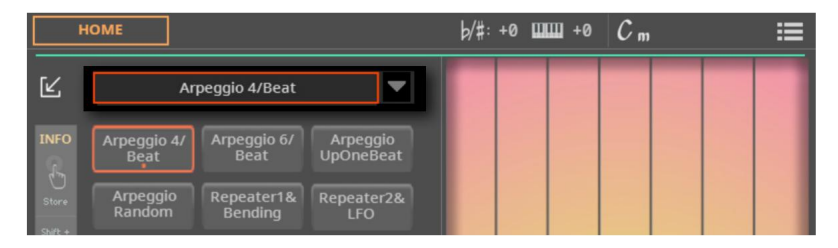

#### בחר הגדרות מועדפות מראש של KAOSS בחר הגדרות מועדפות מראש של

<גע באחת מההגדרות המועדפות מראש כדי לבחור את הקביעה הקבועה מראש המתאימה.

| н      | ΟΜΕ                           |                        |                       | b/#: +              | 0 🎹 +0   | C m            |         |
|--------|-------------------------------|------------------------|-----------------------|---------------------|----------|----------------|---------|
| Ľ      | Enc                           | ling Rep&Shift         | •                     |                     |          |                |         |
| INFO   | Arpeggio 4/<br>Beat           | Arpeggio 6/<br>Beat    | Arpeggio<br>UpOneBeat |                     |          |                |         |
| Store  | Arpeggio<br>Random            | Repeater1&<br>Bending  | Repeater2&<br>LFO     |                     |          |                |         |
|        | Tripletizer&<br>Filter        | HalfDouble&<br>Bending | Density1&<br>Filter   |                     |          |                |         |
| Freeze | Density1&<br>RhythmRig        | Bending &<br>LFO       | Ending Rep&<br>Shift  | H                   |          |                |         |
|        | x → Loop Len<br>y → Note Shif | gth =<br>t =           |                       |                     |          |                |         |
|        | N III Keys 🗄                  | Control 🖽 Mix          | xer 🛛 Scale           | I Mic &<br>I Guitar | ≣ Chords | ukebox 🖩 Matri | x Kaoss |

#### אחסון KAOSS Preset באחד מהלחצנים המועדפים מראש

אתה יכול להקצות כל אחת מההגדרות הקבועות מראש מהספרייה לאחת מההגדרות המועדפות מראש כפתורים. בדרך זו, תהיה לך קבוצה של קביעות מוגדרות מראש מועדפות תמיד מוכן.

1בחר אחת מההגדרות הקבועות של KAOSSבאמצעות התפריט המוקפץ בפינה השמאלית העליונה של העמוד.

2השאר את הלחצן, Preset Preset , במקום שבו ברצונך לאחסן את הקביעה הקבועה מראש, לחוץ.

### מחיקת הגדרה מועדפת מראש

אתה יכול למחוק הגדרה קבועה מראש מועדפת, כדי לשחרר אותה להגדרות קבועות מראש אחרות.

גע בלחצן של ההגדרה המועדפת המועדפת שברצונך למחוק.

(בגדעי ובללוחזוצק מאוריקו.)

圃

## רשימת קביעות מראש של KAOSS

הטבלה הבאה מכילה את כל הקביעות הקבועות של KAOSSבמפעל. אנא שימו לב כי אפקטים מבוססי זמן עשויים לדרוש מספר רגעים, לפני תחילת העבודה. ההשפעות הפועלות על רצועות הסגנון והשיר מוגבלות לרצועות עליהן ניתן להחיל אותן (לדוגמה, רצועת תופים רק אם האפקט מוגבל לתופים).

#### הגדרות קבועות מראש של KAOSS

| אוגדר מראשKAOSS X ציר                      | Y ציר              | עובד על    |
|--------------------------------------------|--------------------|------------|
| מסנן&1retaeאורך לו <b>אַש</b> ַ            | Cutoff & Resonance | סגנון, שיר |
| אורך לא <b>אַמ</b> ַ1retaeאורך לו          | כיפוף וגזירה       | נוסלולים   |
| Repeater2&bאורך לוס                        | LFO עומק           |            |
| Repeater2&Tra <b>n</b> אורך לו <b>קואת</b> | לְשַׁרבֵּב         |            |
| RepeateoficeRepgnance                      | לְשַׁרבֵּב         |            |
| Repeater Halo&Béhdelease                   | כיפוף וגזירה       |            |
| Repeର୍ଯ୍ୟୁଦମୀଝ୍ଲେ ନିକ୍ର enance             | מהירות קלטת        |            |
| Rep& <b>សំកាកែ</b> ឃាស                     | Shift הערה         |            |
| Rep <b>ቆሢኽን ፹ዝ</b> ፼                       | LFO עומק           |            |
| Haloହେକୁମୁଣ୍ଡ୍ୟୁ                           | כיפוף וגזירה       |            |
| קלטות אלטות קלטות                          | הִתעַקְמוּת        |            |
| <b>קל</b> טרנתפקלטות                       | Cutoff & Resonance |            |
| םויפראונדקלאגלאנס                          | D&B מאזן           |            |
| בִיּמּעָקָ0וּדו &                          | LFO עומק           |            |
| DelayາຮິດBataງາແຂ                          | D&B מאזן           |            |
| Dælay& ţħQ                                 | LFO עומק           |            |
| משפלשותסנן                                 | Cutoff & Resonance |            |
| טריפליזר &מעטפה                            | התקפה וריקבון      |            |
| טריפליזר ואיזון                            | D&B מאזן           |            |
| RhythmRj <b>g&amp;ងា</b> ដាច               | FX&Release         |            |
| RhythmRig& <b>រដ្ឋារារច</b>                | D&B מאזן           |            |
| TimeMirror&Envelope Time Mirror            | התקפה וריקבון      |            |
| TimeMirrom&ភាអូដោរ                         | Cutoff & Resonance |            |

## Machine Translated by Google 1.3 גרסה Pa5X גרסה

| עאמודר מרגוע אמודר מרגוע                                                                                                    | V VIC              | עורד על               |
|----------------------------------------------------------------------------------------------------|--------------------|-----------------------|
|                                                                                                    |                    | עובו עז               |
| HalfDoubl <b>e&amp;Bending</b>                                                                                                    | התקפה וריקבון      | סגנון, שיר<br>מסלילים |
| מאיתפיטאטלה                                                                                                    | FX&Release         |                       |
| מאוירפול אפריו                                                                                                    | Cutoff & Resonance |                       |
| RhytSped&ങ്കീമിണന്നു                                                                                                    | D&B מאזן           |                       |
| DrumDectm&Filter                                                                                                    | Cutoff & Resonance |                       |
| DrumDecim&Envelope Drum Decimator                                                                                                    | התקפה וריקבון      |                       |
| Decimato <b>ୀର୍ଖୋଧା</b> ପ                                                                                                    | FX&Release         |                       |
| דצימטור ומאזן                                                                                                    | D&B מאזן           |                       |
| Decimator&#អង្អអង្អ</th><th>לְשַׁרבֵּב</th><th></th></tr><tr><th>psnarT&roᠯᡟᠯᢂᢧᠯᢧቭ</th><th>לְשַׁרבֵּב</th><th></th></tr><tr><th>ארעה Mirron&Babana</th><th>D&B מאזן</th><th></th></tr><tr><th>Arpeggiko R29/Breats</th><th>ARP ביטוי</th><th>צלילים עליונים</th></tr><tr><th>Arpeggi&R9/Beau</th><th>ARP ביטוי</th><th></th></tr><tr><th>Arpeggiko R4P/Breats</th><th>ARP ביטוי</th><th></th></tr><tr><th>Arpeggi&R&/Beau</th><th>ARP ביטוי</th><th></th></tr><tr><th>Arpeg<b>ኇ፞ቘ</b>ඞ<b>ኯርሃ</b>례</th><th>ARP ביטוי</th><th></th></tr><tr><th>Arpeggio DownCycle ARP Speed</th><th>ARP ביטוי</th><th></th></tr><tr><th>Arpeggio UpOneBeat ARP Speed</th><th>ARP ביטוי</th><th></th></tr><tr><th>ארפרזיתאקאי</th><th>ARP ביטוי</th><th></th></tr><tr><th>Arpeggio Webiftsអាវិដ</th><th>ARP ביטוי</th><th></th></tr><tr><th></th><th></th><th></th></tr></tbody></table> |                    |                       |

| Cutoff & Resonance | סגנון, שיר                                                                                                    |
|--------------------|----------------------------------------------------------------------------------------------------|
| סט מתקן            | מסלולים                                                                                                    |
| D&B מהירות         |                                                                                                    |
| דצימטור תופים      |                                                                                                    |
| FX&Release         |                                                                                                    |
| אורך לולאה         |                                                                                                    |
| Cutoff & Resonance |                                                                                                    |
| D&B מאזן           |                                                                                                    |
| FX&Release         |                                                                                                    |
| אורך לולאה         |                                                                                                    |
| כיפוף וגזירה       |                                                                                                    |
| דצימטור תופים      |                                                                                                    |
| D&B מהירות         |                                                                                                    |
| השתקה              |                                                                                                    |
| השתקה              |                                                                                                    |
| דצימטור תופים      |                                                                                                    |
| השתקה              |                                                                                                    |
| דצימטור            |                                                                                                    |
| D&B מאזן           |                                                                                                    |
| FX&Release         |                                                                                                    |
| השתקה              |                                                                                                    |
| השתקה              |                                                                                                    |
| השתקה              |                                                                                                    |
| השתקה              |                                                                                                    |
|                    | Cutoff & Resonance           المن من منترا           مد منتار الحق           المناز الحق           الحقة الحقة الحقة           الحقة الحقة الحقة           الحقة الحقة الحقة الحقة           الحقة الحقة ا |

# אימוש באפקטים של KAOSS

השימוש באפקטים של KAOSSאוא רק עניין של לתת לכלי לנגן, או לנגן כמה תווים, ולהחליק את האצבע באזור הכרית של KAOSSכדי לשנות את זרימת המוזיקה.

# התחלת זרימת המוזיקה המקורית

חטרנספורמציה מול Arpeggiator ∎

אפקטי: KAOSS: ישנן שתי קטגוריות כלליות של אפקטי

אפקטי טרנספורמציה, שבהם זרימת המוזיקה שנוצרת על ידי הנגן מעובדת ליצירת מוזיקה חדשה.

אפקטי ,Arpeggiatorשבהם האקורד המוכר האחרון, או התווים שאתה מנגן בחלק העליון של אפקטי ,Arpeggio'. המקלדת, משמשים ליצירת ארפג'ו. השם של הקביעות המוגדרות מראש אלה מתחיל

שימו לב שכאשר משתמשים באפקטים מסוג Arpeggiator, שימו לב שכאשר משתמשים באפקטים מסוג

בחר את זרימת המוזיקה המקורית 🛛

MIDI. הקצה לנגן סגנון או שיר>

אם ברצונך לנגן ארפג'יו, בחר ערכת מקלדת הכוללת את הצלילים שברצונך להפעיל.

בחר הגדרה מראש של KAOSS

-בחר הגדרה מראש של KAOSS או מועדפת מראש, כפי שניתן לראות לעיל.

אם אתה רוצה לנגן ארפג'ו, בחר הגדרה מראש ששמה מתחיל בארפג'ו.

הפעל את הנגן 🛛

הפעל את הנגן כרגיל.>

Arpeggiator Preset, אם אתה משתמש -Arpeggiator Preset, בנגן אקורד או כמה תווים בחלק העליון של המקלדת גוע בפד. אתה לא צריך להפעיל את הנגן.

# **KAOSS** שימוש בכרית

#### X/Y בדוק את הפרמטרים של האפקט המוקצים לציר

ראה את שם הפרמטרים ליד הפד.

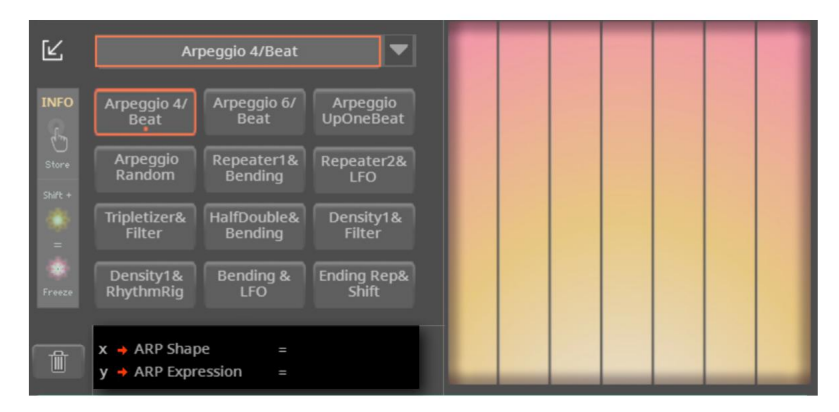

| צִיר | מַשְׁמָעוּת                          |  |
|------|--------------------------------------|--|
| ори  | תנועת אצבע משמאל לימין, מימין לשמאל. |  |
| J    | תנועת אצבע מלמעלה למטה, מלמטה למעלה. |  |

#### שנה את ערך הפרמטרים 🛛

X ו-Y כדי לשנות את ערך הפרמטרים, הזיזו את האצבע בפנקס KAOSS. כדי לשנות את ערך הפרמטרים, הזיזו את האצבע בפנקס מוצגים ליד הפנקס.

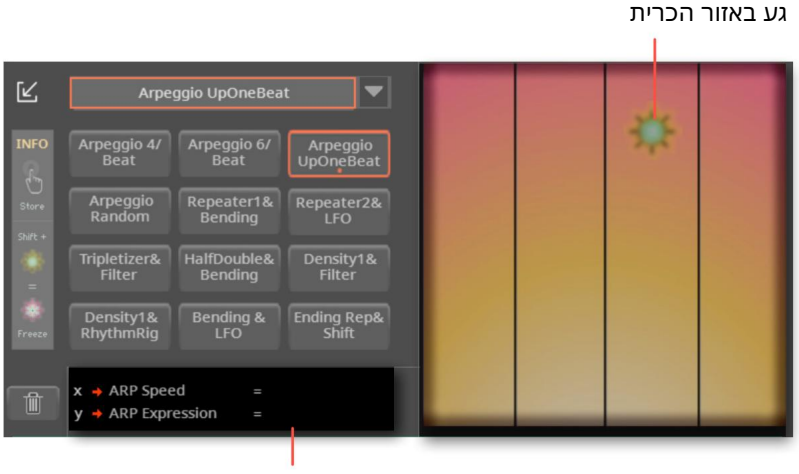

ערך פרמטרים

בהתאם להגדרה שנבחרה מראש, הרשת בפנקס KAOSSתשתנה. כל תא מתאים לגוש ערכים (נקרא גם שלב). התאים האפורים הבהירים יותר הם ערך ברירת המחדל של הפרמטר המתאים.

כאשר לא מופיעים קווי רשת בפנקס, הערכים הם מתמשכים, ללא שלבי ביניים, משתנים עם פרט עדין יותר.

כאשר אתה משחרר את האצבע, ערכי ברירת המחדל מתאפסים.

הקפאת הערכים הנוכחיים

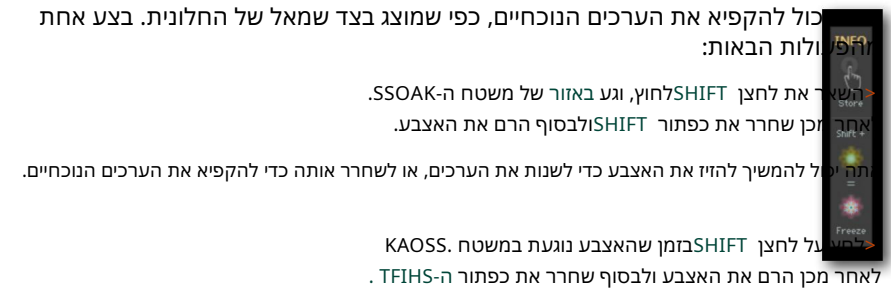

הערכים של המיקום האחרון של האצבע שלך יוקפאו. זרימת המוזיקה המעובדת תימשך על ידי ביצוע ערכים אלה.

גע בכל מקום בפנקס כדי לצאת מהקפאה.>

אתה יכול 'לבטל' את הפרמטרים הקפואים.

שחרר את מחוון המיקום

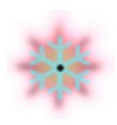

כאשר הערכים מוקפאים, המחוון הופך לפתית שלג ונשאר בתצוגה גם בעת הסרת האצבע.

Machine Translated by Google 1.3 גרסה Pa5X ארכת ההפעלה

שִׁירוֹן

## בחירת מקלדת הגדר מיקום יעד בעת שמירת א ערך ספר שירים

בעת שמירת ערך ספר שירים, כעת תוכל לבחור מיקום יעד עבור סט מקלדת בודד, אפילו מבלי . שתצטרך לבחור תחילה ערכת מקלדת אחרת.

| SONG BOOK       |                   | b∕#: +0 | шш +0 N.  | C.   | ≣                     |
|-----------------|-------------------|---------|-----------|------|-----------------------|
| Entry :         |                   |         | Number :  |      | Play&Pad<br>KbdSet    |
| PLAYER&PADS     |                   |         |           |      | Mic / Gtr<br>ChordSeq |
| [               | STYLE Swine       | q Fox   |           |      | Tags &<br>Lyrics      |
| L               |                   |         |           |      | Info                  |
| Pad 1           | Pad 2             | Pad 3   |           | ad 4 |                       |
| Perc FingerSnap |                   |         |           |      |                       |
| KEYBOARD SET    |                   | ALL     |           |      |                       |
| Τ               | My Setting        | то      | 1: Violin |      |                       |
| Book Z          | try<br>t Set List |         |           |      |                       |

# סידור מחדש של סדר הרשימות

אם הסדר של רשימות הסט בדף השירים <רשימת הסט אינו הרצוי, סדר אותם מחדש.

. או BOOK או SONGBOOK או SET LIST בקטע SONGBOOK כדי לפתוח את דף הספר או הסט רשימת BOOK על הלחצן

ל**ובתהאת הפק**ודה סדר מחדש של רשימות ערכות <mark>מתפריט</mark> העמודים ( תיבת <mark>הדו-שיח סדר)</mark> מחדש של רשימות ערכות .

|     | Reorder Set Lists   |              |  |  |  |  |  |
|-----|---------------------|--------------|--|--|--|--|--|
| Idx | Old idx             | Name         |  |  |  |  |  |
| 1   | 1                   | Country      |  |  |  |  |  |
| 2   | 2                   | Rock         |  |  |  |  |  |
|     |                     | World        |  |  |  |  |  |
| 4   | 4                   | Xmas         |  |  |  |  |  |
|     | 5                   | Soundtrack   |  |  |  |  |  |
|     | 6                   | Ballad       |  |  |  |  |  |
|     | 7                   | Blues & Soul |  |  |  |  |  |
| 8   | 8                   | Dance        |  |  |  |  |  |
|     | 9                   | Jazz         |  |  |  |  |  |
| 10  | 10                  | Latin        |  |  |  |  |  |
| Γ   | Move<br>Cancel SAVE |              |  |  |  |  |  |

גע ברשימת ההגדרות להזזה.

למטה ( כדי להעביר את רשימת ההגדרות שנבחרה ( )ו- העבר <למטה ( כדי להעביר את רשימת ההגדרות שנבחרה

Cancel בסיום, גע בלחצן שמור כדי לאשר את שמירת ההזמנה, או ב-Cancel לחצן כדי לצאת מתיבת הדו-שיח.

וגרסה Pa5X אנרסה 1.3 Pa5X אנרסה 1.3

# מילים ואקורדים

## MP3 (MP3+G) אינת קובץ CDG עם שיר

נוספה תאימות לקבצי .CDG

מילים ואקורדים עשויים להיות כלולים בקובץ CDGבעל אותו שם של שיר MP3,ושוכנים באותה תיקיה. לדוגמה, אם קובץ 'MySong.cdg'קיים באותה תיקיה כמו הקובץ 'MySong.mp3', טעינת האחרון תטען גם את קובץ CDG Lyrics.

MP3+G. זה נקרא לעתים קרובות פורמט השיר

כדי לראות את תוכן ,CGD-הנוסף כפתור CDGלעמוד המילים.

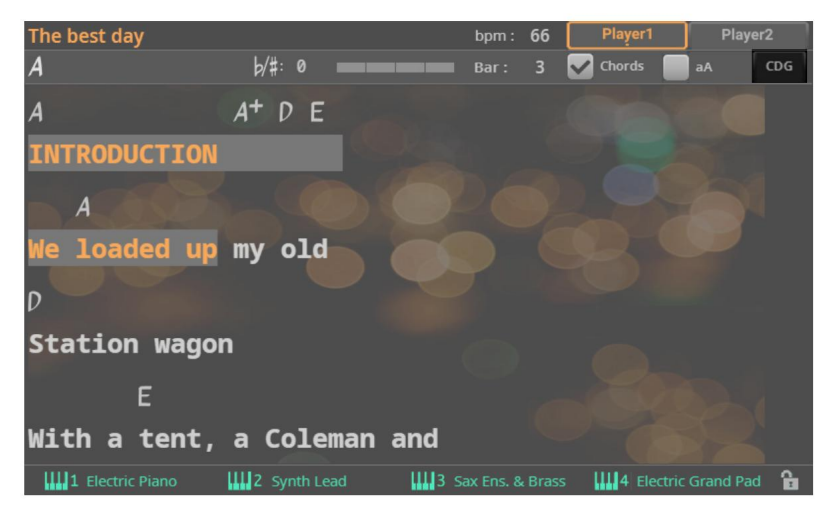

## כDG קריאת המילים והאקורדים הטעונים כקובץ

CDGsהם קבצים גרפיים המשתנים בסנכרון עם שיר MP3-ההמשויך.

#### . עבור לדף מילות השיר

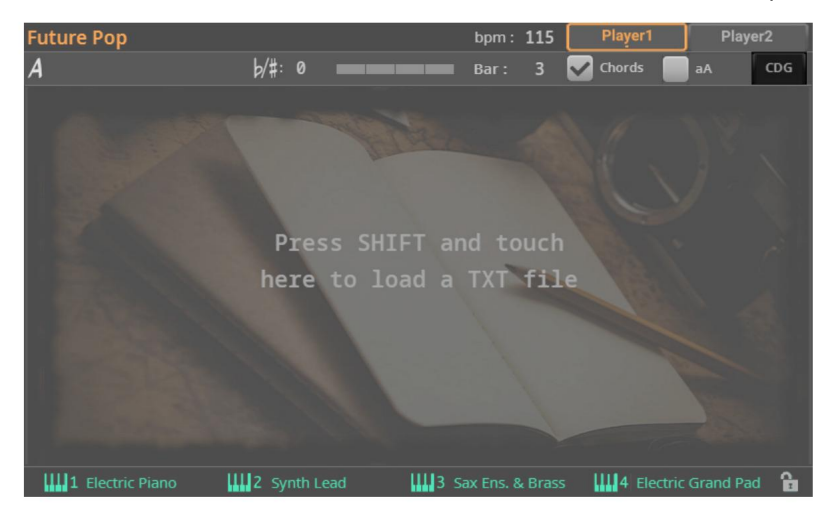

2גע בלחצן CDGכדי להציג את תוכן .CDG-הכשזה קורה, התווית של הלחצן משתנה למילים .

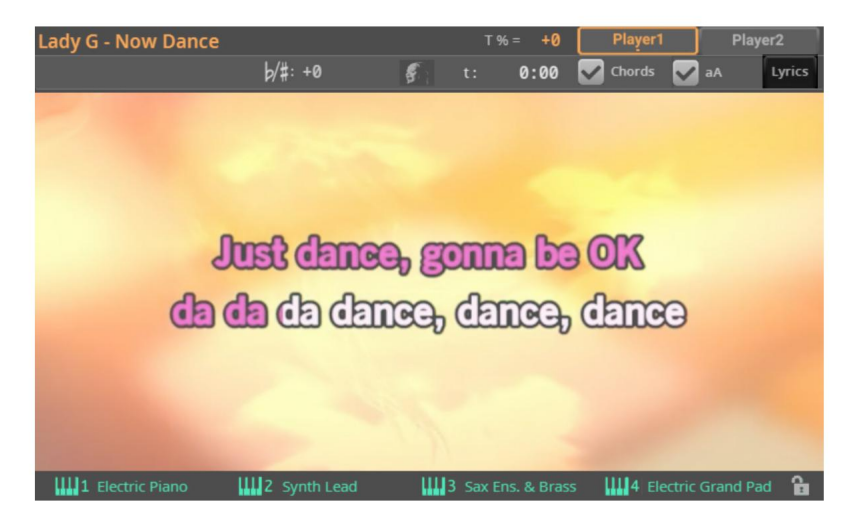

הפעל את שיר MP3-ההמשויך. מילים ואקורד בקובץ CDGילכו בעקבות השיר.

. אם ברצונך לחזור למצב מילים, גע בלחצן המילים

4עצור את השיר. גם המילים והאקורד ייפסקו.

# סוּלָם

# פרמטרי קנה מידה מסונכרנים בין המקלדת הגדר וההגדרות הכלליות

אתה יכול לערוך את פרמטרי קנה המידה בחלונית הבית <קנה מידה/כוונון (הגדרת מקלדת), או בדף הגדרות <כוונון <קנה מידה/כוונן (הגדרות).

בעת עריכת הפרמטרים באחד מהעמודים לעיל, הם מתעדכנים מיד באחר. כך תוכלו לבדוק מיד את השפעת העריכות שלכם, בכל מקום שבו ביצעתם אותן.

# רצועות וצלילים

# הודעות צלילים חיצוניים ושינוי תוכנית

חלק/רצועה שהוגדרו למצב חיצוני לא יכולים להשמיע את הצלילים הפנימיים. במקום שם הצליל או או אי Main > Keys אי רצועה בדפי EXT: aaa.bbb.cccs שהוקצה, מחוון Main Main

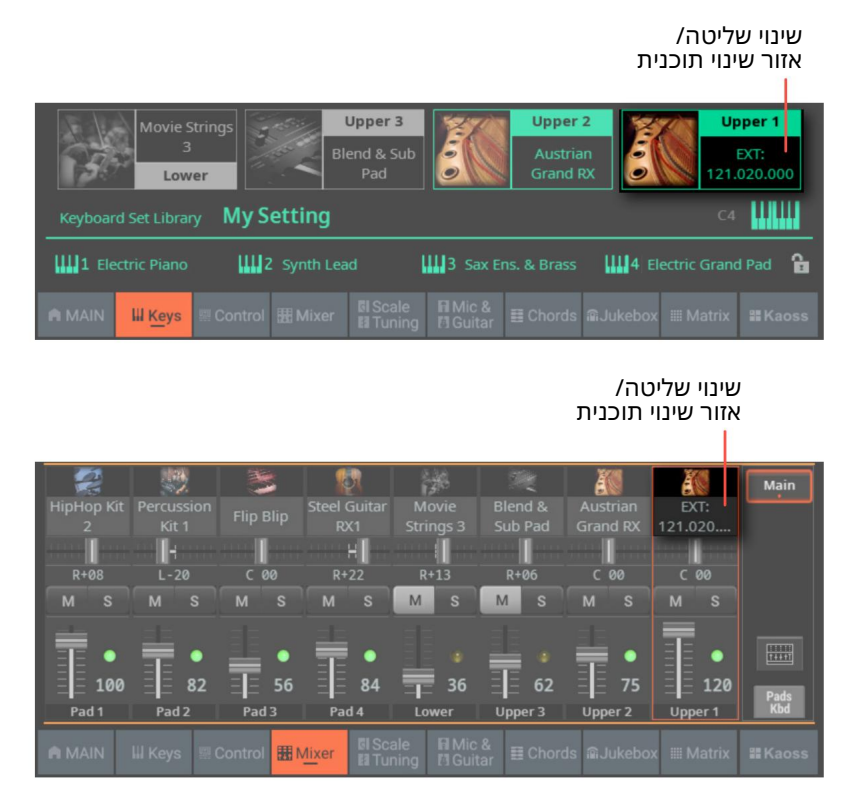

מחוון זה מתחיל בהערה האומרת שהמסלול נמצא במצב חיצוני ,('EXT')וממשיך במחרוזת של נתוני שינוי בקרה ושינוי תוכנית משודרים. זה יאפשר לך לדעת מה המסלול משדר.

control Change 0 (Bank Select MSB), CC#32 בדוגמה הבאה, Control Change 0 (Bank Select MSB), CC#32 בדוגמה הבאה, Ontrol Change 32 (Bank Select LSB), PC

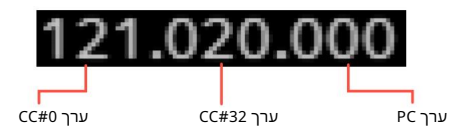

בעת נגיעה באזור הצליל, לוח המקשים המספרי מופיע במקום חלון בחירת הצלילים . אתה יכול להיכנס לחבילת שינוי בקרה/שינוי תוכנית המוצגת למעלה.

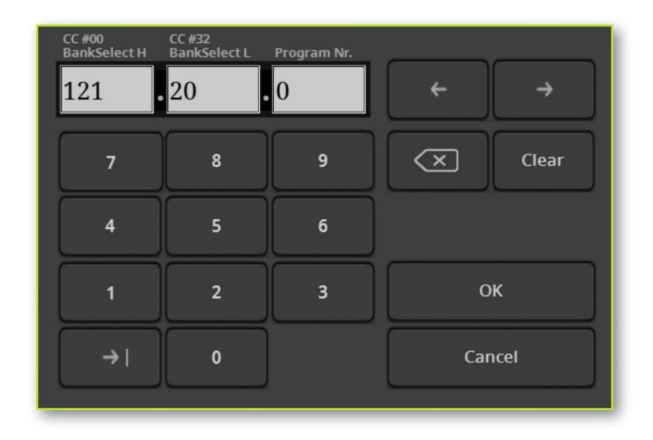
# הגדרות

## בחירת מערכת שמות הערות

אתה יכול לבחור את המערכת המשמשת להצגת שמות התווים, בנפרד משפת המילים.

. אבור לדף הגדרות <תפריט <פקדים כלליים <ממשק

| GENERAL CONT | ROLS                    |   |       |    |           |
|--------------|-------------------------|---|-------|----|-----------|
| LANGUAGE     | English                 | ▼ | Chang | ge | Basic     |
| NOTE NAMES:  | Letters (International) | ▼ |       |    | Interface |

בהשתמש בתפריט המוקפץ שמות הערות כדי לבחור אחת מהמערכות הזמינות.

|                 | מַשְׁמָעוּת | הערה מערכת שמות                                                                                                    |
|-----------------|-------------|----------------------------------------------------------------------------------------------------|
|                 |             | שיט <b>וזכתשםו(תימלאוגויום)</b> רוב המדינות דוברות האנגלית. ה<br>שמות התווים הם .CDEFGA B                                                         |
| מכתבים (גרמנית) |             | שיטת השמות הנהוגה ברוב המדינות דוברות הגרמנית. ה<br>שמות התווים הם .CDEFGA H                                                                      |
| סולפג'          | ת והסלבית.  | שיטת השמות המשמשת ברוב המדינות דוברות השפה הרומנטיו<br>זה משמש גם בבתי ספר רבים אחרים<br>מדינות. שמות התווים הם (באיטלקית) .Do Re Mi Fa Sol La Si |

## הצגה/הסתרה של מיקומי נתוני משתמש ריקים

בעוד שסוגי נתונים מסוימים מאורגנים באופן חופשי באותו אופן כמו קבצים ותיקיות במחשב, סוגים אחרים מאורגנים ברשת התייחסות. אלה הם הצלילים, הקביעות הקבועות של המיקרופון, הקביעות הקבועות של הגיטרה, הקביעות הקבועות של ,MIDI כמו גם סוגי נתונים אחרים.

מכיוון שהמיקומים קבועים, נתונים המאורגנים ברשת התייחסות עשויים להופיע כשילוב של משאבים מוזיקליים ומיקומים ריקים בחלון קובץ או בחירה , כאשר נבחרת הנתונים של המשתמש .

| < Exit  | SOUND   | Upper 1                 |   | Austrian Grand |            |
|---------|---------|-------------------------|---|----------------|------------|
| FACTORY | LEGACY  | GM/XG USER              |   |                |            |
| User 1  | User 7  | Austrian Grand —        | _ | °¶             |            |
| User 2  | User 8  |                         |   | å <u>n</u>     |            |
| User 3  | User 9  | 음<br>- 에 Japanese Grand |   | 8<br>Cli       |            |
| User 4  | User 10 | 8.2                     |   | 8.2            |            |
| User 5  | User 11 | <u> </u>                |   | <u> </u>       |            |
| User 6  | User 12 |                         |   |                |            |
|         | 1       | < <u>1</u> 2            | 3 | 4 5 6          |            |
| ROOT    | Î↑ UP   | User 1                  |   |                | $\bigcirc$ |
|         |         |                         |   |                |            |

מיקום צליל ריק צליל

אתה יכול להסתיר את המיקומים הריקים מדפי המשתמש , אם אתה חושב שזה הופך את נתוני הגלישה למהיר יותר.

. אבור לדף הגדרות <תפריט <פקדים כלליים <ממשק

2בחר/בטל את הבחירה בתיבת הסימון הצג <מיקומים ריקים , כדי לגרום למיקומים הריקים להופיע/להיעלם.

| GENERAL CONTI | ROLS                    |   |                 | =               |
|---------------|-------------------------|---|-----------------|-----------------|
| LANGUAGE      | English                 | • | Change          | Basic           |
| NOTE NAMES:   | Letters (International) | ▼ |                 | Interface       |
| BACKLIT       |                         |   | SHOW            |                 |
| PANEL :       | Soft                    | • | PROGRAM CHANGE  |                 |
| MATDIV        | Coff                    |   |                 | Clock&<br>Power |
|               | 3010                    |   | EMPTY LOCATIONS |                 |

## MIDI

### כעת ניתן להקצות את אותו ערוץ MIDI OUT לשני הנגנים

בעמוד הגדרות <MIDI <UT (ארוצי MIDI > CUT (ארוכל לבחור בשני הנגנים כמקור נתוני MIDI > MIDI - האפשרויות החדשות מתחילות עם הקיצור 'Player 1+2' (הקיצור של MIDI.

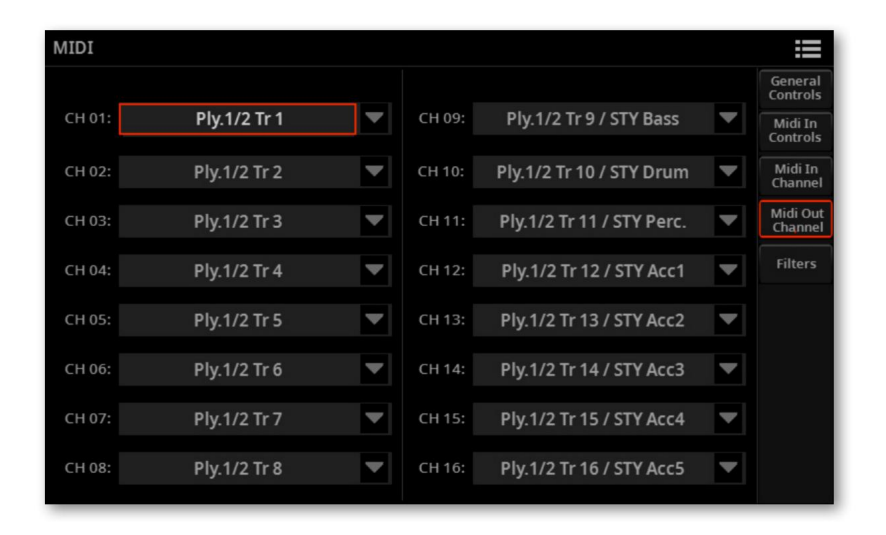

|38מערכת ההפעלה Pa5Xגרסה 1.3

יציאת קול

## שירי MP3מנותבים אל הגמר

ניתן לנתב שירי ,Finalizer-ל MP3כמו גם את שירי ,MIDI-ההסגנונות והפדים. ניתן לשמור את ההגדרות ברשומת ספר שירים.

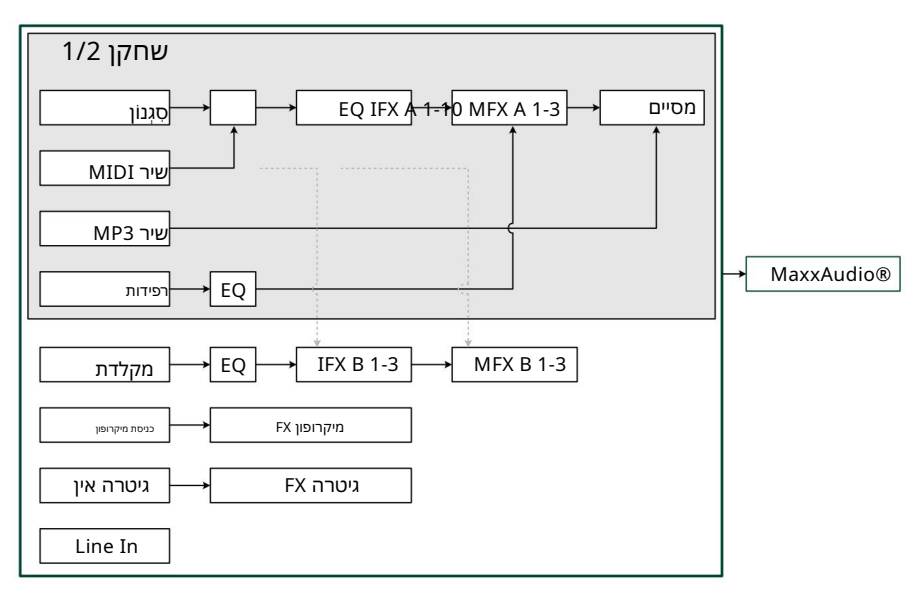

## עריכת סגנון/פד

## האזנה לרצועות המוקלטות לפני ההקלטה

העמוד הראשי של מצבי עריכת סגנון ו- Pad השתנה. כעת אתה יכול ללחוץ על כפתור ה- () STOP () לעששות סדו למאשו אינין למדבו שהמצוב הקלוט,לפובילוי גלקסטויה, בדריסת הנתונים אלן יימים. במצב זה, אתה יכול

כדי להתחיל להקליט, תחילה עליך להפעיל רצועה (על ידי נגיעה בלחצן 'R'ברצועה).

| MAIN                |             | STYLE :    | Future Po     | рр <b>b/#</b> | : +0 🎹 +                        | +0       | D m <sup>7</sup> |            |        |
|---------------------|-------------|------------|---------------|---------------|---------------------------------|----------|------------------|------------|--------|
| ELEMENT :           | Var         | 1 🔍        | CV LENGTH     | : 8           | METRO                           | M:       | 1 BPM            | : 115      | Main   |
| CHORD VAR :         | CV1         | -          | METER :       | 4/4           |                                 |          |                  |            | Guitar |
| <b>RESOLUTION :</b> | High        | n 💌        | CUE MODE :    | Next r        | neasure, cu                     | irrent   | t measu          | re 💌       | Mode   |
| CHOR                | D           | NOTE TR/   | ANSPOSITION T | ABLE          | Delete Currer<br>Chord Variatio | nt<br>on | INTERN           | AL Clock   |        |
| ROOT: D             |             | TYPE :     | Parallel      |               |                                 |          | Fty / Pia        | no 🏢       |        |
| TYPE: m             | 7 💌         | TABLE :    | Fifth         |               | Note                            |          | SynBa            | iss Deep   |        |
| 121.014.039 120     | 0.000.052 1 | 20.000.077 | 121.013.002   | 121.038.027   | 121.012.091                     | 121.0    | 11.081 1         | 21.008.084 |        |
| R                   | R           | R          | R             | R             | R                               |          | R                | R          |        |
| MSM                 | vi s        | M S        | M S           | M S           | M S                             | М        | S                | M S        | 0      |
|                     | • 110       | •          | •<br>110      | •<br>104      | •                               |          | •                | • 110      | 20     |
| Bass                | Drum F      | Percussion | Acc 1         | Acc 2         | Acc 3                           | Ac       | c 4              | Acc 5      | Style  |

#### : זהו העמוד הראשי החדש של מצב עריכת הסגנון

לחצני הפעלת Track Record

| CHORD VAR :  | CV1   | ▼ cv         | LENGTH : | 4        | METRO       | M:     | 1 BPM:     | 120 |
|--------------|-------|--------------|----------|----------|-------------|--------|------------|-----|
|              |       | ME           | TER :    | 4/4      |             |        |            |     |
| RESOLUTION : | High  | CU           | E MODE : | Im       | mediate, fi | rst me | asure      |     |
|              |       |              |          |          |             |        |            |     |
|              |       |              |          |          |             |        | [111]      |     |
|              |       |              | INTER    | NAL CIOC | ĸ           |        |            |     |
| 121.015.025  |       | CHORD        |          |          | NOTE TRA    | NSPOSI | TION TABLE |     |
|              | ROOT: | D            | ▼        | TYP      | PE:         | Par    | allel      | -   |
|              | TYPE: | m7           |          | TA       | BLE :       | Fi     | ifth       | -   |
|              |       |              |          |          |             |        |            |     |
| ĒĒ 84        | Sto   | al Guitar PY | 1        |          |             |        | Delet      | e   |

## Pad : וזהו העמוד הראשי החדש של מצב עריכת

כפתור הפעלת Track Record

## Pad הקלטת רצועת Style

עליך לחמש את הרצועה כדי להיות מוקלטת לפני שתתחיל להקליט אותו. 1בעמוד הראשי של מצב עריכת סגנון/פאד , גע בלחצן 'R'כדי להפעיל את הרצועה להקלטה.

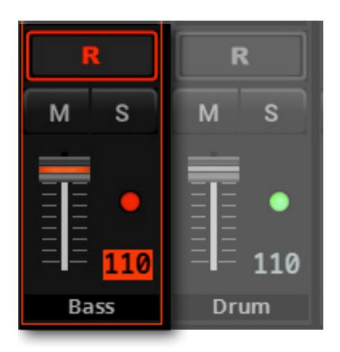

 $\square$ 

PLAY/STaur למחיץ ועול היליםצון אילים און אילים און אילים און אילים און אילים און אילים און אילים אילים אילים א

אנל האליזינגלטייק אנל האליזינגלט וידע PLAY/STO אנל האליזינגלט (מוסיינים, פילטייק אול

## מחיקת הערות מרצועות מוקלטות

השתמש בלחצן Delete Noteכדי למחוק תו בודד או כלי הקשה בודד מרצועה. לדוגמה, כדי למחוק סנר, השאר את התו D2(בדרך כלל מתאים לתוף סנר) לחוץ.

.1בעמוד הראשי של מצב עריכת סגנון/פד , גע ברצועת סגנון כדי לבחור בו

2גע בלחצן 'R' כדי להפעיל את הרצועה שממנה למחוק הערה. הלחצן מחק הערה הופך לזמין.

| MA          | IN    |               | STYLE :     | Future       | Рор 6/#          | : +0 <b>ШШ</b>                | +0 D m <sup>7</sup> |             | ≣      |
|-------------|-------|---------------|-------------|--------------|------------------|-------------------------------|---------------------|-------------|--------|
| ELEMENT :   |       | Va            | ir1 🖪       | CV LENGT     |                  | METRO                         | м: 1 в              | РМ: 115     | Main   |
| CHORD VA    | .R :  | C١            | /1          | METER :      | 4/4              |                               |                     |             | Guitar |
| RESOLUTIO   | SN:   | Hig           | ah 🗖        |              | E: Next          | measure, cu                   | urrent meas         | sure 🔻      | моде   |
|             | CHORD |               | NOTE        | RANSPOSITION | N TABLE          | Delete Curre<br>Chord Variati |                     | RNAL Clock  |        |
| ROOT :      | D     |               | TYPE:       | Paralle      |                  | Doloto                        | Fty / F             | Piano TIII  |        |
| TYPE :      | m7    | ▼             | TABLE :     | Fifth        |                  | Note                          | Syn                 |             |        |
| 121.014.039 |       | .000.052      | 120.000.077 |              | 121.038.027      |                               | 121.011.081         | 121.008.084 |        |
| R           |       |               |             |              |                  |                               |                     |             |        |
| M S         | М     |               | M S         |              | M S              | M S                           |                     | M S         | 10     |
| =           |       | <u> </u>      | 〒。          | 〒。           | 〒。               | 〒。                            | 〒。                  | 〒。          |        |
|             |       | -             |             |              |                  |                               |                     |             |        |
| Bass        |       | — 110<br>Drum | Percussion  | Acc 1        | -∎- 104<br>Acc 2 | Acc 3                         |                     | Acc 5       | Style  |

גע בלחצן מחק הערה והשאר אותו לחוץ.

PLAY/STOP (כדי להתחיל לנגן את הרצף. 🖂 4לחץ על הלחצן)

-כשתגיע לקטע המכיל את התו שיש למחוק, נגן את התו על המקלדת. השאר אותו לחוץ, עד הפתק האחרון שיימחק.

אם ההערה נמצאת בתחילת הרצף, לחץ על ההערה לפני תחילת ההשמעה.

PLAY/STOP ( את לחצן שחרר את לחצן מחק הערה ואת ההערה שיש למחוק, ולחץ על הלחצן 6 שוב כדי לעצור את הרצף.

ראזין לתוצאות. PCPLAY/STOP ( ) אע הלחצן ( לחץ על הלחצן ( R' כדי להגדיר שוב את הרצועה למצב הפעלה, ולחץ על הלחצן D

## שינוי אורך וריאציה של אקורד לאחר ההקלטה

כעת ניתן לשנות את אורך וריאציית אקורד לפני או אחרי ההקלטה.

| MAIN         | STY  | LE: | Future Pop  | ⊳ b/# | : +0 🎹     | +0   | Dn   | 7      |     | ≣      |
|--------------|------|-----|-------------|-------|------------|------|------|--------|-----|--------|
| ELEMENT :    | Var1 | •   | CV LENGTH : | 8     | METRO      | м:   |      | BPM :  | 115 | Main   |
| CHORD VAR :  | CV1  |     | METER :     | 4/4   |            |      |      |        |     | Guitar |
| RESOLUTION : | High | •   | CUE MODE :  | Next  | measure, c | urre | nt m | easure |     | Mode   |

הפרמטר Chord Variation Length הפרמטר

| MAIN         | PAD  | : | Gtr Steel Mute | 2 b/# | : +0 📖     | +0     | D m <sup>7</sup> |     | ≣ |
|--------------|------|---|----------------|-------|------------|--------|------------------|-----|---|
| CHORD VAR :  | CV1  | T | CV LENGTH:     | 4     | METRO      | м:     | 1 врм:           | 120 |   |
| RESOLUTION . | Hiah |   | METER :        | 4/4   |            |        |                  |     |   |
|              |      |   | CUE MODE :     | Imr   | nediate, f | irst m | neasure          |     |   |

Pad Edit הפרמטר Chord Variation Length הפרמטר

בחר את רצועת הסגנון, אלמנט הסגנון והווריאציה של אקורד 🛛

עם סגנונות, אתה מקליט וריאציה אחת או יותר של אקורד, בתוך אלמנט סגנון, עבור כל רצועת סגנון. זהו התבנית המוזיקלית שאתה מקשיב בעת ניגון אקורד.

הפדים עשויים מאלמנט Padבודד ורצועת Padבודדת , כך שאתה רק צריך לבחור את וריאציית האקורד.

#### עבור אל עריכת סגנון/פד <הדף הראשי.

.2עם Styles, בחר את רצועת הסגנון שתוקלט.

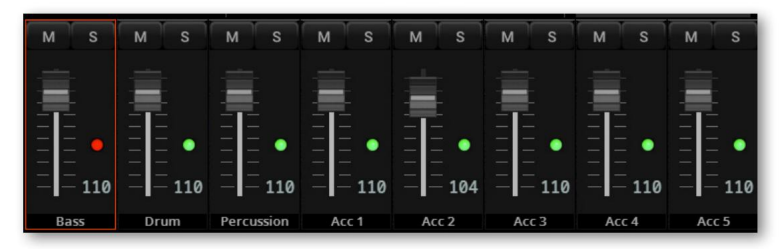

כדי לבחור אלמנט בסגנון. לחלופין, לחץ על Element גם סגנונות, השתמש בתפריט המוקפץ Element כדי לבחור אלמנט בסגנון. הלחצן המתאים בלוח הבקרה כדי לבחור אחד ממרכיבי הסגנון INTRO 1) סיום .(3 ... כל אלמנט סגנון מתאים ללחצן בלוח הבקרה הנושא את אותו שם. לאחר בחירת אלמנט סגנון, בחר וריאציה של אקורד לעריכה בפועל (ראה להלן).

| אלמנט סגנון | מַשְׁמָעוּת      |  |
|-------------|------------------|--|
| 31מבוונאי   | אלמנט סגנון נבחר |  |

#### 4בחר את וריאציית האקורד להקלטה וקבע את פרמטרי ההקלטה.

<עם סגנונות:

| MAIN         | STYLE | : | Future Pop  | b/#    | : 0        | 0    | D m <sup>7</sup> |     | ≣ |
|--------------|-------|---|-------------|--------|------------|------|------------------|-----|---|
| ELEMENT :    | Var1  | ▼ | CV LENGTH : | 8      | METRO      | м:   | 1 BPM :          | 115 |   |
| CHORD VAR :  | CV1   |   | METER :     | 4/4    |            |      |                  |     |   |
| RESOLUTION : |       | T | CUE MODE :  | Next r | measure, c | urre | nt measure       |     |   |

-עם רפידות>

| MAIN         | PAD : |        | Synth Seq 3 | b/#: | 0                  | шш  | 0     | Cr  | ,7    |     | ≣    |
|--------------|-------|--------|-------------|------|--------------------|-----|-------|-----|-------|-----|------|
| CHORD VAR :  | CV1   | -      | CV LENGTH:  | 4    | ME                 | TRO | м:    |     | BPM : | 115 | Main |
| DESOLUTION - | Lliab | -      | METER :     | 4/4  |                    |     |       |     |       |     |      |
| RESOLUTION . | піуп  | Hign 💌 |             |      | Immediate, first m |     | neasi | ure | -     |     |      |

Pad /כדי לבחור וריאציה של אקורד בתוך אלמנט הסגנון/ Chord Var אשתמש בתפריט הקופץ. שנבחר .

כאשר השם של וריאציית אקורד הוא באותיות קטנות ובסוגריים עגולים, כמו (cs1)או (cs6), וריאציית האקורד ריקה.

| אלמנט סגנון                                                                      | וריאציה של אקורד                                                                                           |
|----------------------------------------------------------------------------------|----------------------------------------------------------------------------------------------------|
| Var1, Var2, Var 3, Var4                                                          | ירים קרות חיים .<br>קרות היים קרות היים                                                                    |
| Intro1, Intro2, Intro3, Fill1, Fill2, Fill3, Fill4, Break,<br>סיום1, סיום2, סיום | •••• 28•••n אראוף וואי אראוף                                                                               |
|                                                                                  |                                                                                                    |
| אלמנט רפידה                                                                      | וריאציה של אקורד                                                                                           |
| Pad האלמנט היחיד של                                                              | קרות חיים קרות היים קרות היים אין קרות היים אין קרות היים אין קרות היים אין קרות היים אין קרות היים אין קר |

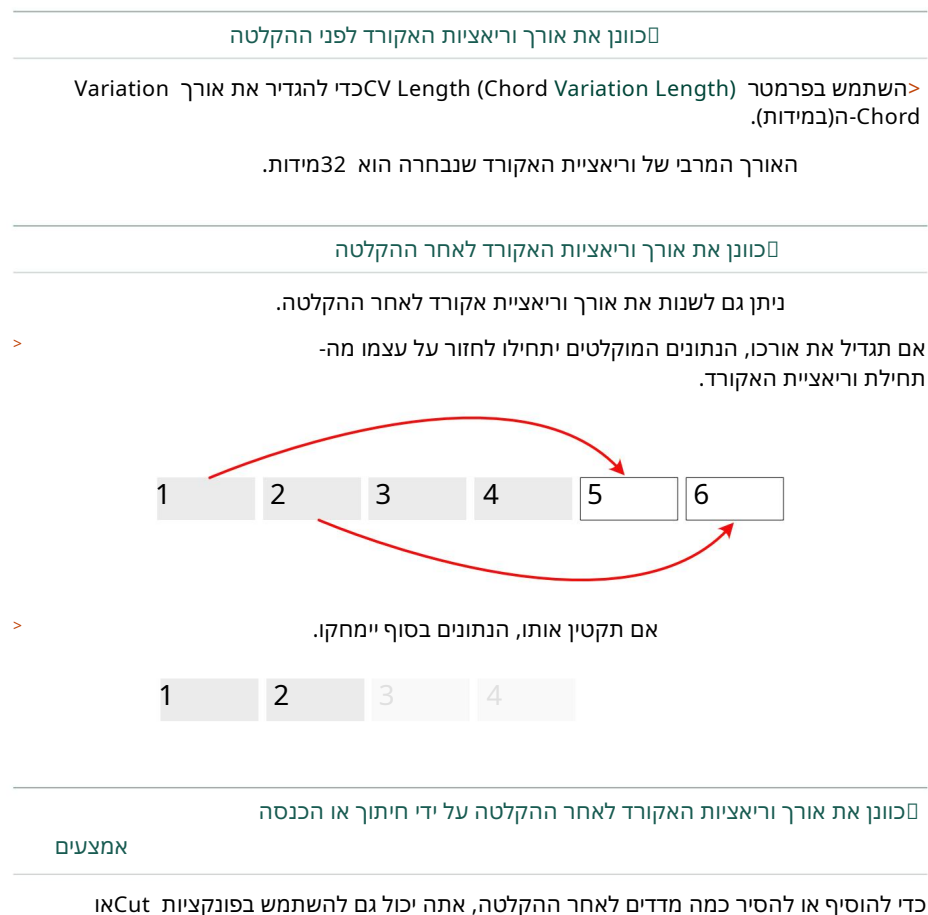

כדי להוסיף או להסיר כמה מדדים לאחר ההקלטה, אתה יכול גם להשתמש בפונקציות Cut Insert Measureב- Style/Pad Edit > Style/Pad Edit > Cut/Insert עמוד.

### הקצאת אותו מספר וריאציות אקורד לאקורד עבור כל הרצועות של אלמנט הסגנון

כעת אתה יכול להחליט אם יש להקצות את אותו מספר וריאציה של אקורד (CV)לאקורד עבור כל הרצועות של אותו אלמנט סגנון, או אם לכל רצועה יכולה להיות הקצאת וריאציה אקורד משלה.

לדוגמה, ייתכן שתרצה שהאקורדים המז'ור ישתמשו ב- CV1בכל הרצועות של אלמנט הסטייל הנוכחי, ותתכנתו אותם בבת אחת. להיפך, אולי כדאי להשתמש בקורות חיים שונים עבור חלק מהמסלולים, ולתכנת כל אחד מהם בנפרד.

| CHORD TAB | LE   | STYLE :              | Future | Рор                  | /#:+0 ₩₩ | 1 +0 D m             | 7     |             |
|-----------|------|----------------------|--------|----------------------|----------|----------------------|-------|-------------|
| Var1      |      | Major :              | CV1 💌  | m:                   | CV1 🔻    | dim :                | CV1 🔻 | Choi<br>Tab |
|           |      | 6:                   | CV1 🔻  | " <sup>6</sup> :     | CV1 🔻    | <sup>dim</sup> 7 :   | CV1 🛡 | Chor<br>Va  |
|           | _    | м <sup>7</sup> :     | CV1 🔻  | m <sup>7</sup> :     | CV1 🔻    | dim(M7):             | CV1   |             |
|           |      | ¢5∶                  | CV1 🔻  | m <sup>7(b5)</sup> : | CV1 🔻    | \$5:                 | CV1 🛡 |             |
| or        |      | M <sup>7(b5)</sup> : | CV1 🔻  | m <sup>(M7)</sup> :  | CV1 🔻    | 7(\$5):              | CV1 🛡 |             |
| SINGLE    |      | sus :                | CV1 🔻  | 7:                   | CV1 🔻    | M <sup>7(#5)</sup> : | CV1 🛡 |             |
| TRACK     |      | sus 2:               | CV1 🔻  | 7 <sup>(bs)</sup> :  | CV1 🔻    | omit3:               | CV1 🔻 |             |
|           |      | M <sup>7</sup> sus : | CV1 🔻  | 7 <sub>sus</sub> :   | CV1 💌    | omit 5 :             | CV1   | 0           |
|           |      |                      |        |                      |          |                      |       | 20          |
| MS        | м    | s M s                | мѕ     | мѕ                   | м в      | м                    | з м з | 40          |
| Bass      | Drum | Percussion           | Acc 1  | Acc 2                | Acc 3    | Acc 4                | Acc 5 | Styl        |

. עבור אל הדף עריכת סגנון <תפריט <טבלת אקורדים/ווריאציות <טבלת אקורדים

. בדוק את המצב של לחצני הבחירה הכל/רצועה בודדת

| הכל/מסלול יחיד | מַשְׁמָעוּת                                                                                                    |
|----------------|----------------------------------------------------------------------------------------------------|
| את כל          | אם הוא נבחר, כל אקורד משתמש באותה וריאציה אקורד (CV)בסך הכל<br>הרצועות של אלמנט הסגנון הנוכחי ושל כל שאר אלמנטי הסגנון<br>של הסגנון.                       |
|                | כאשר אתה מקצה וריאציה של אקורד לאקורד, אותו קורות חיים יוקצה אוטומטית לכל<br>הרצועות של אלמנט הסגנון. אתה עדיין<br>חופשי לתכנת את שאר אלמנטי הסגנון בנפרד. |
| יחיד           | אם הוא נבחר, כל אקורד עשוי להשתמש בווריאציות אקורד שונות  (CV)ב<br>רצועות שונות של אלמנט הסגנון.                                                           |
|                | כאשר אתה מקצה וריאציה של אקורד לאקורד, שאר הרצועות של ה<br>אלמנט הסגנון נותר ללא שינוי.                                                                    |

Element - בחר אחד מרצועות הסגנון בתחתית העמוד. זה נחוץ רק אם אתה מתכנת את רצועות ה-Stement בבחר אחד מרצועות.
Style

4לחץ על הלחצן המתאים בלוח הבקרה כדי לבחור אחד מהסגנון אלמנטים (מבוא 1

השתמש בתפריטים המוקפצים Chord Variationכדי להקצות וריאציה של אקורד לכל אחד מהאקורדים.

 $\square$ 

...

### הקצאת וריאציות אקורד ריקות לרצועות

בעמוד טבלת האקורדים , כעת תוכל להקצות וריאציות אקורדים ריקות לאקורדים ברצועה ובאלמנט הסגנון שנבחרו.

זה שימושי כדי להשתיק את הרצועה התואמת, אם אתה רוצה שהוא לא ינגן עבור האקורד הזה באלמנט הסגנון הזה. אם ברצונך להשתיק את הרצועה עבור כל אלמנט הסגנון, הקצה וריאציה של אקורד ריקה לכל האקורדים של הרצועה באלמנט הסגנון הזה.

וריאציות אקורד ריקות מוצגות באותיות קטנות ובסוגריים עגולים, כמו (cv1)או (cv6).

| CHORD TABLE | STYLE :              |         | Рор 🗜               | ⁄#:+0 🛯 | 11111 +0 D m           | 7     | ≣              |
|-------------|----------------------|---------|---------------------|---------|------------------------|-------|----------------|
| Var4        | Major :              | CV1 🔻   |                     | CV1     | ▼ dim :                | CV1 💌 | Chord<br>Table |
|             | 6:                   | (сvб) 🔻 | "G:                 | CV1     | ▼ dim 7 :              | CV1 🔻 | Chord<br>Var   |
|             | м <sup>7</sup> :     | (сvб) 🔻 | "7:                 | CV1     |                        | CV1 🔻 |                |
|             | ¢5:                  | (cv6) 🛡 | m7(65):             | CV1     | ₹ \$5:                 | CV1 🔻 |                |
| or          | M7(65):              | CV1 💌   | m <sup>(M7)</sup> : | CV1     | <b>7</b> (\$5):        | CV1 💌 |                |
|             |                      | CV1 🔻   | 7:                  | CV1     | ▼ M <sup>7(‡5)</sup> : | CV1 🔻 |                |
| TRACK       | sus 2 :              | CV1 🔻   | 7(65):              | CV1     | ₹ omit3:               | CV1 🔻 |                |
|             | M <sup>7</sup> sus : | CV1 🔻   | 7 <sub>sus</sub> :  | CV1     | omit 5 :               | CV1 🔻 |                |
|             |                      |         |                     |         |                        |       |                |
|             |                      |         |                     |         |                        |       |                |
| Bass Drum   | o Percussion         | Acc 1   | Acc 2               | Acc     | 3 Acc 4                | Acc 5 | Style          |

## התאמת ביטוי במספר מסלולים

כעת תוכל להשאיר את כפתור ה-TFIHS לחוץ, ולהתאים את כל רמת הביטוי באמצעות מחוון יחיד.

בזמן שאתה נמצא בדף עריכת סגנון <פקדי רצועת אלמנטים <ביטוי , או בדף עריכת פנקס <תפריט <עמוד סוג ובקר , תוכל להתאים את רמת הביטוי באמצעות המחוונים הפיזיים.

| EL TRK CON   | NTROL           | STYLE :    | Future F | Рор <b>b/#</b> | : 0       | 0 C   |           | ≣               |
|--------------|-----------------|------------|----------|----------------|-----------|-------|-----------|-----------------|
|              |                 |            |          |                |           |       |           | Expres-<br>sion |
|              |                 |            | EXPRE    | SSION          |           |       |           | Range           |
|              |                 |            |          |                |           |       |           | Guitar          |
| 70           | 100             | 100        | 100      | 100            | 34        | 90    | 70        | Noise           |
| SupParc Doop | Rop Kit 1 Amb   | Groova Kit | Grand &  | Strat N Cln    | Pop Synth | Parho | Lab Synth | Scale<br>Tuning |
| Synbass Deep | FOP KILLI AITID | GIOOVE KIL | Layer 2  | DNC            | Pad 2     |       | DNC       |                 |
|              |                 |            |          |                | H         |       |           |                 |
| L-20         | C 00            | R+34       | C 00     |                | L-22      | R+57  | L-64      |                 |

במצב עריכת סגנון

| TYPE & CONTROL | PAD :      | Synth Seq 3 | ¢/#:0 Ш                | ш 0 С m <sup>7</sup> | ≣                  |
|----------------|------------|-------------|------------------------|----------------------|--------------------|
| PAD TYPE       | TENSION    | SOUND MODE  | RX NOISES              | SOUND RANGE          |                    |
| Loop 🔻         |            | Poly        |                        |                      |                    |
| EXPRESSION     | TRACK TYPE | WRAP AROUND | INTERNAL /<br>EXTERNAL | RANGE TOP            | HUMANIZE<br>GUITAR |
|                | ACC 🔻      |             | Both                   | С8                   |                    |
| 127            |            | 9           |                        |                      |                    |

Pad במצב עריכת

גע באחד מכפתורי הביטוי של הסגנון (או Pad Expression-בהייחודי כַּפַתוֹר).

ברצועות הסגנון המתאימות. CONTROL בישתמש במחווני

3 השאר את לחצן SHIFTלחוץ והזז את אחד מחווני CONTROL-הכדי להתאים את רמת הביטוי בכל רצועות הסגנון באופן פרופורציונלי. בסוף, שחרר את לחצן SHIFT

### טמפו מוצג כערכי מטרונום טמפו

אירועי טמפו מוצגים כעת כערכי מטרונום טמפו מוחלטים. הם לא מוצגים עוד באחוזים.

#### בטל פקודה

במצב עריכת סגנון , אתה יכול להשתמש בפקודה בטל כדי לבטל את הפעולה האחרונה. שים לב שייתכן שהפקודה הזו לא תהיה זמינה עבור כל הפעולות.

לאחר שהקלטת או ערכת משהו, בחר בפקודה בטל מתפריט העמודים .( )תיבת הדו-שיח 'בטל' מופיעה.

|                      | Undo                                                                    |
|----------------------|-------------------------------------------------------------------------|
|                      | History                                                                 |
| Latest Command       | Transpose SE:Var1 TR:Drum CV:any Undo                                   |
| Previous<br>Commands | Velocity SE:Var1 TR:Drum CV:any         Quantize SE:Var1 TR:Drum CV:any |

תיבת הדו-שיח מציגה את הפעולה האחרונה שאתה עומד לבטל, יחד עם עד חמש מהפעולות הקודמות. אם אין מה לבטל, במקום זאת תופיע הודעת 'בטל את הזיכרון ריק'.

2גע בלחצן בטל כדי לבטל את הפעולה האחרונה (או לחץ על הלחצן EXIT).

## העתקת הגדרות רצועת הסגנון

לאחר עריכת רצועת סגנון, תוכל להעתיק ולהדביק את ההגדרות שלו לרצועה אחרת, וריאציה של אקורד או אלמנט סגנון.

לבחד את הפקודה העתק הגדרות רצועות מתפריט העמודים ( פתח את תיבת הדו-שיח הגדרות) העתקת רצועות .

| Copy Track(s) Settings  |                 |  |  |  |  |  |  |
|-------------------------|-----------------|--|--|--|--|--|--|
| KEY/CHORDS              | KEY RANGE       |  |  |  |  |  |  |
| NTT TYPE/TABLE          | RX NOISE        |  |  |  |  |  |  |
| GUITAR SETTINGS         | HUMANIZE GUITAR |  |  |  |  |  |  |
| SOUNDS                  | CHORD TABLE     |  |  |  |  |  |  |
| EXPRESSION              | SCALE           |  |  |  |  |  |  |
| FROM :                  | то:             |  |  |  |  |  |  |
| Current Style Element 🤍 | All             |  |  |  |  |  |  |
| Cancel                  | Сору            |  |  |  |  |  |  |

סמן את כל הגדרות הרצועה שברצונך להעתיק.

.5השתמש בתפריט המוקפץ מאת כדי לבחור את המקור.

| ת אלמנט סגנון |
|---------------|
|               |
| מסלול נוכחי   |
|               |

#### . השתמש בתפריט המוקפץ אל כדי לבחור את אלמנט סגנון היעד

| אלמנט סגנון     | מַשְׁמָעוּת                                  |
|-----------------|----------------------------------------------|
| את כל           | ההגדרות יועתקו לכל רכיבי הסגנון (סגנון שלם). |
| הכל ואר         | ההגדרות יועתקו לכל רכיבי סגנון הווריאציה.    |
| הכל מילוי/שבירה | ההגדרות יועתקו לכל רכיבי סגנון המילוי/הפסקה. |
| הכל מבוא/סיום   | ההגדרות יועתקו לכל אלמנטי סגנון הפתיחה/סיום. |
| 3 ואר1סוף       | ההגדרות יועתקו לאלמנט הסגנון שנבחר.          |

# עריכת רצף אקורד

## עריכת רצפי האקורדים

אתה יכול לערוך את רצפי האקורדים שנבחרו בחלונית הבית <אקורדים . לאחר העריכה, תוכל לשמור אותו מעל עצמו או כחדש.

#### גישה לעריכת רצף אקורד 🛛

. עבור אל חלונית הבית <אקורדים

( מחייללהאזוג**ל את כלולוציפ**שרויות, גע<u>ל</u>סמל הרחב)

|                            | HOME              |                    |             |                     | þ∕#:0 Ш                                           | ш 0 | С           | <b>=</b>    |
|----------------------------|-------------------|--------------------|-------------|---------------------|---------------------------------------------------|-----|-------------|-------------|
| Ľ                          | CHORD<br>SEQUENCE | 70's               | Remix       | START<br>SEQ        | ©+ <b>(</b> )<br>()+ <b>(</b> )<br>()+ <b>(</b> ) |     | REC         | G           |
| 1<br>C<br>F m <sup>7</sup> | 2 / / C           | о<br>8<br>ВÞ/F / / | ₃<br>G‡/C / | , , C               | ,,,,                                              | 5   | 6<br>/ C° / | //          |
| A M                        | IAIN 🔛 Ke         | eys 🏼 Contro       | 囲 Mixer     | 間 Scale<br>間 Tuning | 同 Mic &<br>問 Guitar                               |     | s 🗈 Jukebox | iiii Matrix |

Machine Translated by Google 1.3 גרסה Pa5X אגרסה 1.3

| ( גע בלחצן ערוך $3$      |                                | אקורדים .       | עריכת רצף הי | כדי לפתוח את דף)          |
|--------------------------|--------------------------------|-----------------|--------------|---------------------------|
| HOME                     |                                | þ/#: +(         | 0 IIIII +0 C | m 42.8 C                  |
|                          | Future Pop                     | START C+(       |              |                           |
| 1 2                      |                                |                 |              | 6                         |
| C m / / / G m / /        | // F <sub>m</sub> 7 ///        | ///             | / C m / /    | / G m ///                 |
| CS Length: 8 4/4         | Position                       | Chord           |              | Slash Chord Note          |
| Add  Chord  Delete       | M:001.01.000                   | с               | m            | <b>A</b>                  |
|                          | M:002.01.000                   | G               | m            |                           |
| Insert Cut Measure       | M:003.01.000                   |                 | m7           |                           |
|                          | M:005.01.000                   | с               | m            |                           |
| Quantize H               | M:006.01.000                   |                 | m            | •                         |
| n MAIN 🛛 🔛 Keys 🕮 Contro | ol 翻 Mixer 聞 Scale<br>聞 Tuning | Mic &<br>Guitar | Chords       | ox ⊞ Matrix <b>≌Kaoss</b> |

#### שנה את אורך רצף האקורדים 🛛

אתה יכול לשנות את אורך רצף האקורד.

כדי לשנות את אורך הרצף DIAL בחר בפרמטר CS Length בחר בפרמטר בפרמטר במידות. לחלופין, גע בו פעם שנייה כדי לפתוח את לוח המקשים הנומרי.

|          | HOME    |             |                                    |     | þ/#: +0 | шш +0 С,  | " ≣           |
|----------|---------|-------------|------------------------------------|-----|---------|-----------|---------------|
| Ľ        |         |             | Future Pop                         | s   | SEQ     |           |               |
| 1<br>C m | ,,,     | 2<br>Gm / / | <sup>3</sup><br>/ F <sub>m</sub> 7 | ,,, |         | 5<br>Cm// | 6<br>1 Gm /// |
| CS Le    | ngth: 8 | 4/4         |                                    |     |         |           |               |
| Add      |         | elete       | M:001.01.                          | 000 | с       |           |               |
|          |         |             |                                    |     |         |           |               |

אם תבחר ערך נמוך מהנוכחי, הודעה תשאל אם אתה רוצה למחוק את כל האירועים במדדים שאתה חותך.

|                                                                      | Chord Sequence Edit |  |  |  |  |  |  |
|----------------------------------------------------------------------|---------------------|--|--|--|--|--|--|
| All events starting from measure 9 will be deleted.<br>Are you sure? |                     |  |  |  |  |  |  |
| No Yes                                                               |                     |  |  |  |  |  |  |

גע בכן כדי לאשר, או בלא כדי לשמור הכל כפי שהוא.

ערוך את האקורדים 🛛

גע באקורד שברצונך לערוך ברשימת האירועים. האקורד המתאים ברצף האקורד המוצג בראש התצוגה יודגש.

2בחר ב- M(מדידה), והשתמש בלחצנים DIALאו UP/DOWNכדי לשנות את מיקום האירוע. לחלופין, גע בו פעם שנייה כדי לפתוח את לוח המקשים הנומרי.

3בחר את הפרמטר Slash Chord Note , או Chord, Extension והשתמש בלחצנים UP/DOWN את הפרמטר את הפרמטר את ערכם.

הוספה או מחיקה של אקורד 🛛

גע בלחצן הוסף אקורד כדי להוסיף אקורד במיקום הנוכחי.

גע בלחצן מחק אקורד כדי למחוק את האקורד שנבחר.

הוספה או מחיקה של מידה 🛛

<גע בלחצן הוסף מידה כדי להוסיף מידה ריקה במיקום הנוכחי.

גע בלחצן Cut Measure גע בלחצן את המידה הנוכחית. כל האירועים שהוא מכיל יימחקו.

כוונט את רצף האקורדים 🛛

#### Quantize. גע בלחצן בלחצו לפתוח את תיבת הדו-שיח

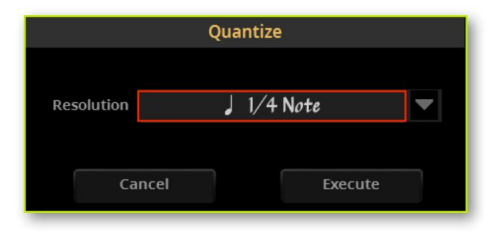

2בחר את רזולוציית הכימות הרצויה מהתפריט המוקפץ וגע בביצוע (או בביטול כדי לצאת ללא שינוי).

| מחק את כל האקורדים[         |                                                                       |
|-----------------------------|-----------------------------------------------------------------------|
| מחק הכל                     |                                                                       |
|                             |                                                                       |
| יציאה מעריכה 🛛              |                                                                       |
| ' ( גע ב'עריכה >            | . כדי לצאת מדף עריכת רצף האקורדים)                                    |
| נגיעה ב- ) Capess<br>תור. 🎽 | בסיום העריכה, אתה יכול לגרום לחלונית לחזור לגודל המוקטן על ידי<br>כפ) |
| שמור את רצף האקורדים 🛛      |                                                                       |
|                             | ( ). מתפריט העמודים Save Chord Sequence מתפריט העמודים </td           |

עקוב אחר ההוראות המוצגות בסעיף שמירת רצף אקורד במדריך למשתמש.

## עריכת סאונד

## שכבות התופים גדלו לשש עשרה

שכבות תופים יכולות להיות כעת עד .16זה ישפר את התאימות עם מפתחי סאונד של צד שלישי.

כדי לבחור בין קבוצות השכבות, השתמשו בכפתורים הייעודיים 18-8 ו-9-16 בעמוד עריכת סאונד <תפריט <ערכת תופים <ערכת תופים .

| DRUMKIT                 | SOUND:                            | Pop Kit 2 Amb                       | þ∕#:+0 <b>ШШ</b>                | 1 +0 N.C.        | :≡                          |
|-------------------------|-----------------------------------|-------------------------------------|---------------------------------|------------------|-----------------------------|
| кеу: С4                 | LAYERS :                          | 3 🔽 🗹 AS                            | SIGN                            | Dry+Amb          | Drumkit                     |
|                         |                                   |                                     |                                 |                  | EQ                          |
| LAYER SELECTO           | OR & VELOCITY SAMP                | LE SWITCH                           |                                 |                  | Vel Sw<br>Level             |
| Layer 📄                 | 1 2 3                             |                                     |                                 |                  | 1 <u>-</u> 8 Voice<br>Mixer |
| Velocity $ ightarrow$ 5 | $0 \rightarrow 94 \rightarrow 12$ | $7 \rightarrow 127 \rightarrow 127$ | $\rightarrow$ 127 $\rightarrow$ | 127 → 127        | 9-16 DrmSmpl<br>Levels      |
| DRUM SAMPLE             |                                   |                                     |                                 |                  |                             |
| FTY 🔻                   | REV OFFSET :                      | Off 🗨 AMS                           |                                 | / <b>T</b> INT : | +0                          |
| 1757 H                  | li Bongo 1                        |                                     | Ambience Df                     | RY LEV: +0.4     | dB                          |
| FAMILY : Latin          | Perc PL/                          | AY MODE : Cyc                       | le 🔻                            |                  |                             |
| ATTACK :                | +0 DECAY :                        | +40 TRANSPOS                        | 5e: +0 AI                       | MB.LEV: -12.6    | dB                          |
| CUTOFF :                | +0 RESONANCE :                    | +0 TUNE:                            | +0 TI                           | IME: +40         |                             |

## בדיקת רמות דגימת התוף והתאמת ה מתג מהירות

אתה יכול לבדוק את רמת הווליום של כל אחת מדגימות התופים הכלולות בערכת תופים, ולכוון את מתג המהירות.

גישה לעריכה.

רלחץ על לחצן REC/EDITבלוח הבקרה כדי לראות את ההקלטה/עריכה תפריט וגע בלחצן עריכת סאונד .

בעמוד הראשי של מצב עריכת סאונד , בחר את ערכת התופים לעריכה.

|     | DR  | UMKI | T SOUN      | D: F | usion I   | Kit Pro  | RR       | p/#: +   | 0 ШЦ     | +0       | N.C       | •<br>{ |   | =                 |
|-----|-----|------|-------------|------|-----------|----------|----------|----------|----------|----------|-----------|--------|---|-------------------|
| K   | Y:  | C    | LAYERS :    | 4    | ▼         | >        | ASSIG    | N        |          | Dry      | +Amb      |        | - | Drumkit           |
| Ι   | Π   |      |             |      | II        |          | II       |          |          |          |           |        |   | EQ                |
| #   |     | D    | rum Sample  | Dry  | i1<br>Amb | S<br>Dry | 2<br>Amb | S<br>Dry | 3<br>Amb | S<br>Dry | 54<br>Amb | VEL    |   | Vel Sw<br>Level   |
| 8   |     |      |             |      |           |          |          |          |          |          |           |        |   | Voice<br>Mixer    |
| 7   |     |      |             |      |           |          |          |          |          |          |           |        |   | DrmSmpl<br>Levels |
| 6   |     |      |             |      |           |          |          |          |          |          |           |        |   |                   |
| 5   |     |      |             |      |           |          |          |          |          |          |           |        |   |                   |
| 4   | FTY | 3812 | HH S2 OT0 4 | -1.5 | -6.8      | -0.2     | -6.5     | 0.0      | 0.0      | 0.0      | 0.0       |        |   |                   |
| 3   | FTY | 3811 | HH S2 OT0 3 | 0.0  | -5.5      | -1.7     | -6.0     | 0.0      | 0.0      | 0.0      | 0.0       |        |   |                   |
| 2   | FTY | 3810 | HH S2 OT0 2 | +1.2 | -5.2      | -0.7     | -5.3     | 0.0      | 0.0      | 0.0      | 0.0       | 76     |   |                   |
| 1   | FTY | 3809 | HH 52 OT0 1 | +1.7 | -4,7      | +0.5     | -5.1     | 0.0      | 0.0      | 0.0      | 0.0       | 45     |   |                   |
|     |     |      |             |      | _         | _        |          | _        |          | _        |           |        | • |                   |
| שכב | ,   |      |             |      |           |          |          |          | 1        | 3        | ב רובין   | סב     |   |                   |
|     |     |      |             |      |           |          |          |          |          | 2        | ב רובין   | סב     |   |                   |

#### . גימת תופים <רמות דגימת תופים 3 ערכת תופים אונד 3 עבור אל הדף עריכת סאונד

םבדוק כלי הקשה

1השתמש בפרמטר Keyכדי לבחור את כלי ההקשה שייבדק. כחלופה, נגן את התו המתאים על המקלדת.

2לנוחיותך, בחלק העליון של הרשימה כמה פרמטרים משוכפלים מדפים אחרים. כאן תוכלו לשנות את מספר שכבות המהירות במפתח הנבחר ( פרמטר ,(Layers/הפעיל או לכבות את המפתח ( תיבת הסימון (Assignולבחור אם ברצונכם להאזין לחלק Dry+Amb pop-האו Ambienceשל הצליל (Dry+Amb pop)תפריט למעלה).

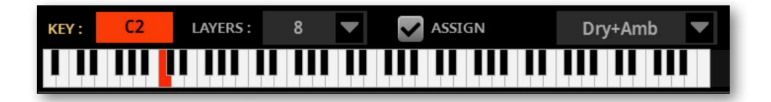

נגן את התו המתאים על המקלדת, ובדקו את הרמות של הדגימות השונות.

Amb(ience) -IDry - הדגימות ששיחקת זה עתה מסומנות בירוק. בערכות תופים עם אווירה, הדגימה Dry-ינגנו יחד.

> בערכות תופים עם Round Robins,אתה יכול לראות את (עד) ארבעת הסיבובים (1–34)גן שוב ושוב על אותו מפתח כדי לגרום להם לשחק במחזור.

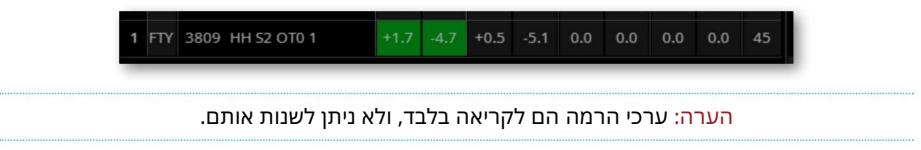

יציאה מעריכה 🛛

. אין לחצן בלוח הבקרה כדי לחזור לעמוד הראשי של מצב עריכת סאונד<

#### אם תרצה, תוכל לשמור את ערכת התופים שהשתנה.

## עריכה לדוגמה

### צפייה במיקום ההשמעה לדוגמה

במצב עריכת דגימה, ניתן לראות את מיקום ההשמעה הנוכחי בדגימה בתרשים צורת הגל.

### שמות לדוגמה יכולים כעת להיות באורך 34 תווים

השם של הדגימות (רגיל או כלי הקשה) יכול כעת להיות באורך של עד 34תווים (במקום .(16זה מונע את חיתוך השמות שלהם ביבוא.

האורך של שמות ערכת הסאונד והתופים נשאר זהה (עד 34תווים).

#### ייבוא מרובי דגימות סטריאו

כעת תוכל לייבא דגימות סטריאו מרובות בעת ייבוא נתוני SoundFontאו .TX16Wx מטעמי תאימות, דגימות מרובות של KORG KMPהן תמיד מונו. דגימות סטריאו KMPמיוצרות עם שני מונו, בעלי אותו שם והסיומות 'L'(שמאל) ו-'R' (ימין) בסוף.

## הגדלת המספר המרבי של מדגם בזיכרון

אז המספר המרבי של דגימות שניתן לטעון בזיכרון הוגדל (מ-000,03 ל-000,35).

### גודל מאגר טעינה מוקדמת מדגם מוגדל

גודל המאגר לטעינה מראש הוגדל (מ-BM062 ל-BM024). המשמעות היא שכעת אתה יכול לטעון יותר דגימות בזיכרון, ולגרום לדגימות נוספות לשחק ישירות ממאגר הטעינה המוקדמת.

## מחיקת דגימות מרובות בבת אחת

אתה יכול למחוק יותר מדגימה אחת שנבחרה בו-זמנית.

. לראשי' , גע בשם הדוגמה בעריכה ופתח את החלון 'בחירת דוגמה' (גע בשם הדוגמה בעריכה ופתח את החלון 'בחירת דוגמה' .

| SAMPLING MAIN | шш о <b>N</b> . <i>С</i> . | ≣              |
|---------------|----------------------------|----------------|
| SAMPLE        | glassy piano 06            |                |
|               | 5                          | Loop           |
| Audio and     |                            | Sample<br>info |
|               |                            | Mem.<br>info   |

שים לב שחלון בחירת הדגימה לא ייפתח, אם לא נשמרה דוגמה.

2בחלון בחירת הדגימה , השאר את לחצן SHIFTלחוץ וגע בדוגמה שברצונך לבחור. כדי לבחור דגימות נוספות ברציפות, השאר את לחצן SHIFTלחוץ, גע בדוגמה הראשונה שתיבחר, ולאחר מכן השתמש בלחצנים DIALאו UP/DOWN די לבחור את הפריטים הבאים.

| CHOOSE SAMPLE |                    | SEL | ECTED :      | 23  |      | Delete |   |
|---------------|--------------------|-----|--------------|-----|------|--------|---|
| # ^           | Name               | ST  | СР           | Enc | Prel | Dr F   |   |
| 25            | SD1 - 2            |     | $\checkmark$ |     |      | SD     |   |
| 26            | HH Close 1         |     | $\checkmark$ |     |      | HH     |   |
| 27            | HH Close 2         |     | $\checkmark$ |     |      | HH     |   |
| 28            | HH Pedal Close     |     | $\checkmark$ |     |      | HH     |   |
| 29            | HH Pedal Splash EX |     | $\checkmark$ |     |      | HH     |   |
| 30            | HH Open 1          |     | $\checkmark$ |     |      | HH     |   |
| 31            | HH Open 2          |     | $\checkmark$ |     |      | HH     |   |
| 32            | Floor Tom EX       |     | $\checkmark$ |     |      | Tom    |   |
| 33            | Rack Tom 2 EX      |     | $\checkmark$ |     |      | Tom    |   |
| 34            | Rack Tom 2 EX      |     | $\checkmark$ |     |      | Tom    |   |
| 35            | Rack Tom 1 EX      |     | $\checkmark$ |     |      | Tom    |   |
| 36            | Rack Tom 1 EX      |     | $\sim$       |     |      | Tom    |   |
| 37            | Floor Tom EX       |     | $\checkmark$ |     |      | Tom    |   |
| 38            | Ride Edge 1 EX     |     | $\checkmark$ |     |      | Cym    |   |
| 39            | Ride Bell EX       |     | $\checkmark$ |     |      | Cym    | V |

גע בלחצן Deleteבשורת הכותרת כדי למחוק את הדוגמאות שנבחרו ולאחר מכן אשר.

# ייבוא צלילים, דגימות מרובות, דגימות

## דף ייבוא חדש

( הפקודה ייבוא בדף עריכה לדוגמא <דגימה מרובה הוסרה מתפריט העמודים ).

הוא הוחלף בדף עריכה לדוגמה <ייבוא/ייצוא <ייבוא . כאן, אתה יכול לייבא צלילים הוא הוחלף בדף עריכה לדוגמאות המקושרות מיובאות גם כן. Multisamples.

| SAMPLING MI | ENU                    | ≣                |
|-------------|------------------------|------------------|
| Import :    | KORG Multisample (KMP) | Import<br>Export |
| Path :      | <select></select>      |                  |
|             |                        |                  |
|             |                        |                  |
|             |                        |                  |
|             |                        |                  |
|             |                        |                  |
|             |                        |                  |
|             |                        |                  |
|             |                        |                  |

### פורמטים חדשים של קבצי ייבוא

בנוסף לפורמטים של הקבצים PCG, KMPו-2FS, נוספו הפורמטים החדשים של הקבצים TXPROG ו-FREPXT (מונו או סטריאו).

קבצי SF2יכולים כעת להיות מונו או סטריאו. התאימות לקבצי SF2שופרה. שימו לב שהגרסאות הרבות של פורמט SoundFontהופכות את התאימות לא תמיד לאפשרית.

#### זוהי טבלת התאימות המעודכנת.

| פורמט ייבוא                           | משְׁמָעוּת                                                                                                    |
|---------------------------------------|----------------------------------------------------------------------------------------------------|
| (PCG) תוכנית טריטון                   | פורמט התוכנית (סאונד) המקורי של KORG,בשימוש לראשונה על ידי Triton-<br>סדרת תחנות עבודה. לשם הקובץ יש את הסיומת .gcp. הערה<br>שלא ניתן לייבא ערכות תופים.                                                                                       |
| ראשונה על ידי השילוש'                 | KORG Multisample (KMP)פורמט הרב-דגימות המקורי של KORG(מונו), בשימוש ז<br>וסדרת תחנות עבודה של Triton.לשם הקובץ יש את המתח .pmk. עבור צלילי<br>סטריאו, שני קבצי KMPעם אותו שם הם<br>בשימוש, כל אחד מסתיים בסיומת 'L'(שמאל) או 'R_'(ימין).       |
| SoundFont (SF2)                       | פורמט בנק סאונד מאת Creative Labs(מונו או סטריאו). הקובץ<br>לשם יש את הסיומת .2fs. נתונים מרובי דגימות מיובאים. בשל<br>להבדלים העמוקים עם הפורמט של KORGעצמו, כמה מכשירים<br>מקובץ SF2לא ניתן לייבא (לדוגמה, Instruments<br>עם אזורים חופפים). |
| TX Sound (TXPROG)                     | תוכנית TX16Wx(מונו או סטריאו), המתאימה לצליל .Pa5X<br>ייבוא זה גם ייבא את כל הדוגמאות המקושרות.                                                                                                    |
| TX DrumKit (TXPERF)                   | ביצועי  TX16Wx(מונו או סטריאו), המתאימים ל-X5aP<br>ערכת תופים. ייבוא זה גם ייבא את כל הדוגמאות המקושרות.                                                                                                    |
| a-יבוא דוגמאות ב<br>(AIFF, WAV) תיקיה | אפשרות זו מאפשרת לייבא תיקיה המכילה דוגמאות AIFF-ב<br>פורמט (aif, .aiff.)אי. (Wave (.wav).                                                                                                    |

## TXPROG ייבוא קבצי

בעת ייבוא קובץ ,TXPROGאתה יכול לבחור את מיקום הקול היעד ולערוך את השם. אתה יכול גם לבחור לדחוס את הדוגמאות.

|              | ImportTX Sound |        |
|--------------|----------------|--------|
| NAME :       | T Piano 35     |        |
|              | То             |        |
| SOUND BANK : | USER01         | Select |
| SOUND :      | 0: < empty >   | Select |
|              |                |        |
|              | CANCEL OK      |        |

## TXPERF ייבוא קבצי

בעת ייבוא קובץ ,TXPROGאתה יכול לבחור את מיקום הקול היעד ולערוך את השם. אתה יכול גם לבחור לדחוס את הדוגמאות.

|              | ImportTX Perf (DrumKit) |        |
|--------------|-------------------------|--------|
| NAME:        | Real Drum TX            |        |
|              |                         |        |
| SOUND BANK : | USERDK01                | Select |
| SOUND :      | 0: < empty >            | Select |
|              |                         |        |
|              | CANCEL                  |        |

### ייבוא תיקיית דוגמאות

אתה יכול לאסוף דוגמאות AIFFאו WAVבתיקייה, ולייבא את כולן בבת אחת. אתה יכול גם לבחור לדחוס את הדוגמאות.

| Import Folder                             |             |      |   |  |  |  |  |
|-------------------------------------------|-------------|------|---|--|--|--|--|
| Samples Only                              | NO FAMIL    | Y    | - |  |  |  |  |
| DrumSamples (Family from filename prefix) |             |      |   |  |  |  |  |
|                                           |             |      |   |  |  |  |  |
| Compression                               | Compression |      |   |  |  |  |  |
| CANG                                      | EL          | SAVE |   |  |  |  |  |
|                                           |             |      |   |  |  |  |  |

אתה יכול להחליט להקצות את הדגימות המיובאות .Drum Family-לבחר באפשרות דגימות בלבד , והשתמש בתפריט המוקפץ Drum Sample Familyכדי להקצות אותם למשפחה.

כחלופה, בחר באפשרות Drum Sample(משפחה מקידומת שם קובץ) כדי להקצות באופן סלקטיבי את הדגימות המיובאות למשפחות ההקשה הרלוונטיות.

ניתן לבצע זאת באופן אוטומטי, על ידי הוספת תחילה לשמות המדגם קידומת מיוחדת, כפי שמוצג בטבלה הבאה. כך, למשל, 'S\_Maple\_Snare.wav''יוקצה אוטומטית למשפחת .Snare Drums

הטבלה הבאה מציגה את המשפחות הזמינות ואת הקיצורים המתאימים.

| משפחת תופים      | קידומת |  |
|------------------|--------|--|
| תופים בס         |        |  |
| תופי מלכודת      | S_     |  |
| HiHat            | Н_     |  |
| טומס             | Τ_     |  |
| מְצִלתַיִם       | C_     |  |
| כלי הקשה לטיניים | L_     |  |
| כלי הקשה אתניים  | E_     |  |
| FXמיוחד          | איקס_  |  |

# Multisamples, Samples ייצוא

## דף ייצוא חדש

| SAMPLING MENU           |                        | =        |
|-------------------------|------------------------|----------|
| MultiSample to export : | <empty ms=""></empty>  | Import   |
| Format :                | KORG Multisample (KMP) | <b>•</b> |
|                         |                        |          |
|                         |                        |          |
|                         |                        |          |
|                         |                        |          |
|                         | Execute                |          |
|                         |                        |          |
|                         |                        |          |
|                         |                        |          |
|                         | Execute                |          |

#### פורמטים חדשים של קבצי ייצוא

כעת תוכל לייצא את כל הדוגמאות של דגימה מרובה לפורמט הקובץ WAVאו .TXPROGאו יכול גם לייצא את כל הדוגמאות בזיכרון כקבצי .WAV

הוספת הפרמטרים המקוריים, הנמוכים והגבוהים לשם המדגם תאפשר לך לבנות מחדש Pa5X Multisampleעל עורך דוגמאות חיצוני (כולל .(TX16Wx

אלו הם פורמט הקובץ שאליו ניתן לייצא את הדגימות.

| פורמט ייצוא                | מַשְׁמָעוּת                                                                        |                                             |
|----------------------------|------------------------------------------------------------------------------------|---------------------------------------------|
| ימוש לראשונה על ידי השילוש | KORG Mפורמט הרב-דגימות המקורי של KORG(מונו), ו<br>Tritonלשם הקובץ יש את המתח .pmk. | Iultisample (KMP)<br>. וסדרת תחנות עבודה של |
| קבצי WAVעם דוגמה<br>שמות   | המרובה שנבחרה ייוצאו בשם<br>יקבלו רק את שם הדוגמא.                                 | כל הדגימות מהדגימה<br>קבצי .WAVהדוגמאות     |
| WAV (_OrgKey) קבצי         | פתח המקורי מצורף לדוגמא                                                            | כמו לעיל, אבל עם המ                         |

| מו לעיל, אבל עם המפתח המקורי, הנמוך והגבוה מצורף ל  | WAV (_OrgKey_קבצי |
|-----------------------------------------------------|-------------------|
| ום המדגם.                                           | LowKey_HighKey)   |
| וכנית  TX16Wx(מונו או סטריאו). ייצוא זה גם ייצא הכל | תוכנית TX16Wx     |
| דוגמאות המקושרות בפורמט. WAV                        | (TXPROG)          |
| כל הדגגמאתרבזיפתווצייעאאאיכקבצי. ₩                  |                   |

*ו*עח

## ייצוא דגימה מרובת לקבצי KMP-ייצוא דגימה מרובת לקבצי

Aultisample -בעת ייצוא מרובה הדגימה הנוכחית (זו שנבחרה ב-

קטע עריכה), יווצרו ריבוי הדגימות של KMPאוסדרה של קבצי דוגמה של KSF. אתה יכול לבחור את היעד בכוננים ואת השם הבסיסי של הקבצים.

|               | Export Multisample             |
|---------------|--------------------------------|
| ORIGINAL NAME | Piano 35                       |
| DESTINATION:  | USB F\My Samples\Export folder |
| FILE NAME :   | Piano 35                       |
|               |                                |
|               |                                |
|               | CANCEL OK                      |

|66מערכת ההפעלה Pa5Xגרסה 1.3

## ייצוא דגימה מרובה לקבצי WAV

Aultisample -בעת ייצוא מרובה הדגימה הנוכחית (זו שנבחרה ב-

קטע עריכה) לקבצי ,WAVתיווצר סדרה של קבצי WAVלדוגמה. אתה יכול לבחור את היעד בכוננים ואת השם הבסיסי של הקבצים.

|                 | Ехро         | ort Multisampl  | e     |  |
|-----------------|--------------|-----------------|-------|--|
| ORIGINAL NAME : | Piano 35     |                 |       |  |
| DESTINATION:    | USB F\My San | nples\Export fo | older |  |
| FILE NAME : T   |              | Piano 35        |       |  |
|                 |              |                 |       |  |
|                 |              |                 |       |  |
|                 | CANCEL       |                 | ок    |  |

## ייצוא דגימה מרובה לקבצי WAV-ו TXPROG

Multisample - בעת ייצוא מרובה הדגימה הנוכחית (זו שנבחרה ב-

קטע עריכה) לתוכנית "TX16Wx, וקובץ תוכנית TXPROG וסדרה של קבצי WAVלדוגמה. אתה יכול לבחור את היעד בכוננים ואת השם הבסיסי של הקבצים.

| Export Multisample |                              |    |  |
|--------------------|------------------------------|----|--|
| ORIGINAL NAME      | · Piano 35                   |    |  |
| DESTINATION:       | USB F\My Samples\Export fold | er |  |
| FILE NAME :        | Piano 35                     |    |  |
|                    |                              |    |  |
|                    |                              |    |  |
|                    | CANCEL                       | ОК |  |

## WAV ייצוא כל הדוגמאות בזיכרון כקבצי

בעת ייצוא כל הדגימות הכלולות בזיכרון ה-Sample, resUנוצרת סדרה של קבצי דגימות .WAVשאתה יכול לבחור את היעד בכוננים ואת השם הבסיסי של הקבצים.

|              | Export All                     |  |
|--------------|--------------------------------|--|
|              |                                |  |
| DESTINATION: | USB F\My Samples\Export folder |  |
| FILE NAME :  | T My_Samples                   |  |
|              |                                |  |
|              |                                |  |
|              | CANCEL OK                      |  |

# החלפת נתונים עם TX16Wx

Mac ו-Windows PC. Pa5X הוא דגימת תוכנה מבית (WITEC, שיכול לפעול במחשבי Mac ו-Windows PC. Pa5X (החל OS v1.3.0) תואם לפורמט הקובץ שלו, ויכול לייבא ממנו נתונים. לכן אתה יכול להשתמש ב-xW61XT כדי לפתח סאונדים וערכות תואם לפורמט הקובץ שלו, ויכול לייבא ממנו נתונים. לכן אתה יכול השתמש ב-xW61XT תואם עד אונדים וערכות תואם לפורמט הקובץ שלו, ויכול לייבא ממנו נתונים. לכן אתה יכול השתמש ב-xW61XT כדי לפתח סאונדים וערכות תואם לפורמט הקובץ שלו, ויכול לייבא ממנו נתונים. לכן אתה יכול השתמש ב-xW61XT כדי לפתח סאונדים וערכות תואם לפורמט הקובץ שלו, ויכול לייבא ממנו נתונים. לכן אתה יכול להשתמש ב-xW61XT כדי לפתח סאונדים וערכות תואם לפורמט הקובץ שלו, ויכול לייבא ממנו נתונים. לכן אתה יכול להשתמש ב-xW61XT

אתה יכול גם לייצא Multisamplesמ-X5aP לעריכה ב-xW61XT. אתה יכול גם להשתמש בתוכנה כדי לערוך דוגמאות בפורמט .WAV

אנא עיין במדריך הנפרד 'יצירת צלילי Pa5Xאנא עיין במדריך הנפרד 'יצירת צלילי Pa5Xערכות תופים עם 'TX16WXלפרטים על אופן השימוש ב-W61XT Pa5X.

## אפקטים עבור הצלילים

תמונות מפורטות נוספו לשישים ושישה אפקטים. זה הופך את הדרך שבה האפקטים פועלים לבהירים יותר ואינטואיטיביים יותר.

### כמה דוגמאות:

| < Exit IFX1 A Stereo Analog Record                                                                                                    |
|----------------------------------------------------------------------------------------------------|
| Speed<br>33 45 78<br>Gain                                                                                                    |
| Speed [RPM] : 33 1/3 Flutter : 40 Noise Density : 50 Noise Tone : 80                                                                                                    |
| Noise Level : 10 Src: Off 💌 Amt: +0                                                                                                    |
| Click Level : 50 Src: Off 💌 Amt: +0                                                                                                    |
| EQ Trim: 80 PreEQ Cutoff [Hz]: 1.20k Q: 2.5 Gain [dB]: +15.0                                                                                                    |
| Wet / Dry: Wet Src: Off 🔻 Amt: 0                                                                                                    |
|                                                                                                    |
|                                                                                                    |
| < Exit IFX1 A Mic Model + Pre Amp                                                                                                    |
| < Exit IFX1 A Mic Model + Pre Amp                                                                                                    |
| < Exit IFX1 A Mic Model + Pre Amp                                                                                                    |
| < Exit IFX1 A Mic Model + Pre Amp                                                                                                    |
| Exit IFX1 A Mic Model + Pre Amp<br>MIC Type MIC Position<br>MIC Type MIC Position<br>MIC Type : Vintage Dynamic MIC Position : Close<br>Tube Low Cut [Hz]: Thru Tube High Cut [Hz]: Thru<br>Tube Gain [dB]: +0.0 Saturation [%]: 11<br>Tube Bias: 30 Tube Output Level [dB]: +0.0 |

Machine Translated by Google

|70מערכת ההפעלה Pa5Xגרסה 1.3

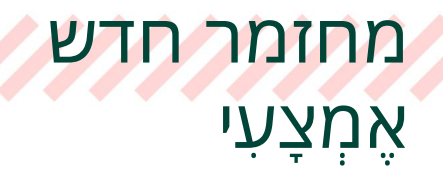

## סגנונות

#### נוספו ארבעים וחמישה סגנונות חדשים.

| לִרְקוֹד       | פופ קלאסי          | פופ                |
|----------------|--------------------|--------------------|
| אוהב מה יש     | En                 | באדי               |
| PADE           | להרגיש רגשות       | קבור אדם           |
| לְהָגִיב       | התחלת אותי         | דואה מג'יק         |
| סלע            | אני קרוע           | ליפול בחזרה אליך   |
| ד-The Dirt     | לידי               | יהיה בסדר          |
| We Rock U      | Red Stars.stg      | גזרתי את השיער שלי |
| מדינה          | הפרצוף הזה לפני    | פופ עסיסי          |
| לב שבור        | בַּלָדָה           | מסתכל על           |
| ארץ זיכרון     | כל מה שאני צריך    | הפרחים שלי         |
| בלדה כתומה     | תהיה חופשי איתך    | אין חברים          |
| מה שאלוהים נתן | כי מלאכים לא בוכים | שום דבר לא נמשך    |
| אתה צריך לעזוב | בחושך              | כמה החלטות גרועות  |
| ڋڽ۬ڗ           | אין כסף            | לוקח 2             |
| הולך איתי      | יקומים מקבילים     | תודה פופ           |
| פאנק אנד בלוז  | שמור טוב           | אנחנו בני שבע עשרה |
| זמר נשמה       | האהבה הזו שיש לי   | כן, ואז            |
|                | איתך               | שלכם בנות          |
|                |                    |                    |
# שיפורים ותיקוני באגים במערכת ההפעלה 1.3.0

# שיפורים

#### ממשק משתמש

שיפורים כלליים בממשק המשתמש.

חלק מתפריטי עריכה ותפריטי עמוד אורגנו מחדש, כדי לכלול את התכונות החדשות.

חלון ה- Tempo אינו מונע יותר את השימוש בכמה לחצני לוח הבקרה (לדוגמה, BOOK או C/EDIT). חלון ה-

#### יציאת קול

המדחס של Finalizer מתנהג בצורה חלקה בעת בחירת סגנון אחר.

#### וידאו יוצא

הגופן של המילים בפלט הווידאו גדול יותר לקריאה טובה יותר.

#### המרת קובץ

המרת נתוני X5aP-ל-Pa4X משפרת את ההמרה של ערכת תופים, במיוחד את האופן שבו מתורגם הפרמטר Assign.

### תיקוני באגים

#### השמעת אקורדים

בתנאים מסוימים, אקורדי הפתיחה והסיום לא יכולים להיות הנכונים, כאשר מחליפים בין מז'ור למינור תוך כדי נגינה.

#### איפוס קנה מידה וכוונון

לאחר בחירת קנה מידה ומפתח בחלונית בית <קנה מידה/כוונון , הפרמטר עשוי להתאפס בעת בחירת חלונית או עמוד אחר.

#### שִׁירוֹן

ניתן להתעלם מערך הטרנספוזי שנשמר בערכים מבוססי שירים של MIDIבעת הפעלת נגן (למרות שהוגדר כהלכה לאחר בחירת הערך).

. בעת שמירת ערך ספר שירים, ניתן לשמור את אלמנט הסגנון הלא נכון

#### יציאת וידאו

בעת שימוש בקובץ TXTלמילים, הוא עלול להיעלם מיציאת הווידאו בעת מעבר בין הנגנים.

#### נתוני סגנון פגומים

טעינת נתוני Styleפגומים עלולה להוביל לקריסת מערכת בתנאים מסוימים.

#### הקלטת MP3

אם התקן זיכרון USBהיעד הוסר במהלך ההקלטה, לא ניתן היה עוד לשמור את הקובץ המוקלט (גם אם חיברו אותו מחדש).

#### בהירות תצוגת פס

ייתכן שההגדרות <פקדים כלליים <ממשק <בהירות תצוגה <פס -פרמטר לא יפעלו בתנאים מסוימים.

# מערכת הפעלה Pa5X גרסה 1.2

1.2 ארכת ההפעלה Pa5X ארסה

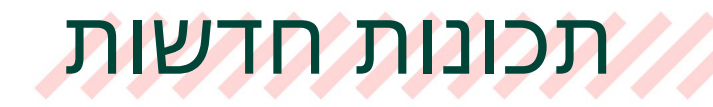

### משאבים מוזיקליים נוספים

### תמיכה במשאבים מוסיקליים תוספים

Pa5Xתומך בהתקנה של חבילות הרחבות של משאבים מוזיקליים. זה יאפשר לך להוסיף אוספים חדשים של דוגמאות, צלילים, סגנונות או משאב אחר לאזור המקומי השמור, מבלי שתצטרך להשתמש באזור המשתמש. אנא קרא את המסמך המצורף לתוספת לקבלת מידע נוסף.

תוספות מוגנות ולא מוגנות.

משאבים מוסיקליים תוספים יכולים להיות לא מוגנים, או מוגנים באמצעות כרטיס microSDיייעודי (שישמש כמפתח הגנה). אם הם מוגנים, יש להכניס את מפתח ההגנה לחריץ microSD-ההתחתון בגב המכשיר.

microSD) אזור אחסון זמין במפתח ההגנה (כרטיס 🛙

כאשר כרטיס microSDהמכיל מפתח הגנה מוכנס לחריץ הייעודי, ניתן להשתמש בו גם כהתקן אחסון.

ניתן להשתמש רק בתוסף בודד בכל פעם

ניתן להשתמש רק בתוסף בודד בכל פעם. אם מתקין תוסף אחר, הישן יותר יוחלף.

משאבים מוזיקליים מקומיים 🛛

ניתן לגשת למשאבים מוזיקליים שנוספו על ידי התוסף מהאזור המקומי בחלונות הבחירה השונים .

| < Exit  | SOUND  |       | Upp   | er 1 | Austrian Grand | ≣ |
|---------|--------|-------|-------|------|----------------|---|
| FACTORY | LEGACY | GM/XG | Local | USER |                |   |

עם זאת, האזור המקומי עשוי להיות מקומי ולהציג שם שונה, בהתאם לתוספת המותקנת. אנא עיין בתיעוד הנלווה לתוספת.

משאבים מקומיים הם כמו משאבים במפעל . אתה לא יכול למחוק או להחליף אותם.

סמל משאב מוגן 🛛

משאבים מוזיקליים מוגנים 🛱 וצגים עם סמל מפתח ( )לצד שם המקור.

<סגנונות ופדים (המאורגנים באופן חופשי כקבצים בודדים) מציגים את סמל המפתח רק לאחר שנבחרו.</p>

|                                | סגנון נווגן                                                 |       |
|--------------------------------|-------------------------------------------------------------|-------|
| НОМЕ                           | Ь∕#:0 шшш 0 <b>№.</b> С.                                    | ≣     |
| Player 1 Loc/Giov sty test AOM | N & Var1 Player 2 Fty/Pop<br>4/4 Pop '21                    |       |
| Pad 1<br>Grv Drum 1            | Pad 2 Pad 3 Pad 4<br>EDMH-V4-2 Shaker & Conga 1 O 12-v4-act | 5-Fty |
|                                | רפידות מוגנות                                               |       |

<צלילים וערכות תופים (המאורגנות בבנקים) מציגים את סמל המפתח בחלון הבחירה.</p>

| < Exit  | SOUND    | Upper 1                         | Austrian Grand 📰       |
|---------|----------|---------------------------------|------------------------|
| FACTORY | LEGACY   | GM/XG Local USER                |                        |
| Local 1 | Local 7  | 099.001.000<br>Det. Perc. Organ | 699.001.006            |
| Local 2 | Local 8  | 699.812.005                     | 699.802.866            |
| Local 3 |          | 699.813.005<br>Grup 2           | 699.804.896<br>Grup 8  |
| Local 4 | Local 10 | 699.814.885<br>Grup 3           | e99.885.886<br>Grup 10 |
| Local 6 |          |                                 | 699.003.006            |
|         | 1        |                                 | 4 5 6 •                |
| ROOT    |          | Local 1                         |                        |

סננון מונו

### התקנת תוסף

אתה מתקין את התוספות ככל עדכון מערכת הפעלה. אנא עיין במסמך המצורף לתוספת להנחיות מפורטות.

INTERNATIONAL. X5aP-הערה: ניתן להתקין תוספות רק ב

### קבלת מידע על התוסף המותקן

אתה יכול לקבל מידע על התוסף המותקן בקובץ <תפריט <תוסף עמוד. מידע מפורט עשוי להיות כלול בתיעוד שסופק עם התוסף.

| ADD ON    |        |          |        |
|-----------|--------|----------|--------|
|           |        |          |        |
| Name :    |        | My World |        |
| Version - |        | 1.0      |        |
| version.  |        | 1.0      |        |
|           |        |          |        |
|           |        |          |        |
|           |        |          |        |
|           | Cancel |          | Remove |
|           |        |          |        |
|           |        |          |        |

### הסרת התוסף המותקן

אתה יכול להסיר התקנה של תוסף. על ידי הסרת התקנה של תוסף, מקורות המשאבים המתאימים יוסרו מהאזור המקומי.

שימו לב שהפקודה File > Factory Restoreמשאירה את משאבי התוספים ללא נגיעה, כפי שקורה עם נתונים מסוג Factory.

| ADD ON    |        |          |        |  |
|-----------|--------|----------|--------|--|
|           |        |          |        |  |
| Name :    |        | My World |        |  |
|           |        |          |        |  |
| Version : |        | 1.0      |        |  |
|           |        |          |        |  |
|           |        |          |        |  |
|           |        |          |        |  |
|           |        | _        |        |  |
|           | Cancel |          | Remove |  |
|           |        |          |        |  |
|           |        |          |        |  |

#### . עבור אל הדף קובץ <תפריט <תוסף

גע בלחצן הסר . מופיעה הודעה המבקשת ממך לאשר.

לאחר האישור, נא לכבות את המכשיר ולאחר מכן להפעיל אותו שוב. <mark>3</mark>

#### בעיות אפשריות עם התוסף המותקן

#### שגיאה בעת טעינת משאבים מראש בעת האתחול

במקרה שהייתה שגיאה בעת טעינת המשאבים המוגנים מראש בעת הפעלת המכשיר, מופיעה ההודעה 'נכשל בטעינה מראש'. כבה את המכשיר ואז הפעל שוב כדי לראות אם זה יכול לפתור את הבעיה.

אם הבעיה לא נפתרה, אנא נסה להתקין מחדש את התוסף שוב. אם זה לא פותר את הבעיה, אנא צור קשר עם מפתח התוסף.

#### משאבים מוגנים ומפתח הגנה חסר

כאשר מפתח ההגנה לא נמצא, ויש משאבים מוגנים באזור המקומי, מופיעה הודעת אזהרה בעת הפעלת המכשיר, מייעצת לגבי הימצאות משאבים מוגנים ומבקשת להכניס את מפתח ההגנה המתאים.

|                                                                                                    | Preload Resources |  |  |  |
|----------------------------------------------------------------------------------------------------|-------------------|--|--|--|
| Some copy-protected resources have been found. Please insert the appropriate Pa5X protection key. Keys for other products are not supported. |                   |  |  |  |
|                                                                                                    | ОК                |  |  |  |

אתה יכול לכבות את המכשיר ולהתקין את מפתח ההגנה, או פשוט להמשיך ולהימנע משימוש במשאבים המוגנים.

אם הוקצו סגנונות ופדים מוגנים לנגנים בהגדרות <תפריט <בקרות כלליות <הפעלה, הם לא יישמעו.

| HOME           |                         | b∕#∷o <b>шш</b> o <b>N</b> . <i>C</i> .                            | ≡           |
|----------------|-------------------------|--------------------------------------------------------------------|-------------|
| Player 1 F     | TY<br>Select Song       | 4/4 Player 2 F5yNPop<br>Pop '21                                    | Var1<br>4/4 |
|                | bpm<br>120 <sup>1</sup> | ● ● ● ● ● ● ● ● ● ● ● ● ● ● ● ● ● ● ●                              | Loop        |
| → <sup>₽</sup> | Pad 1 →                 | $\begin{array}{c c} Pad 2 & \to & Pad 3 & \to & Pad 4 \end{array}$ | 6           |

אם תנסה לבחור משאב מוגן ללא מפתח ההגנה שהוכנס, לא תוכל לטעון אותו בפועל.

| < Exit  | SOUND    | Upper            | 1 | Austrian Grand | ≣           |
|---------|----------|------------------|---|----------------|-------------|
| FACTORY | LEGACY   | GM/XG Local      |   |                |             |
| Local 1 |          | Det. Perc. Organ |   | Grup 5         | 099.001.006 |
| Local 2 | Local 8  | Grup 1           |   | Grup 6         | 899.882.886 |
| Local 3 |          | Grup 2           |   | Grup 8         | 099.004.006 |
| Local 4 | Local 10 | Grup 3           |   | Grup 10        | 899.885.886 |
| Local 6 |          |                  |   | Grup 7         | 099.003.006 |
|         | 1 🔻      | 1 2              | 3 |                |             |
| ROOT    |          | Local 1          |   |                | 0           |

מופיעים מעומעמים. א ערכות תופים) מופיעים מעומעמים.

<משאבים שמאורגנים באופן חופשי (סגנונות ופדים) מופיעים כקבצים רגילים, אך כאשר מנסים לבחור אותם מתקבלת הודעת שגיאה.

במצב עריכת מדגם אינך יכול לראות את בנק LOC-ה(מקומי) של דגימות מרובות או <ערכות תופים.

אם תכבה את המכשיר ותתקין את מפתח ההגנה, המקורות המוגנים יתחילו לפעול שוב.

כחלופה, במקרה שאינך מתכוון להשתמש בהם שוב במכשיר שלך, תוכל למחוק את המשאבים המוגנים מהזיכרון הפנימי, על ידי ביצוע ההליך המתואר לעיל.

## המרת נתונים מ- Pa4X

### תמיכה מורחבת בנתוני Pa4X

ל-X4aP יש כעת תמיכה נרחבת בנתונים מ-X4aP.

צלילי משתמש, ערכות תופים למשתמש ודגימות משתמש מומרות.

<ערכות מקלדת מומרות.

סגנונות ופדים מומרים. רצפי אקורדים שנשמרו בסגנונות מומרים.

התקדמות אקורדים באלמנטים של סגנון הפתיחה והסיום מוצגות כעת ברצועת האקורדים.

<ההגדרות הגלובליות/הגדרות, הקביעות הקדומות של ,MIDI הקביעות הקבועות של קנה המידה של TDI ההגדרות הקבועות של Maxxאינן מומרות.

קביעות הקול הקבועות של המשתמש אינן מומרות.

<ספר השירים מומר והצלילים, הסגנונות וההגדרות הקבועות של המיקרופון/קול יופנו מחדש לאחד מקביל, כאשר הם זמינים. רפידות, רצפי אקורדים שנשמרו בערכים מומרים. משאבים מקושרים (קבצי (MID, MP3, TXTמקושרים מחדש בהתאם לכללים המתוארים בסעיף הבא.

<צלילים וערכות תופים מגרסאות מקומיות (כמו MUSIKANT-האו ORIENTAL)-העשויים להיות חסרים לאחר ההמרה בגרסה ה- INTERNATIONAL ייתכן שחסרים גם נתונים אחרים.

<נתונים שחסרים בתיקיית SETהמקורית יחסרו בתיקיית KSTשהומרה. לדוגמה, ייתכן ששמרת את ערכות מקלדת המשתמש, אך לא את צלילי המשתמש או הדגימות, ואלה יהיו חסרות.

### תאימות עם דגמים אחרים, נתונים ישנים יותר וממירים של צד שלישי

שימו לב ש-X5aP יכול להמיר רק נתוני משתמש שנוצרו עם .Pa4X בעת טעינת נתונים שנוצרו בדגמים שונים, או שהומרו באמצעות כלי עזר של צד שלישי, לא ניתן להעניק תאימות. הם עשויים לעבוד, אבל עשויים להפגין התנהגות בלתי צפויה.

אם אתה עדיין צריך להשתמש בנתונים ישנים יותר, ואתה נתקל בבעיות איתם, אנא שלח אותם KORG-לדרך המשווק או המפיץ שלך, כדי שנוכל לנתח אותם ולנסות לתקן את הבעיה. אנא פרט את הסימפטומים, והסבר את ההליך לשכפל את הבעיה שלך.

### המרת נתוני Pa4X

(שימו לב שהקטע קובץ <עריכת ייבוא הוחלף בקטע קובץ <עריכת המרת נתונים).

לפני טעינת הנתונים מ-X4aP, עליך להמיר תחילה את תיקיות SET-השלו לתיקיות KSTשל ,Pa5X שם הנתונים המומרים יישמרו אוטומטית.

שימו לב כי זמני ההמרה עשויים להיות ארוכים. סרגל התקדמות יציג את המצב הנוכחי בתצוגה.

כאשר ההמרה תסתיים, קובץ ConvertReport.txtהמכיל רשימה של הודעות גרסת המרה יופיע בתוך תיקיית KSTהחדשה.

שמור את הנתונים הישנים בתיקיית SET

לפני העברת הנתונים ל-X5aP, שמור את כל תוכן הזיכרון של המכשיר הישן בתיקיית SETחדשה בהתקן אחסון .USB

MID, MP3, TXT) אסוף את קבצי ספר השירים המקושרים (קבצי .

SongBook-היכול לקשר קבצי TXT-ו TXTממספר מקורות, למשל הכונן הפנימי והתקני אחסון -SongBook USBחיצוניים, או תיקיות שונות בתוכם. המרה תנסה לשמר את אותו מבנה.

אסוף את כל הקבצים המקושרים לתוך השורש או תיקיית אב יחידה בתוך KORG DISK-השל Pa5X. העתק את כל התיקיה המכילה, ולא רק את הקבצים הבודדים. מבנה הספריות המקורי יצטרך להישאר זהה לזה המקורי.

אנא בחר עמדה זו בקפידה, מכיוון שהעברת הנתונים שהיא מכילה לאחר ההמרה תשבור את הקישורים בתוך ערכי ספר השירים. לדוגמה, אתה יכול להעביר הכל לשורש הכונן הפנימי, כמו בדוגמה הבאה.

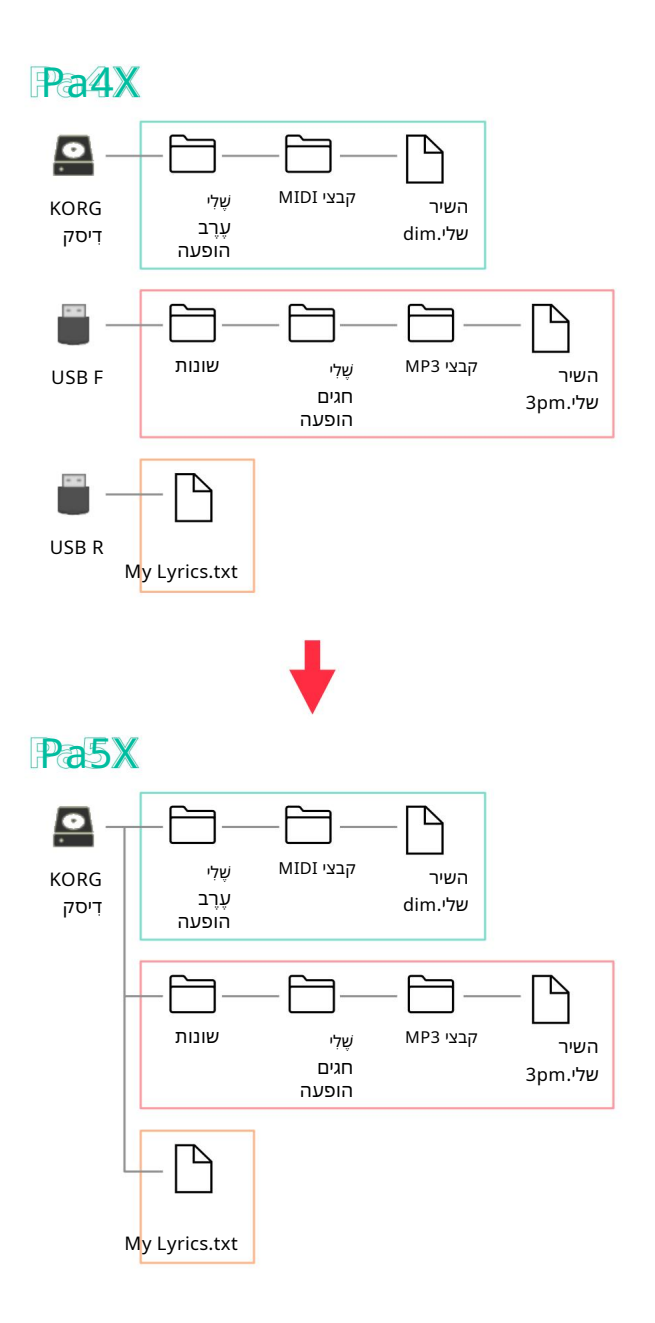

לחלופין, כדי לעזוב את מנקה השורש, צור תיקיה root-ב('מ-X4aP' בדוגמה זו), והעבר את הכל לתוכה -תוך שמירה על הנתיבים המקוריים.

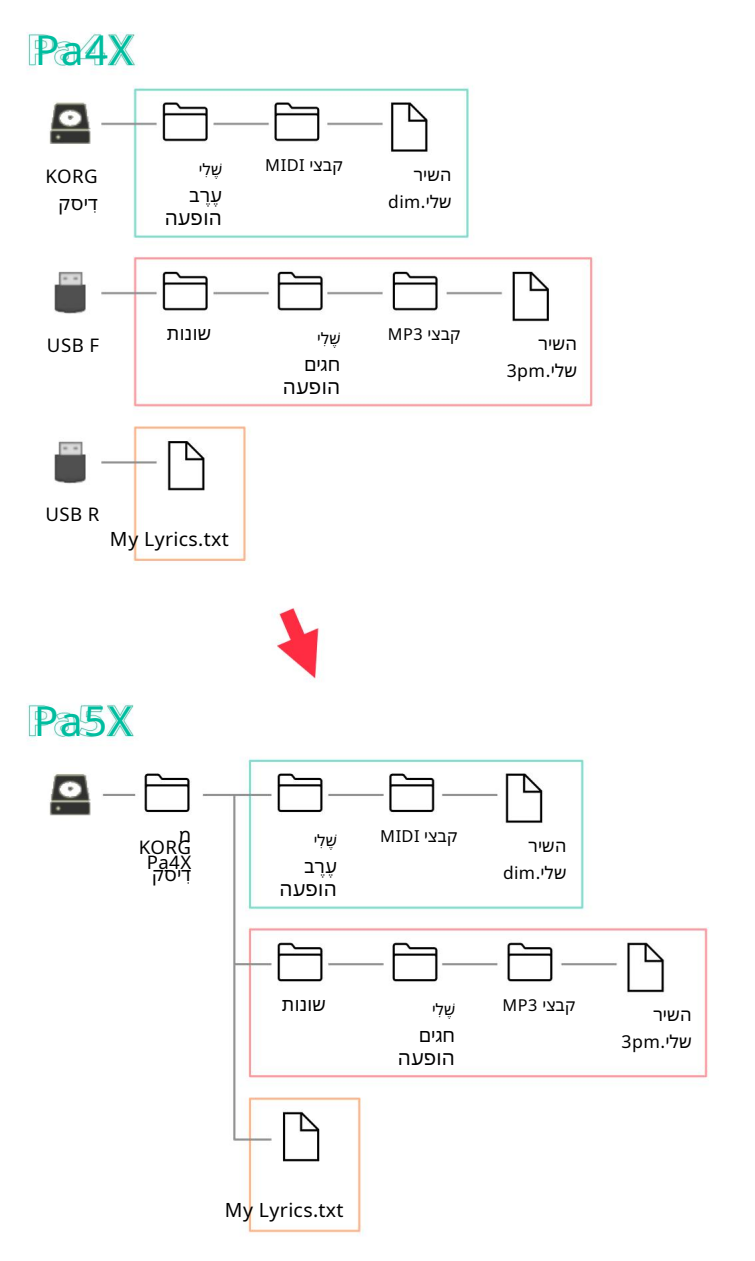

#### המר את הנתונים

כאשר יש לך את הנתונים הישנים יותר מוכנים, חבר את התקני אחסון USB-השבהם הם כלולים ל-X5aP.

File > Menu . לחץ על ה- FILE ולחץ על ה- MENU ולאחר מכן על הלחצן

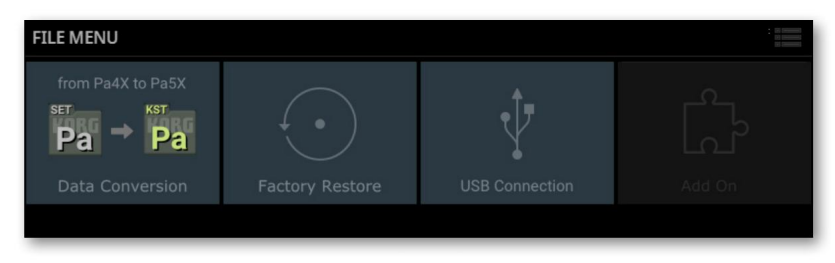

#### . גע בלחצן המרת נתונים כדי לפתוח את דף המרת נתונים.

|                                                                                                 | S-ההישנה                | ר של תיקיית ET     | המקו             |                | 1       |
|-------------------------------------------------------------------------------------------------|-------------------------|--------------------|------------------|----------------|---------|
| Data conversion                                                                                 |                         |                    |                  |                |         |
| Select the Pa4X SET folder to convert:                                                          |                         |                    |                  |                |         |
| Select the folder where to save the Pa5X KST :                                                  |                         |                    |                  |                |         |
| KST name :                                                                                      | Τ                       |                    |                  |                |         |
| SongBook Remap Path<br>(select folder where your<br>song and text files are<br>saved in Pa5X) : |                         |                    |                  |                |         |
|                                                                                                 | Cancel                  |                    | Convert          |                |         |
| Warr                                                                                            | ning : this operation m | ay take a long t   | ime to complete. |                |         |
|                                                                                                 | ם לערכי ספר השירים      | -<br>MID, ההמקושרי | , MP3 את קבצי ד  | שבה ניתן למצוא | התיקייר |

שם תיקיית היעד KST

היעד של תיקיית KST-

SET גע בלחצן מקור <עיון (...)כדי לפתוח את דפדפן הקבצים ולבחור את תיקיית המקור SET המכילה את נתוני. המכילה את נתוני

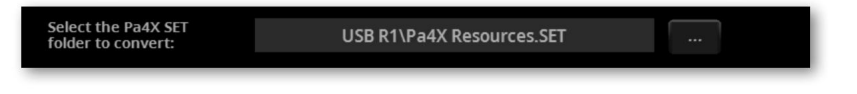

...) אגע בלחצן (...) Destination > Browse(כדי לפתוח את דפדפן הקבצים ולבחור יעד לתיקיית KSTשהומרה.

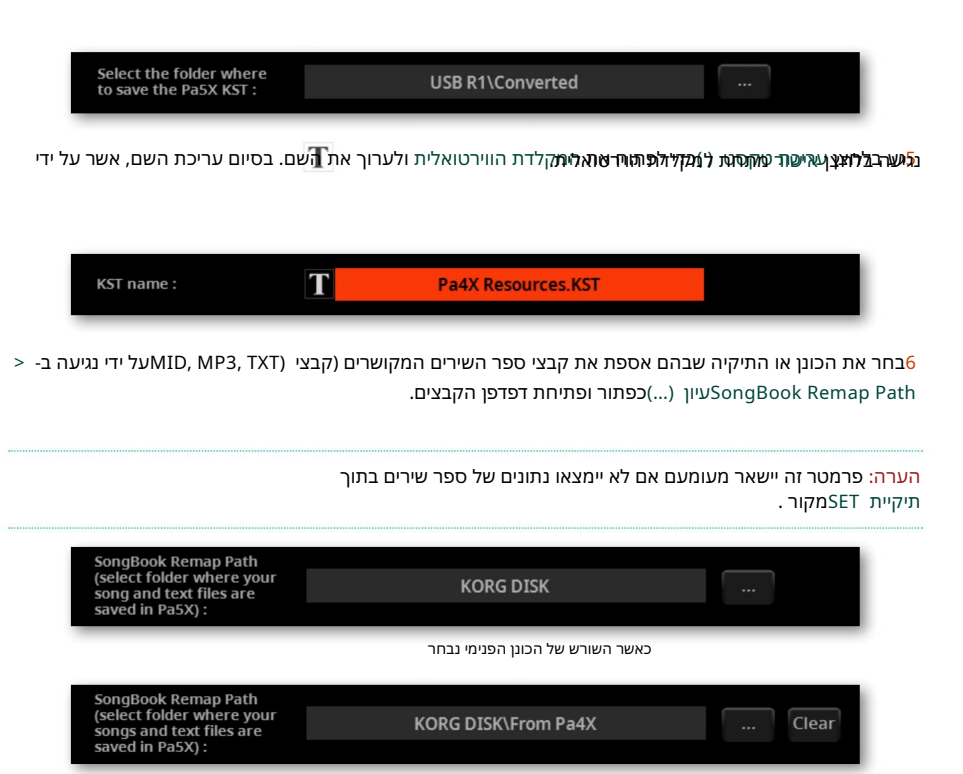

עם תיקיה ('מ-X4aP') בשורש הכונן הפנימי שנבחר

#### . דודא שכל השדות ממולאים.

| Data conversion                                                                                 |                           |  |  |  |  |
|-------------------------------------------------------------------------------------------------|---------------------------|--|--|--|--|
| Select the Pa4X SET folder to convert:                                                          | USB R1\Pa4X Resources.SET |  |  |  |  |
| Select the folder where to save the Pa5X KST :                                                  | USB R1\Converted          |  |  |  |  |
| KST name :                                                                                      | T Pa4X Resources.KST      |  |  |  |  |
| SongBook Remap Path<br>(select folder where your<br>song and text files are<br>saved in Pa5X) : | KORG DISK                 |  |  |  |  |
|                                                                                                 | ancel Convert             |  |  |  |  |
| Warning : this operation may take a long time to complete.                                      |                           |  |  |  |  |

גע בלחצן המר והמתן עד שהקבצים יומרו לפורמט החדש.

### טוען את הנתונים שהומרו

לאחר המרת נתוני ,Pa4X, לאחר המרת נתוני ,Pa5X לטעון אותם ל-

טען את הנתונים 🛛

בסיום המרת הנתונים מ- Pa4X, בסיום המרת הנתונים מ- KST

1לפני טעינת הנתונים שהומרו, אנא בצע גיבוי של נתוני המשתמש הקיימים שלך. שמור את כולם בתיקיית KSTהדשה.

לאחר מכן טען את הנתונים המומרים. עבור לדף קובץ <ראשי ומצא את תיקיית KST בלאחר מכן טען את הנתונים המומרים.

גע בתיקייה כדי לפתוח אותה ובחר בפקודה Loadמתפריט העמודים .( )תיבת הדו-שיח טען הכל תופיע.

| Load ALL |                                                    |  |  |  |  |
|----------|----------------------------------------------------|--|--|--|--|
|          |                                                    |  |  |  |  |
| SOURCE : | <korg disk="">\Converted\Pa4X Resources.KST</korg> |  |  |  |  |
|          |                                                    |  |  |  |  |
|          |                                                    |  |  |  |  |
|          | Replace All                                        |  |  |  |  |
|          | Cancel                                             |  |  |  |  |
|          |                                                    |  |  |  |  |

4בחר אם ברצונך למזג או להחליף את הנתונים.

אם תבחר בתיבת הסימון החלף הכל , כל קבצי המשתמש הקיימים מהסוג הנבחר (סגנון, ערכת מקלדת...) <sup><</sup> בזיכרון הפנימי יוחלפו בקבצים שאתה טוען.

אם תיבת הסימון החלף הכל תישאר לא מסומנת, הקבצים שאתה טוען ימוזגו עם הקבצים שכבר קיימים בזיכרון הפנימי. רק הקבצים בעלי אותו שם יוחלפו.

<mark>אזהרה:</mark> שימו לב שהחלפה תמחק את כל הנתונים שהוחלפו. הקפד שיהיה לך גיבוי של הנתונים שאתה לא רוצה לאבד. בדוק את הנתונים שהומרו 🛛

בעוד שרוב הנתונים יומרו ללא רבב, חלקם עשויים שלא. חלק מהנתונים עשויים לדרוש עריכה נוספת.

בדוק אם כל ערכות המקלדת, הצלילים, הסגנונות והפדים פועלים כצפוי.

אם לא, ערוך אותם. במקרים מסוימים, ייתכן שתעדיף להחליף את הנתונים הישנים יותר באלה הטובים יותר שמציע Pa5X.

בספר השירים, הן רשימת הספרים והן רשימות הסט מומרות. אם חסר משאב ברשומה, האשטאג (#)מוצג לפני השם.

|                    | b∕#:0           | Ξ |
|--------------------|-----------------|---|
| Player1 Entry :    | Player2 Entry : |   |
| Style: Future Pop  | Style: Pop '21  |   |
| Type Name          |                 |   |
| #1000giorni di noi | Ballad          |   |
| #A boss            | Disco           |   |
| #A piece of myself | Рор             |   |

אם זה קורה, עבור לדף עריכת ערך וקשר מחדש את המשאב החסר, או מצא אחד חדש שיכול להחליף את הישן.

אתה יכול גם לראות את המשאבים החסרים על ידי פתיחת הקובץ ConvertReport.txt שתוכל למצוא בתיקיית KST החדשה.

שמור את תיקיית KST שמור את

אם ערכת את הנתונים שהומרו, שמור אותם כתיקיית KST.אתה יכול להחליף את התיקיה הקיימת, או ליצור אחת חדשה.

#### נקה את זיכרון המשתמש

אם אתה מעדיף לנקות את זיכרון המשתמש, לאחר שבדקת את הנתונים המומרים, תוכל להשתמש בפקודה קובץ < תפריט <שחזור מפעל . לאחר שחזור הנתונים, כבה את המכשיר והפעל אותו שוב.</p>

| FACTORY RESTORE |             |              |                |
|-----------------|-------------|--------------|----------------|
|                 |             | All          |                |
| Style           | Pad         | Keyboard Set | Chord Sequence |
| Sound & DrumKit | PCM Sample  | Song Book    | Voice Preset   |
| Guitar Preset   | Maxx Preset | Midi Preset  | Settings       |
| QT Preset       |             |              |                |
|                 | Cancel      | Res          | tore           |
|                 |             |              |                |

לאחר ניקוי הזיכרון, תוכל לטעון מחדש את הנתונים הנפרדים מכל תיקיית KST, כולל נתוני Pa5Xשגיבית בעבר, וחלקים מנתוני Pa4Xשהומרו.

שימו לב ש- SongBookתמיד צריך את קבצי TXT וHD, MP3 המקושרים במיקום המקורי. אם הם לא נטענים מחדש, או ימוקמו בצורה אחרת, הם לא יימצאו. אם זה קורה, טען אותם מחדש במיקום המקורי, או קשר אותם מחדש בספר השירים <דפי עריכת ערך .

### שִׁירוֹן

### דרך קלה יותר להקצות פדים לערכים בספר שירים

. כעת ניתן לבחור פדים מתוך ספר השירים <עריכת ערך

עם כל כניסה לספר שירים, נשמרים ארבעה פדים. בעת עריכת ערך, או יצירת ערך חדש, אתה יכול להחליף את הפדים.

אם ברצונך לערוך ערך קיים בספר שירים, בחר בו.

1

Player/Pad/KbdSet. עריכת ערך <דף22

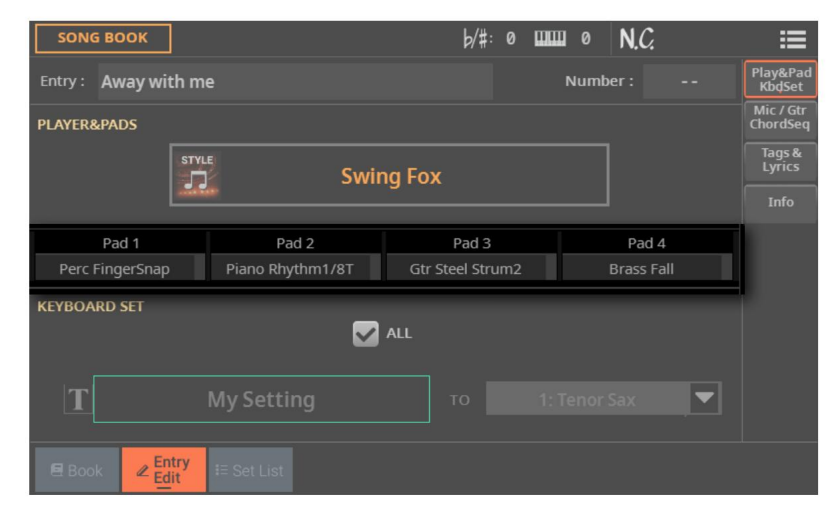

. גע בפנקס שברצונך לשנות כדי לפתוח את חלון הבחירה.

בחר משטח אחר.

### שמירת שירים, סגנונות, פאדים ואקורד רצפים

### פקודת תפריט לשמירת שירים בכל מקום דף הבית

כעת ניתן לשמור שירים בכל מקום מדף הבית . אתה כבר לא מוגבל להחלפתם.

( בזמן ששיר נבחר, בחר בפקודה שמור שיר מתפריט העמודים <

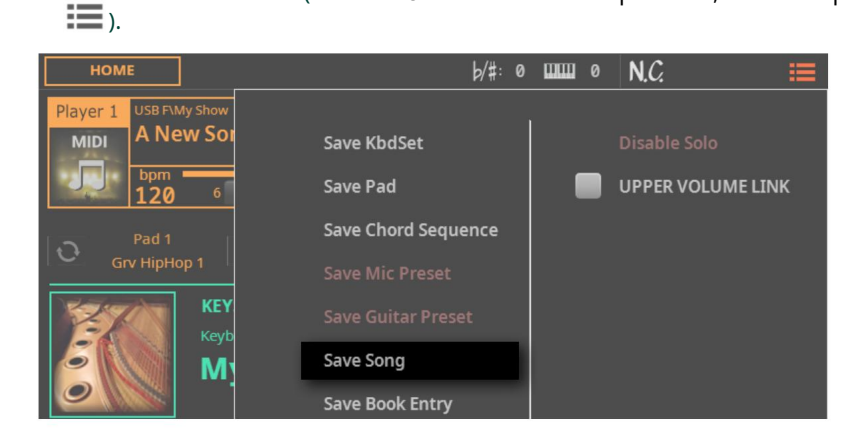

תיבת הדו-שיח שמור שיר תופיע.

|         | Save Song     |      | 1                                               |
|---------|---------------|------|-------------------------------------------------|
| NAME: T | My Son        | g    | שם השיר                                         |
|         | to            | -    | נע רדי לפתום את                                 |
|         | USB F\My Song | s    | גע כו ייז כו מיז אות<br>בחר חלון ובחר מיקום יעד |
| Cancel  |               | Save |                                                 |

ההליך זהה שתואר כבר בסוף פרק ההקלטה והעריכה של השירים במדריך למשתמש.

ההליך זהה שתואר כבר בסוף פרק ההקלטה והעריכה של הסגנונות והרפידות במדריך למשתמש.

|          | Save Style             |      |   |                           |
|----------|------------------------|------|---|---------------------------|
| SOURCE : | FACTORY\Pop\Future Pop |      |   | סגנון מקור                |
| NAME : T | Future P               | ор   |   | שם סגנון                  |
|          |                        |      |   |                           |
|          | Usr\User 01            |      | _ | גע כדי לפתוח את           |
|          |                        |      |   | בוור וועון ובחר מיקום יער |
|          | Cancel                 | Save |   |                           |

תופיע.Save Pad תיבת הדו-שיח

| НОМЕ                 | b∕#: ø              | 0 | N.C. 🗮            |
|----------------------|---------------------|---|-------------------|
| Player 1 Usr\User 01 | Cours Made at       |   | Dischla Cala      |
| ă <u>)</u> /         | Save KDOSEC         |   |                   |
| bpm<br>115 1         | Save Pad            |   | UPPER VOLUME LINK |
| Pad 1                | Save Chord Sequence |   |                   |
| Grv HipHop 1         |                     |   |                   |
| KEY                  |                     |   |                   |
| My My                | Save Style          |   |                   |
|                      | Save Book Entry     |   |                   |

<בזמן ששיר נבחר, בחר בפקודה שמור שיר מתפריט העמודים )

כעת ניתן לשמור סגנונות בכל מקום מדף הבית . אתה כבר לא מוגבל להחלפתם.

פקודת תפריט לשמירת סגנונות בכל מקום

דף הבית

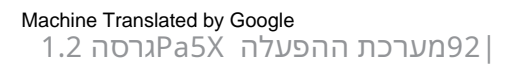

).

### פקודת תפריט לשמירת Pads פקודת תפריט לשמירת

כעת ניתן לשמור פדים בסגנונות המשתמש, כחלופה לספרייה הייעודית שלהם, על ידי בחירה בפקודה הייעודית . Save Padשימו לב, שמירת הפדים יכולה להיעשות גם על ידי שמירת סגנון משתמש.

סגנונות יכולים להכיל ארבעה פדים. בעת בחירת סגנון, ארבעה רפידות התואמות לסגנון הנבחר נבחרים אוטומטית.

אתה יכול לשמור את השינויים שביצעת Pads-בלסגנון משתמש. לא ניתן להחליף את סגנונות המפעל. אם ברצונך לערוך ולשמור סגנון מפעל, העתק אותו לאזור המשתמש.

פתח את תיבת הדו-שיח 'שמור' מהתצוגה 🛛

( אתפריט העמודים Save Pad בזמן שנבחר סגנון משתמש, בחר בפקודה <br/>

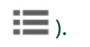

| НОМЕ                              | b/#: 0              | 0 1111 | N.C. ∷≡           |
|-----------------------------------|---------------------|--------|-------------------|
| Player 1 Usr\User 01<br>Puture Po | Save KbdSet         |        | Disable Solo      |
| 115 <sup>1</sup>                  | Save Pad            |        | UPPER VOLUME LINK |
| Pad 1                             | Save Chord Sequence |        |                   |

#### תופיע. Save Pad תופיע.

|               | Save P          | ad               |          |                          |
|---------------|-----------------|------------------|----------|--------------------------|
| SOURCE :      | 1: Grv HipHop 1 |                  | <b>•</b> | Padמקור                  |
| NAME : T      | Grv             | НірНор 1         |          | שם הכרית                 |
|               | to LIBRARY      | to STYLE         |          | _ ספרייה/סגנון           |
| Select Folder |                 | Select Style Pad |          |                          |
| Us            |                 | 1: Grv HipHop 1  |          | גע כדי לפתוח את          |
|               | Cancel          | Save             |          | בחר היקן ובחר נייקום יעו |

Machine Translated by Google 1.2 גרסה Pa5X ארכת ההפעלה

| שנה את שם הפנקס                                                                                           |             |      |
|----------------------------------------------------------------------------------------------------|-------------|------|
| תוך כדי תיבת הדו-שיח , Save Padאתה יכול לשנות את שם Pad-ה<br>(מא לעתיגתאהטקסקל) ת הווירטואלית ולערוך את T | Τ           | שׁם. |
| 2בסיום עריכת השם, אשר על ידי נגיעה בלחצן אישור מתחת למקלדת הוירטואלית.                                    | ווירטואלית. |      |

בחר בין הספרייה לסגנון

אתה יכול לשמור את השינויים שביצעת Pad-בבספריית Pad-האו בסגנון המשתמש הנוכחי.

| את Pad.ה | זור היכן לשמור | to Libıכדי לבו | rary / to Stv | יהבחירה vle | <השתמש בלחצן |
|----------|----------------|----------------|---------------|-------------|--------------|
|          |                |                |               | ,           |              |

| Save Pad |                       |                  |   |  |  |  |
|----------|-----------------------|------------------|---|--|--|--|
| SOURCE : | 1: Grv HipHop 1       |                  | ▼ |  |  |  |
|          | NAME : T Grv HipHop 1 |                  |   |  |  |  |
|          | to LIBRARY            | to STYLE         |   |  |  |  |
|          |                       | Select Style Pad |   |  |  |  |
|          |                       | 1: Grv HipHop 1  |   |  |  |  |
|          | Cancel                | Save             |   |  |  |  |

םשמור מעל 1# Pad

>

. אם החלטתם לשמור בסגנון המשתמש הנוכחי, Pad #1 כבר נבחר, אז פשוט גע בלחצן שמור

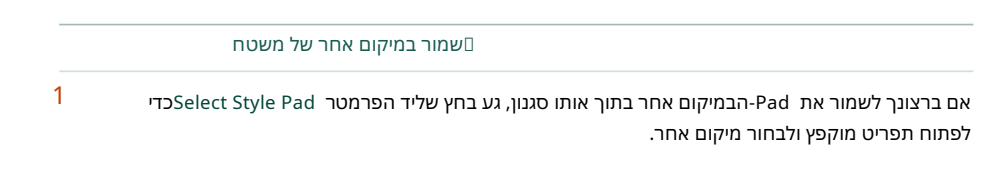

| Save Pad |                          |                  |     |  |  |  |
|----------|--------------------------|------------------|-----|--|--|--|
| SOURCE : | SOURCE : 1: Grv HipHop 1 |                  |     |  |  |  |
| NAME :   | Grv H                    | Grv HipHop 1     |     |  |  |  |
|          | to LIBRARY               | to STYLE         |     |  |  |  |
|          |                          | Select Style Pad | - 1 |  |  |  |
|          |                          | 1: Grv HipHop 1  |     |  |  |  |
|          | Cancel                   | Save             |     |  |  |  |

. אשר את פעולת השמירה על ידי נגיעה בלחצן השמירה

אזהרה: הפד במיקום היעד יוחלף.

### פקודת תפריט לשמירת רצף אקורד לסגנון

כעת ניתן לשמור רצפי אקורד בסגנונות המשתמש, כחלופה לספרייה הייעודית שלהם, על ידי בחירה בפקודה הייעודית . Save Chord Sequence שימו לב, שמירת רצף האקורדים יכולה להיעשות גם על ידי שמירת סגנון משתמש.

סגנונות יכולים להכיל רצף אקורד. בעת בחירת סגנון, רצף אקורד שעובד היטב עם הסגנון הנבחר נבחר אוטומטית.

אתה יכול לשמור את השינויים שביצעת ברצף האקורדים לסגנון משתמש. לא ניתן להחליף את סגנונות המפעל. אם ברצונך לערוך ולשמור סגנון מפעל, העתק אותו לאזור המשתמש.

פתח את תיבת הדו-שיח 'שמור' מהתצוגה 🛛

( מתפריט העמודים Save Chord Sequence בזמן שנבחר סגנון משתמש, בחר בפקודה > כבזמן שנבחר סגנון אנבחר סגנון א בחר בפקודה).

| НОМЕ                 | b/#: 0              | шш | 0 | N.C. 🗮            |
|----------------------|---------------------|----|---|-------------------|
| Player 1 Usr\User 01 |                     | 1  |   |                   |
| 음 Future Po          | Save KbdSet         |    |   | Disable Solo      |
| bpm<br>115 1         | Save Pad            | l  |   | UPPER VOLUME LINK |
| Pad 1                | Save Chord Sequence |    |   |                   |

#### תופיע. Save Chord Sequence תיבת הדו-שיח

|            | Save Ch    | ord Sequence |       | אקורד מקור                     |
|------------|------------|--------------|-------|--------------------------------|
| SOURCE :   | Chords     |              | -     | סדר פעולות                     |
| NAME :     | Τ          | Chords       | <br>- | רצף אקורדים<br><sub>שַׁם</sub> |
|            | to LIBRARY | to STYLE     |       | ספרייה/סגנון                   |
|            |            | 1: Chords    |       |                                |
| <b>_</b> ( | Cancel     | Save         |       |                                |

|                                                                     | נה את שם רצף האקורדים          |
|---------------------------------------------------------------------|--------------------------------|
| תוך כדי תיבת הדו-שיח , Save Chord Sequenceאת                        | ול לשנות את השם של רצף האקורז: |
| כדי לפתוח את המקלדת הווירטואלית ולערוך את)                          | 1גע בעריכת הטקסט )<br>שֵׁם.    |
| 2בסיום עריכת השם, אשר על ידי נגיעה בלחצן אישור מתחת למקלדו          | רטואלית.                       |
|                                                                     | שמור את רצף האקורדים           |
| Save -<יש מיקום של רצף אקורד בודד בסגנון, אז פשוט גע ב-<br>לְחָצָן. |                                |
| אזהרה: רצף האקורדים במיקום היעד יוחלף.                              |                                |
|                                                                     |                                |

לאחר מכן ניתן להקצות רצפי אקורדים לסגנונות ולערכי ספר שירים. ניתן לשמור רצף אקורד יחד עם סגנון משתמש או ערך ספר שירים.

### עריכת סגנון/פד <עמוד ראשי

### תמיכה במספר מטרים בסגנונות

לכל אלמנט סגנון יכול להיות מד/חתימת זמן שונה. ניתן לשנות את Meter-הרק כאשר אלמנט הסגנון ריק, ללא שום דבר שכבר נרשם בו.

זה לא חל על רפידות, העשויות מאלמנט אחד.

אם ברצונך לערוך סגנון קיים, בחר בו.

. בקרה כדי לראות את תפריט ההקלטה/עריכה REC/EDIT לחץ על לחצן

אם ברצונך לערוך את הסגנון הנוכחי, גע בלחצן עריכת סגנון בתפריט. אם ברצונך ליצור סגנון חדש, גע בלחצן סגנון חדש בתפריט, ואשר אם אתה מסכים לאבד שינויים שלא נשמרו. בשני המקרים, העמוד הראשי של מצב עריכת סגנון יופיע.

3השתמש בתפריט המוקפץ Element כדי לבחור אלמנט בסגנון. לחלופין, לחץ על הלחצן המתאים בלוח הבקרה כדי לבחור אחד ממרכיבי הסגנון INTRO 1)

---- סיום ..

אלמנט הסגנון. את המטר (חתימת הזמן) אל אלמנט הסגנון.

| MAIN                | STYLE : |      | Future Pop b/#: |             | : 0 🎹 0 |            | Dn   |      | ≣      |     |  |
|---------------------|---------|------|-----------------|-------------|---------|------------|------|------|--------|-----|--|
| ELEMENT :           |         | Var1 | •               | CV LENGTH : | 8       | METRO      | м:   |      | BPM :  | 115 |  |
| CHORD VAR :         |         | CV1  | ▼               | METER :     | 4/4     |            |      |      |        | _   |  |
| <b>RESOLUTION</b> : |         | High | ▼               | CUE MODE :  |         | neasure, c | urre | nt m | easure |     |  |

5התחל להקליט, והמד יוקלט באלמנט הסטייל שנבחר או בפד.

אם ברצונך לשנות את המד לאחר שהקלטת משהו, תצטרך למחוק את כל וריאציות האקורד באלמנט הסטייל או בפאד הנוכחיים. אתה יכול לעשות את זה או עם הפקודה Delete Current Chord Variationבעמוד הראשי של מצב עריכת סגנון/פד , או באמצעות הפונקציה . Style/Pad Edit > Menu > Style/Pad Edit > Cut Measure

### מצב רמז הניתן לעריכה לסיום 3בסגנונות

Ending 3 Style. כעת, אתה יכול גם לבחור מצב Cue

אם ברצונך לערוך סגנון קיים, בחר בו.

. בקרה כדי לראות את תפריט ההקלטה/עריכה REC/EDIT לחץ על לחצן

3אם ברצונך לערוך את הסגנון הנוכחי, גע בלחצן עריכת סגנון בתפריט. אם ברצונך ליצור סגנון חדש, גע בלחצן סגנון חדש בתפריט, ואשר אם אתה מסכים לאבד שינויים שלא נשמרו. בשני המקרים, העמוד הראשי של מצב עריכת סגנון יופיע.

4. השתמש בתפריט המוקפץ Elementבדי לבחור אלמנט בסגנון. לחלופין, לחץ על הלחצן המתאים בלוח הבקרה כדי לבחור אחד ממרכיבי הסגנון (INTRO 1)

... 3). סיום

כדי להגדיר את מצב cue-mode-cue-cue כבי להגדיר את מצב 5.6 של אלמנט הסגנון שנבחר.

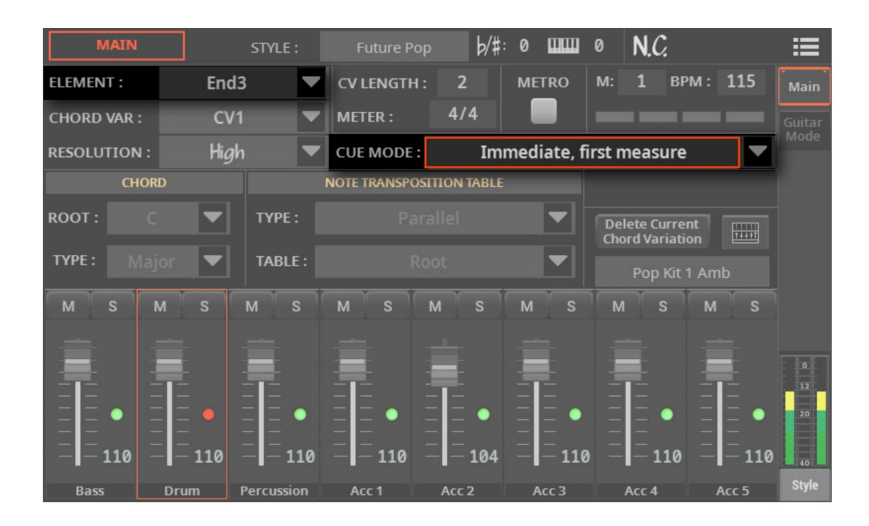

ו1.2 ארסה Pa5X ארסה Pa5X|

### סגנון <אקורדים

#### רצועת אקורדים ניתנים לעריכה בסגנונות

כעת ניתן לגשת לרצועת אקורדים בדף עריכת אירוע של עריכת הסגנון במצב, כאשר נבחר פתיחה או סיום . רצועה זו מכילה את חתימת המפתח של התבנית ואת האקורדים.

<חתימת המפתח היא המפתח המקורי של התבנית שנבחרה. האקורד הראשון בתבנית זו לא תמיד תואם את חתימת המפתח (תבנית שנמצאת במקש די מינור, למשל, יכולה להתחיל באקורד F מז'ור, כלומר אקורד שמנגן בדרגה השלישית של הסולם די מינור ).

כאשר אקורד מזוהה על המקלדת, האקורד המזוהה מקושר לחתימת המקלדת המקורית, והתבנית מועברת בהתאם.

<de>daP-<אירועי האקורד משמשים להשמעת התקדמות אקורדים ברצועות Guitar Mode, בכל שאר רצועות הסטייל וה-daP (בהנחה שהם לא מוגדרים עם NTTמסוג ,No Transpose) ואנסמבל הקלידים (אם מופעל). אתה יכול לראות את האקורדים האלה מתנגנים באזור האקורדים בראש כל עמוד.

בסגנון, רק האלמנטים של סגנון הפתיחה והסיום יכולים להכיל התקדמות אקורד. בדרך כלל, רק Ening 1 -IIntro 1 בסגנון, ר שמורות להתקדמות אקורד.

#### סוגי אקורדים נוספים עבור רצועת האקורדים

86סוגי אקורדים חדשים נוספו לרצועת האקורדים. אקורדים היו זמינים בעבר רק עבור מצב גיטרה. אתה יכול למצוא אותם בטבלה המופיעה בהתקדמות האקורדים לתכנות עבור המבוא והסיום בקטע Pa5Xלמטה.

### עריכת רצועת האקורדים

עבור לדף עריכת סגנון <עריכת אירוע 🛛

אם ברצונך לערוך סגנון קיים, בחר בו.

. בקרה כדי לראות את תפריט ההקלטה/עריכה. 2 אראות את תפריט ההקלטה/עריכה.

3אם ברצונך לערוך את הסגנון הנוכחי, גע בלחצן עריכת סגנון בתפריט. אם ברצונך ליצור סגנון חדש, גע בלחצן סגנון חדש בתפריט, ואשר אם אתה מסכים לאבד שינויים שלא נשמרו. בשני המקרים, העמוד הראשי של מצב עריכת סגנון יופיע.

. אירוע הלחצן MENU אלחץ על הלחצן שלוח הבקרה וגע בלחצני עריכת אירוע כדי לעבור לדף עריכת אירוע.

| EVENT EDIT    | STYLE : Future P | op b/# | : 0 ШШ | 0 D m <sup>7</sup> | <br>≣         |
|---------------|------------------|--------|--------|--------------------|---------------|
| ELEMENT: Var1 | cv: C            | :V1 🔻  | TRACK  | : Bass 🔻           | Event<br>Edit |
| Position      | Туре             | Value1 | Value2 | Length             |               |
|               |                  |        |        |                    |               |
| M:001.01.000  | Note             | D3     |        | D:001.03.363       |               |
| M:003.01.000  | Note             | D3     |        | D:001.03.363       |               |
| M:005.01.000  | Note             | D3     |        | D:001.03.363       |               |
| M:007.01.000  | Note             | D3     |        | D:001.03.363       |               |
|               |                  |        |        |                    |               |
|               |                  |        |        |                    | 0             |
| Go Meas.      |                  | Inse   |        | Delete             |               |
|               |                  |        |        |                    | 40            |

5בחר אחד ממרכיבי הסגנון שבהם ברצונך לערוך את רצועת האקורדים . רצועה זו זמינה עבור 1-3 Intro ו- IIntro 1-3 רצועה זו זמינה עבור

6השתמש בתפריט המוקפץ Elementכדי לבחור אלמנט בסגנון (בין הקדמה 1-3 והסיום .(1-3לחלופין, לחץ על הלחצן המתאים בלוח הבקרה כדי לבחור אחד ממרכיבי הסגנון ENDING 1-3). וו (INTRO 1-3

השתמש בתפריט המוקפץ CV כדי לבחור וריאציה של אקורד בתוך אלמנט הסגנון שנבחר.

| EVENT EDIT      | STYLE : Blueber   | ry Shuffle | b∕#: 0 <b>ШШ</b> | 0 B              |   | ≣             |
|-----------------|-------------------|------------|------------------|------------------|---|---------------|
| ELEMENT: Intro1 | CV: CV1           |            | TRACK:           | Chords 🔍         |   | Event<br>Edit |
| Position        | Туре              | Value1     | Value2           | Slash Chord Note |   | Filters       |
| M:001.01.000    |                   | BMaj       |                  |                  |   |               |
| M:001.01.000    | Chord             |            |                  |                  |   |               |
| M:002.01.000    | Chord             |            |                  |                  |   |               |
| M:003.01.000    | Chord             |            |                  |                  |   |               |
| M:003.03.000    | Chord             | C#         | m7(add11)        | /B               |   |               |
| M:003.04.000    | Chord             |            |                  | /G               |   | 0             |
| M:003.04.240    | Chord             |            |                  | /B               | ▼ | 20            |
| Go Meas.        | Delete All Chords |            |                  |                  |   | 40            |
|                 |                   |            |                  |                  |   | Style         |

. השתמש בתפריט המוקפץ Track כדי לבחור את רצועת האקורדים.

גלול ברשימה

גלול בין האירועים השונים באמצעות פס הגלילה.

לחצון כדי לעבור למדד אחר. תיבת הדו-שיח 'עבור למדוד' תופיע. כחלופה, גע ב- Go Meas. < כחלופה, גע ב- הזן מדידת יעד וגע באישור כדי לאשר האירוע הראשון הזמין במדידת היעד ייבחר.</p>

ערוך את חתימת המפתח

1-3). בוחר אחד ממרכיבי הסגנון המכילים את רצועת האקורדים (מבוא 1-3או סיום

. השתמש בתפריט המוקפץ Track כדי לבחור את רצועת האקורדים.

השתמש בלחצנים DIAL או UP/DOWNכדי לשנות את חתימת המפתח.

|   | הכנס אקורדים.                                                                           |
|---|-----------------------------------------------------------------------------------------|
|   | בוחר אחד ממרכיבי הסגנון המכילים את רצועת האקורדים (מבוא  1-3או סיום .(1-3               |
|   | . השתמש בתפריט המוקפץ Track כדי לבחור את רצועת האקורדים.                                |
|   | הכנס אקורד חדש.                                                                         |
| > | אם הרצועה אינה מכילה אקורדים, גע בשורת חתימת המפתח. אקורד חדש יוכנס בתחילת התבנית.      |
| > | אם הרצועה מכילה אקורד, גע בזו הקרובה יותר למיקום שבו<br>אתה רוצה להכניס את האקורד החדש. |
|   | 4גע בלחצן הוספה כדי להוסיף אקורד חדש.                                                   |
|   |                                                                                         |

אתה יכול לשנות את המיקום ואת סוג האקורד.

.גע באירוע שברצונך לערוך, וערוך אותו.

| M:002. | .01.008 | Cho | rd | (  | 2  | 6/9 | 9(#11) | / |       |
|--------|---------|-----|----|----|----|-----|--------|---|-------|
| מיקום  | מידה/נ  | וּג | D  | רש | שו | ٦   | סו     | Ţ | סיומו |

ערוך את האקורד 🛛

<בחר ב- M (מדידה), והשתמש בלחצנים DIAL או UP/DOWNכדי לשנות את מיקום האירוע. לחלופין, גע בו פעם שנייה כדי לפתוח את לוח המקשים הנומרי.

-בחרו בפרמטר Root והשתמשו בלחצנים DIAL או UP/DOWN כדי לשנות את השורש של האקורד.

- ער את הפרמטרים Typeורחבה , והשתמש ב- DIAL או /UP/ או OIAL - כפתורי DOWN כפתורי DOWN

מחיקת אקורד

אתה יכול למחוק את אירועי האקורד.

גע באירוע אקורד שיימחק.<mark>1</mark>

.2גע בלחצן Deleteכדי למחוק את האקורד שנבחר.

### תכנות התקדמות אקורדים עבור Intros-הו-סיומות ב-X5aP

בעת תכנות סגנון במצב עריכת סגנון, יש להזין אקורדים כאקורד אירועים (שווים (MIDI Text Meta Events-לתוך רצועת האקורדים .

. עבור אל הדף עריכת סגנון <תפריט <עריכת אירוע

בחר אלמנט מבוא או סגנון סיום.2

. בחר את רצועת האקורדים

4-הכנס אירוע אקורד והשתמש בלחצנים DIAL שו UP/DOWNכדי לערוך אותו או את מיקומו. השתמש בערך 1כדי לבחור את שורש האקורד (שמות התווים עוברים מ-C ל- .(Bהשתמש בערך 2כדי לבחור את סוג האקורד. השתמש בערך 3כדי לבחור את תו הבס באקורד נטוי.

| EVENT EDIT      | STYLE : Blueber   | rry Shuffle | þ∕#:0 <b>ШШ</b> | 0 B              | ≡             |
|-----------------|-------------------|-------------|-----------------|------------------|---------------|
| ELEMENT: Intro1 | ▼ cv: CV          | 1 🔻         | TRACK:          | Chords 🔍         | Event<br>Edit |
|                 | Туре              | Value1      | Value2          | Slash Chord Note | Filters       |
|                 |                   | BMaj        |                 |                  |               |
| M:001.01.000    | Chord             | В           |                 | I,               |               |
| M:002.01.000    | Chord             | E           |                 | /                |               |
| M:003.01.000    | Chord             | E           |                 | /                |               |
| M:003.03.000    | Chord             | C#          | m7(add11)       | /B               |               |
| M:003.04.000    | Chord             | E           |                 | /G               | 0<br>12       |
| M:003.04.240    | Chord             | E           | 6               | /B               | 20            |
| Go Meas.        | Delete All Chords | I           | nsert           | Delete           | 40<br>Style   |

אנא ראה את קיצורי סוג האקורדים בטבלה הכלולה בערכי קיצורים ומהירות התואמים לסעיף סוגי האקורדים למטה.

### תכנות התקדמות אקורדים עבור Intros-ו-סיום על סיקוונסר חיצוני

חבר את Pa5X לרצף חיצוני

אם אתה רוצה להאזין לסגנון שאתה עורך בסיקוונסר החיצוני עם Sounds of Pa5X, אם אתה רוצה להאזין לסגנון שאתה עורך בסיקוונסר החיצוני עם USB DEVICE.

Pa5X - פוו בוית סגנון ב∎

אתה יכול להתחיל לערוך סגנון מאפס, או באמצעות סגנון קיים כתבנית. הנה איך לעשות.

1ב. ,Pa5X בחר סגנון דומה לזה שברצונך ליצור. זו תהיה נקודת התחלה טובה לעבודה שלך ברצף החיצוני.

ייצא את הסגנון כקובץ MIDI סטנדרטי, על ידי מעבר לדף עריכת סגנון <תפריט <ייבוא/ייצוא MIDI - <ייצוא. אייצוא SMF - אייצוא אייצוא אייצוא

| IMPORT EXPORT | STYLE : | Future Pop    | b/#: | 0 | шш | 0 | C | :≡            |
|---------------|---------|---------------|------|---|----|---|---|---------------|
|               |         |               |      |   |    |   |   | Import<br>SMF |
| To MIDI File: |         | Future Pop.mi | id   |   |    |   |   | Import        |
|               |         |               |      |   |    |   |   | Groove        |
|               |         |               |      |   |    |   |   | Export<br>SMF |

קובץ MIDI-ההסטנדרטי המיוצא יכיל את המבנה של הסגנון, ואת הודעות SysExהמשמשות לבחירה אוטומטית של וריאציה אקורד בעת עריכתה ברצף החיצוני.

השאר את Pa5X מחובר לרצף החיצוני, ובמצב עריכת סגנון , כשהסגנון המקורי נבחר. 3

.( בעמוד הגדרות <תפריט < MIDI < פקדים כלליים). 4ודא שמקור השעון מוגדר כפנימי

ערוך את הסגנון ברצף החיצוני 🛛

. ארצף המועדף עליך. MIDI 10ען את קובץ 1

| + |                 | >1 3 5 7<br>♥ Hevt                                                      | 9 11 13<br>Hev2        | Edit v              | Functions 🗸                      | Viev | • •                     |            |                               |
|---|-----------------|-------------------------------------------------------------------------|------------------------|---------------------|----------------------------------|------|-------------------------|------------|-------------------------------|
| 1 | Global/Chords   | F M7                                                                    | F M7                   | Notes<br>Aftertouch | Progr. Change<br>Poly Aftertouch | n S  | Pitch Ber<br>vst. Exclu | nd<br>sive | Controller<br>Additional Info |
| 2 | Bass Ch9        | F M7 (+12)<br>28                                                        | F M7 (+12)             | Notes               |                                  | Quan | tize: C                 | ff         | 0 Q                           |
| 3 |                 | FM/7<br>22                                                              | F M7                   | Position<br>9 1 1   | Status<br>1 SysEx                |      |                         | Val K      | Length/Info<br>org            |
| 4 | Percussion Chil | FM7<br><sup>72</sup> 3 i i i i <del>i i i i i i i i i i i i i i i</del> | FM7<br>22 ; ; ; ; ; ;  |                     |                                  |      |                         |            |                               |
| 5 | Acc 1   Ch12    | Б м7<br>62 — — — — — — — — — — — — — — — — — — —                        | F M7<br>82             |                     |                                  |      |                         |            |                               |
| 6 | 6 Acc 2 Ch13    |                                                                         | FM7<br>101 - 101 - 101 |                     |                                  |      |                         |            |                               |
| 7 | Acc 3 Ch14      | F M7                                                                    | F M7                   |                     |                                  |      |                         |            |                               |
| 8 | Acc 4   Ch15    | F M7                                                                    | F M7                   |                     |                                  |      |                         |            |                               |
| 9 | Acc 5   Ch16    | EMØ<br>18 Tell<br>19 Tell                                               | ЕМ7<br>1911 — Д. Д. Д. |                     |                                  |      |                         |            |                               |

ערוך את התבניות השונות של הסגנון החדש.
ערוך את האקורדים בסיקוונסר החיצוני 🛛

ערוך את התקדמות האקורדים עבור אלמנטי הסגנון Intro 1/או Ending 1(או כל אינטרו או סיום) אחר).

אתה יכול להזין את האקורדים כאירועי טקסט מטא לתוך הרצועה האקורדים/גלובליים (עם מוקצה ערוץ All או .(Omni MIDI ניתן לראות את האקורדים הללו גם בדף הניקוד של הסיקוונסר החיצוני, ויראו בעמודי המילים והניקוד של . Pa5X

מכיוון Meta Events-שאינם משודרים באמצעות ,MIDIאם ברצונכם להאזין לעריכות שלכם ב-X5aP המחובר, עליכם להזין את האקורדים ברצועה/ים שיצטרכו לנגן אותם.

הזן אקורדים כאירועי תו הנעים בין 1-B-d-1 כשורש האקורד, וערך Velocity-השלהם כדי לבחור את סוג האקורד המתאים, כפי שמוצג בטבלה הכלולה בערכי קיצורים ומהירות התואמים לסעיף סוגי האקורדים למטה.

> 1 אייבא את הסגנון שנשמר כקובץ MIDI אייבא את הסגנון שנשמר כקובץ SMF אייבוא/ייצוא <ייבוא.</p>

| IMPORT EXPORT   | STYLE : | Future Pop        | b/#: 0 | шш | 0 | С      | =                |
|-----------------|---------|-------------------|--------|----|---|--------|------------------|
|                 |         |                   |        |    |   |        | İmport<br>SMF    |
| From MIDI File: |         | <select></select> |        |    |   | Select | Import<br>Groove |
|                 |         |                   |        |    |   |        | Export<br>SMF    |

Pa5X . צמצם את הסגנון במצב עריכת סגנון של

## קיצורים וערכי מהירות התואמים לסוגי האקורדים

#### טבלה זו מציגה את סוגי הנתונים הבאים, לשימוש עבור התקדמות אקורד ב מבוא 1וסיום 1(או כל מבוא או סיום אחר):

#### סוגי אקורד, המתארים את האקורד.

Pa5X אירוע אקורד שווה ברצועת האקורדים, כפי שמוצג בעריכת האירוע של Text שווה ברצועה אקורד/גלובלית ברצף. עמוד. זהו גם ה-

ערך מהירות שווה ערך המוקצה לתו השורש, כפי שמוצג ברצועה בודדת ברצף.

| סוג אקורד          | זטא אירוע | אקורד / טקסט נ | ערך מהירות |
|--------------------|-----------|----------------|------------|
| גדול               |           | (השאר ריק)     | 1          |
| רב סרן 7           |           | M7             | 2          |
| מושעה במקום הרביעי | sus       |                | 3          |
| רב סרן 7מושעה 4    | M7sus     |                | 4          |
| קטין 6             | m6        |                | 5          |
| מינור דירה 5 7     | m7(b5)    |                | 6          |
| דומיננטי 7         | 7         |                | 7          |
| 7מושעה 4           | 7sus      |                | 8          |
| מופחת מז'ור 7      | עמום(7M)  |                | 9          |
| מוגדל 7            | 7(#5)     |                | 10         |
| רב סרן ללא 3       | (1+5)     |                | 11         |
| 5 שטוח             | b5        |                | 12         |
| רב סרן 6           | 6         |                | 13         |
| 2 מייג'ור          | M7(b5)    |                | 14         |
| מושעה במקום השני   | sus2      |                | 15         |
| קַטִין             | М         |                | 16         |
| קטין 7             | m7        |                | 17         |
| מינור מז'ור ז'     | m(M7      |                | 18         |
| דירה 7 5           | 7(b5)     |                | 19         |
| מְמוּעָט           | עָמוּם    |                | 20         |
| מוּגבָּר           | #5        |                | 21         |
| מג'ור 7מוגבר       | M7(#5)    |                | 22         |
| רב סרן ללא 3ו-5    | (1+8)     |                | 23         |
| ירד במקום ה-7      | עמום 7    |                | 24         |

| סוג אקורד               | אקורד / טקסט מטא אירוע | ערך מהירות |
|-------------------------|------------------------|------------|
| התווסף מקום 9           | (הוסף9)                | 25         |
| Augmentedהוסיף מקום פחד | (הוסף מס' (9           | 26         |
| נוסף שטוח 9             | (addb9)                | 27         |
| נוסף שטוח 9חד 11        | (addb9/#11)            | 28         |
| נוסף 9חד 11             | (הוסף9/(#11)           | 29         |
| נוסף חד 9חד 11          | (הוסף (#11#)           | 30         |
| נוסף במקום ה-11         | (הוסף (11              | 31         |
| נוסף חד 11              | הוסף מס' (11)          | 32         |
| ה-6 ה-9                 | 6/9                    | 33         |
| 11 11 6 9               | 6/9 (#11)              | 34         |
| 11 т6                   | 6(#11)                 | 35         |
| רב סרן 9                | M9                     | 36         |
| מייג'ור 9חד 11          | M9(#11)                | 37         |
| מייג'ור 7חד 11          | M7(#11)                | 38         |
| רב סרן 13               | M13                    | 39         |
| מייג'ור 13חד 11         | M13(#11)               | 40         |
| מייג'ור 9דירה 5         | M9(b5)                 | 41         |
| מייג'ור 13דירה 5        | M13(b5)                | 42         |
| מושעה נוסף במקום ה-9    | sus(add9)              | 43         |
| מושעה נוסף שטוח 9       | sus(addb9)             | 44         |
| רב סרן 9מושעה           | M9sus                  | 45         |
| מייג'ור 7מושעה נוסף 13  | M7sus(add13)           | 46         |
| רב סרן 13מושעה          | M13sus                 | 47         |
| קטין הוסיף מקום 9       | m(add9)                | 48         |
| מינור הוסיף מקום 9, 11  | m(add9/11)             | 49         |
| קטין הוסיף מקום 11      | m(add11)               | 50         |
| מינור 9 6               | m6/9                   | 51         |
| מינור 6נוסף 11          | m6(add11)              | 52         |
| מינור 9 6נוסף 11        | m6/9(add11)            | 53         |
| מינור 9                 | m9                     | 54         |
| מינור 7נוסף במקום 11    | m7(add11)              | 55         |
| מינור 11                | m11                    | 56         |
| מינור 7נוסף במקום 13    | m7(add13)              | 57         |
| מינור 9נוסף במקום 13    | m9(add13)              | 58         |

| m13         عزیار 13           m7(add11/13)         مزیار 7 نیمو 111           m9(b5)         مزیار 7 نیمو 10           m9(b5)         مزیار 7 نیمور 13           m9(b5)         مزیار 7 نیمور 13           m11(b5)         مزیار 7 نیمور 13           m7(b5/11)         مزیار 7 نیمور 13           m7(b5/11)         مزیار 7 نیمور 13           m9(M7)         مزیار 7 نیمور 13           m9(M7)         مزیار 7 نیمور 14           m6/9(M7)         مزیار 7 مرتار 7           m6/9(M7)         مزیار 7 مرتار 7           m6/9(M7)         مزیار 7 مرتار 7           m6/9(M7)         مزیار 7 مرتار 7           m6/9(M7)         مزیار 7 مرتار 7           m6/9(M7)         مزیار 7           m6/9(M7)         مزیار 7           m6/9(M7)         مزیار 7           m6/9(M7)         مزیار 7           m6/9(M7)         مزیار 7           m6/9(M7)         مزیار 7           m6/9(M7)         مزیار 7           m6/9(M7)         مزیار 7           m6/9(M7)         مزیار 7           m6/9(M7)         مزیار 7           m6/9(M7)         مزیار 7           m6/9(M7)         مزیار 7           m6/9(M7)                                                                                                    |    |
|----------------------------------------------------------------------------------------------------|----|
| m7(add11/13)         شردا ۲ נוסף 11 1/13)           9         m9(b5)         6           9         m9(b5)         6           5         m9(b5)         6           5         m1(b5)         6           7         m1(b5/11)         6           7         m9(M7)         6           31-         m9(M7)         6           31-         m6/9(M7)         6           9         -         -           9         -         -           9         -         -           9         -         -           9         -         -           11         m9         -           9         -         -           11         -         -           11         -         -           13         -         -           13         -         -           13         -         -           13         -         -           13         -         -           13         -         -           14         -         -           15         -         -     <                                                                                                    | 59 |
| m9(b5)         شاذا דירה 1 9 5           س1(b5)         س1(b5)           m1(b5)         m1(b5)           m7(b5/11)         m7(b5/11)           m9(M7)         m4(re 1 7 cri 1 1 7 cri 1 7 cri 0 p cancil a n-1 1 cri 1 cri 1 7 cri 0 p cancil a n-1 1 cri 1 cri 1 c | 50 |
| m11(b5)         דירה 11קטנה 5           7 5 11         מינור דירה 11 7           m7(b5/11)         מינור מייג'ור 7 נוסף במקום ה-15           m9(M7)         מינור מייג'ור 7 נוסף במקום ה-15           mM7(add13)         מינור מייג'ור 7 נוסף במקום ה-15           m6/9(M7)         מינור 6 31'ור 7           m6/9(M7)         מינור 6 31'ור 7           m6/9(M7)         מינור 6 31'ור 7           m6/9(M7)         מינור 7 9           m6/9(M7)         מינור 7 9           m6/9(M7)         מינור 7 9           m6/9(M7)         מינור 7 9           m11         מינור 7 10           m11         מינור 7 11           m11         מינור 7 13           m11         מינור 7 13           m11         מינור 7 13           m11         מינור 7 13           m11         מינור 7 13           m11         מינור 7 13           m11         מינור 13           m11         מינור 13           m11         מינור 13           m11         מינור 13           m11         מינור 13           m11         מינור 13           m11         מינור 13           m11         מינור 13                                                                                                    | 51 |
| m7(b5/11)       شنداد Trin 1 2 7 5 11         m9(M7)       m9(M7)         m9(M7)       m9(M7)         mM7(add13)       m6/9(M7)         m6/9(M7)       m6/9(M7)         m9(M7)       m6/9(M7)         m9(M7)       m6/9(M7)         m9(M7)       m6/9(M7)         m9(M7)       m6/9(M7)         m9(M7)       m6/9(M7)         m9(M7)       m6/9(M7)         m9(M7)       m6/9(M7)         m9(M7)       m6/9(M7)         m9(M7)       m6/9(M7)         m9(M7)       m6/9(M7)         m9(M1)       m6/9(M7)         m9(M1)       m6/9(M7)         m9(M1)       m6/9(M7)         m9(M1)       m6/9(M7)         m9(M1)       m6/9(M7)         m9(M1)       m6/9(M7)         m9(M1)       m6/9(M7)         m9(M1)       m6/9(M1)         m9(M1)       m11         m9(M1)       m11         m9(M1)       m11         m9(M1)       m11         m9(M1)       m11         m9(M1)       m1         m9(M1)       m1         m9(M1)       m1         m9(M1)       m1                                                                                                    | 52 |
| m9(M7)         شناد ومت'اد 7           31. مرتبط ومت'اد 7         mM7(add13)           mM7(add13)         مناد میند! د 7 دانوه دمتوانو مـ ۱۵           m6/9(M7)         مناد 7           m6/9(M7)         مناد 9           m6/9(M7)         مناد 7           m6/9(M7)         مناد 9           m6/9(M7)         مناد 9           m6/9(M7)         مناد 9           m6/9(M7)         مناد 9           m6/9(M7)         مناد 9           m6/9(M7)         و مـ ٩           m6/9(M7)         و مـ ٩           m6/9(M7)         و مـ ٩           m6/9(M7)         و مـ ٩           m6/9(M7)         و مـ ٩           m6/9(M7)         و مـ ٩           m6/9(M7)         ח           m6/9(M7)         ח           m6/9(M7)         ח           m6/9(M7)         ח           m6/9(M7)         ח           m11         ח           m11         ח           m11         ח           m11         ۲           m11         ۲           m11         ۳           m11         ۳           m11         ۳           m11                                                                                                    | 53 |
| 31.       mM7(add13)       6         7       m6/9(M7)       6         9       -       -       -         9       -       -       -         9       -       -       -       -         11       9       9(#11)       6       -         11       11       -       -       -         11       7       7(#9/#11)       6       -         11       7       7(#11)       7       -         13       7       -       -       -       -         13       13(#9)       7       -       -       -       -       -       -       -       -       -       -       -       -       -       -       -       -       -       -       -       -       -       -       -       -       -       -       -       -       -       -       -       -       -       -       -       -       -       -       -       -       -       -       -       -       -       -       -       -       -       -       -       -       -       -       -       -       -                                                                                                    | 54 |
| m6/9(M7)         شناد و 6 מז'ור 7           9         6           9         9           11         9           9         9(#11)           11         7(#9/#11)           11         7           11         7           11         7           11         7           11         7           13         7           13         7           13         7           13         7           7         13           7         7(b9)           7         7(b9/#11)                                                                                                    | 55 |
| 96119(#11)9(#11)611711711711713713131371313(#9)7(b9)71177(b9/#11)7                                                                                                    | 56 |
| 11       9(#11)       6         11       Tn       7(#9/#11)       6         11       T       7(#11)       7         11       T       7(#11)       7         31-a       13       7         13       T       13(#9)       7         7       13(#9)       7       7         7       T3       13(#9)       7         7       7(b9)       7       7         11       True P Ton T       7(b9/#11)       7                                                                                                    | 57 |
| 11     Т       11     7(#9/#11)       11     7       11     7       31-     13       13     7       13     7       13     7       13     7       13     7       7     13(#9)       7     7(b9)       7     7(b9/#11)                                                                                                    | 58 |
| 11     7(#11)     7       31-а     13     7       9     13(#9)     7       7     7(b9)     7       7     7(b9/#11)     7                                                                                                    | 59 |
| 31     ה-13       9     13(#9)       13(#9)     7       7     7(b9)       11     7(b9/#11)                                                                                                    | 70 |
| 7     13(#9)     7       7     7(b9)     7       7     7(b9/#11)     7                                                                                                    | 71 |
| 7 דירה 7 7(b9) 7<br>11 דירה 9 7חד 11 7<br>11 דירה 9 7חד 11                                                                                                    | 72 |
| 7(b9/#11) 7 דירה 9 7חד 11                                                                                                    | 73 |
|                                                                                                    | 74 |
| 9 тл 7 та 9 7(#9)                                                                                                    | 75 |
| 11 אד 13 13(#11) 7                                                                                                    | 76 |
| 11 13 тл 7 (#11/13) 7                                                                                                    | 77 |
| 11 אד 13 13(#9/#11) 7                                                                                                    | 78 |
| 11 אשטוח 9 13(b9/#11) 7                                                                                                    | 79 |
| 13 אדירה 9 13(b9) 8                                                                                                    | 30 |
| 7(הוסף (13 מקום 7נוסף 13                                                                                                    | 31 |
| 13 נוסף שטוח<br>7(addb13) 8                                                                                                    | 32 |
| 7 (ב31/5 דירה 13 7                                                                                                    | 33 |
| 9 (b5) 8 פאן פא פא פא פא פא פא                                                                                                    | 34 |
| 5 9 דירה 7דירה 5 פ<br>7(b5/b9) 8                                                                                                    | 35 |
| 9 דירה 5 7חד 9 סדנא 7(b5/#9)                                                                                                    | 36 |
| 13 5 דירה 13(b5) 8                                                                                                    | 37 |
| 5 9 דירה 13(b5/b9) 8                                                                                                    | 38 |
| 9 אשטוח 5 13(b5/#9) 8                                                                                                    | 39 |
| מקום 9sus 9                                                                                                    | 90 |
| 9 מקום 7aus(b9) 9                                                                                                    | €1 |
| 9 עמום (הוסף9) הצטמצם הוסיף מקום 9                                                                                                    | 92 |

| סוג אקורד            | אקורד / טקסט מטא אירוע | ערך מהירות |
|----------------------|------------------------|------------|
| 6 הצטמצם הוסיף שטוח  | עמום(9bdda)            | 93         |
| מייג'ור מופחת 7 9    | עמום (M7/9)            | 94         |
| מייג'ור מופחת 11 9 7 | עמום (M7/9/11)         | 95         |
| מייג'ור מופחת 11 7   | עמום (M7/11)           | 96         |
| 9 שארפ 5הוסיף        | (9הוסף)5#              | 97         |
| 9 שארפ 5הוסיף        | #9) הוסף(#             | 98         |
| שארפ 5הוסיף 11       | #11) הוסף(#            | 99         |
| חד 5 7חד חד 11       | 7(#5/#11)              | 100        |
|                      | 9(#5)                  | 101        |
| חד 5 7חד חד 9        | 7(#5/#9)               | 102        |
| חד 5 7שטוח 9         | 7(#5/b9)               | 103        |
| דירה 7שהשתנה 9       | 7(alt b9)              | 104        |
| 7שונה חד 9           | 7 (alt #9)             | 105        |
| 11 11 פחד 11         | 9(#5/#11)              | 106        |
| מייג'ור 9חד 5        | M9(#5)                 | 107        |
| מייג'ור 7חד 5חד 9    | M7(#5/#9)              | 108        |
| מייג'ור 7חד 5חד 11   | M7(#5/#11)             | 109        |
| מייג'ור 9חד 5חד 11   | M9(#5/#11)             | 110        |

## כדוגמה, התקדמות Cמז'ור טיפוסית תוזן באופן הבא ב-s'x5aP דף עריכת אירוע ובסיקוונסר במחשב אישי:

| אַקורד      | תוכן מטא אירוע טקסט | הערה / מהירות |
|-------------|---------------------|---------------|
| סי מז'ור    | ړ                   | C-1 / 001     |
| קטין 7      | M7                  | A-1 / 002     |
| ד מינור     | דמ                  | D-1 / 016     |
| דומיננטי 7G | G 7                 | G-1 / 007     |

|112מערכת ההפעלה Pa5Xגרסה 1.2

### ייבוא וייצוא של רצועת האקורדים

כפי שהוסבר במדריך למשתמש (ראה סעיף ייבוא וייצוא הסגנונות בפרק הקלטה ועריכה של סגנונות ופדים ), ניתן לייבא או לייצא סגנון, לעריכה ברצף חיצוני, כקובץ MIDI סטנדרטי.

קובץ MIDI- ההסטנדרטי עשוי לכלול תווים או אקורדים שנועדו ליצור התקדמות אקורד באלמנטים של Ening Style-ו Intro[בדרך כלל, .(Intro 1)- ו Intro

ייבוא סגנון 🛛

בעת ייבוא סגנון שנוצר עם סיקוונסר חיצוני כקובץ MIDI סטנדרטי (בעמוד עריכת סגנון <ייבוא/ייצוא <ייבוא SMF ), אירועי אירועי Meta של טקסט

שנמצא ברצועת האקורדים/גלובל יומרה לאירועי אקורדים לרצועת האקורדים של הסגנון.

אם אירועי נוט בטווח C-1עד B-1נמצאו בערוץ MIDI-ההתואם לרצועה/ים שיופעלו על ידי האקורדים, הם יומרו לאירועי אקורד לרצועת האקורדים של הסגנון, ו- Text Meta Eventsיתעלמו.

אם נמצאו תווים שונים ברצועות שונות, העדכני יותר יהיה האקורד לכל הרצועות, כך שהם תמיד יהיו מיושרים.

| MPORT EXPORT    | STYLE : | Future Pop        | b/#: 0 | шш | 0 | С      |              |
|-----------------|---------|-------------------|--------|----|---|--------|--------------|
|                 |         |                   |        |    |   |        | Impo         |
| From MIDI File: |         | <select></select> |        |    |   | Select | Impo         |
|                 |         |                   |        |    |   |        | Groov        |
|                 |         |                   |        |    |   |        | Expor<br>SMF |

ייצוא סגנון.

כפי שהוסבר באותו סעיף, ניתן לייצא סגנון כקובץ MIDI סטנדרטי (בעמוד עריכת סגנון <ייבוא/ייצוא <ייצוא <ייצוא SMF ), לעריכה עם סיקוונסר חיצוני. אירועי האקורד ברצועת האקורדים של הסגנון יומרו לאירועי Text Metaבערוץ האקורדים/גלובל, ולאירועי Noteבערוץ MIDI-ההתואם לרצועת הסגנון.

עם הסיקוונסר החיצוני המחובר ל-X,5aP, תוכלו לערוך את הסגנון (כקובץ (MIDI Standardממחשב אישי, תוך האזנה לעריכות שלכם עם .Sounds of Pa5X

| IMPORT EXPORT | STYLE : | Future Pop     | b/#: | 0 | 0 | C | ≣                |
|---------------|---------|----------------|------|---|---|---|------------------|
|               |         | 5              |      |   |   |   | Import<br>SMF    |
| To MIDI File: |         | Future Pop.mid |      |   |   |   | Import<br>Groove |
|               |         |                |      |   |   |   | Export<br>SMF    |

# עריכת סגנון/פד <עריכה

## עריכת דפוסי הסגנון/רפידה

Style/Pad Edit > Style/Pad Edit - אתה יכול לערוך את נתוני הסגנון/הדפוס ב-Pad Edit > Style/Pad Edit וקעיף. עם Pads. סָעִיף. עם

## קוונטיזציה

ניתן להשתמש בפונקציית quantizeכדי לתקן כל טעות בתזמון לאחר ההקלטה, או כדי לתת לתבנית תחושה 'גרובית'.

. עבור אל הדף עריכת סגנון/רפיד <עריכת סגנון/פד

| STYLE EDIT           | STYLE :          | Future Po            | p <b>b/#</b> :     | о шш о             | • <b>N</b> .C. |                  | =                               |
|----------------------|------------------|----------------------|--------------------|--------------------|----------------|------------------|---------------------------------|
| TRACK: Dru           | m 🔻 El           | EMENT : V            | ar1 🔻              | cv:                | All            | •                | Quan-<br>tize<br>Trans-<br>pose |
| RESOLUTION :         | A 1/32 Note      |                      |                    |                    |                |                  | Velo-<br>city                   |
|                      | 001 01 000       |                      | 000 01 0           | 200                |                |                  | Delete                          |
| START TICK:          | 001.01.000       | END TICK :           | 009.01.0           | 000                |                |                  | Cut<br>Insert                   |
| BOTTOM NOTE :        | C-1              | TOP NOTE :           | G9                 |                    |                |                  | Style<br>Copy                   |
|                      |                  | Execut               |                    |                    |                |                  | Pad<br>Copy                     |
| SynBass Deep Pop Kit | 1 Amb Groove Kit | Grand & S<br>Layer 2 | Strat N Cln<br>DNC | Pop Synth<br>Pad 2 | Rezbo          | Lab Synth<br>DNC | 20                              |
| M S M                | S M S            | м s                  | M S                | M S                | MS             | MS               | <b>40</b>                       |
| Bass Dru             | um Percussion    | Acc 1                | Acc 2              | Acc 3              | Acc 4          | Acc 5            | Style                           |

.ו (E) ו-Chord Variation (CV) בחר את הרצועה, אלמנט הסגנון

| מַסלוּל |      | מַשְׁמָעוּת      |  |
|---------|------|------------------|--|
| את כל   |      | כל הרצועות נבחרו |  |
| בַס     | Acc5 | מסלול נבחר       |  |

#### פתרון הבעיה משמעוּת רזולוציית רשת לאחר הקלטה, בערכים מוזיקליים. למשל, מתי R (1/32) (1/4) אם תבחר, 1/16ל ההערות יועברו לחלוקה הקרובה ביותר ל-61/1. מתי אם תבחר, 1/8, ההערות יועברו לחלוקה הקרובה ביותר ל-8/1. א 'ב...ו' תו שנוסף אחרי הערך פירושו תנופה-noitazitnauq. ה-6/1 ערכי 1/12ו-42/1 הם שלישיות. 1 ) אין קוונטיזציה 5 1/16 5 10 1/8

#### 3השתמש בתפריט המוקפץ 'רזולוציה' כדי לבחור את הרזולוציה לכימות.

4השתמש בפרמטרים Start Tick- וStart Tickכדי להגדיר את ההתחלה והסיום של הקטע שיש לכימות.

אם וריאציה של אקורד היא באורך ארבע מידות, ואתה רוצה לבחור את הכל, ההתחלה תמוקם ב-000.10.100, והסיום ב-000.10.500.

5. השתמש בפרמטרים של הערה התחתונה והערה העליונה כדי להגדיר טווח מפתח לעריכה.

פרמטרים אלו זמינים רק כאשר נבחר רצועת תופים או כלי הקשה. אם תבחר באותו תו כמו הפרמטרים התחתון והעליון, תוכל לבחור כלי הקשה בודד בערכת תופים.

לאחר הגדרת הפרמטרים השונים, גע בביצוע.

לחץ על הלחצן()PLAY/STOPכדי לבדוק איך זה עובד. לחץ**עול אל**הלחצן /PLAY לחצן()STOPשוב כדי לעצור את ההשמעה.

 $\supset \Box$ 

#### טרנספוזיציה

ניתן להשתמש בפונקציית הטרנספוזיציה כדי להעביר את הרצועה/ים שנבחרו.

לאחר הטרנספוזיציה, נא לא לשכוח לשנות את פרמטר המפתח/אקורד בעמוד הראשי של מצב הקלטת סגנון/פאד .

| STYLE EDIT           | STYLE :          | Future Po          | op <b>b/#</b>      | : 0                | 0 N.C. |                  | ≣              |
|----------------------|------------------|--------------------|--------------------|--------------------|--------|------------------|----------------|
|                      | -                |                    |                    |                    |        |                  | Quan-<br>tize  |
| TRACK: ACC           | :1               | LEMENT : \         | /ar1 🔻             | CV:                | All    |                  | Trans-<br>pose |
| TRANSPOSE :          | 0                |                    |                    |                    |        |                  | Velo-<br>city  |
| CTADT TICK .         | 001 01 000       |                    | 000 01             | 000                |        |                  | Delete         |
| START TICK:          | 001.01.000       | END TICK :         | 009.01.            | 000                |        |                  | Cut<br>Insert  |
| BOTTOM NOTE :        | C-1              | TOP NOTE :         | G9                 |                    |        |                  | Style<br>Copy  |
|                      |                  |                    |                    |                    |        |                  | Pad<br>Copy    |
|                      |                  | Execu              | te                 |                    |        |                  | 12             |
| SynBass Deep Pop Kit | 1 Amb Groove Kit | Grand &<br>Layer 2 | Strat N Cln<br>DNC | Pop Synth<br>Pad 2 | Rezbo  | Lab Synth<br>DNC | 20             |
| M S M                | S M S            | MS                 | M S                | мѕ                 | MS     | MS               | 40             |
| Bass Dru             | um Percussion    | Acc 1              | Acc 2              | Acc 3              | Acc 4  | Acc 5            | Style          |

#### . אל הדף עריכת סגנון/פד <עריכת סגנון/פד אל הדף עריכת סגנון/פד

.-ריכה. E) ו-Chord Variation (CV) בחר את הרצועה, אלמנט הסגנון

| מַסלוּל |      | מַשְׁמָעוּת |                                                                                                    |
|---------|------|-------------|----------------------------------------------------------------------------------------------------|
| את כל   |      |             | כל הרצועות שנבחרו, מלבד הרצועות המוגדרות במצב תוף (כמו<br>רצועות תופים וכלי הקשה). כל וריאציית האקורד שנבחרה תהיה<br>להיות מועבר. |
| בַּס    | Acc5 | מסלול נבחר. |                                                                                                    |

#### .3 השתמש בפרמטר Value כדי לבחור את ערך ההעברה.

| ערך      | מַשְׁמָעוּת                  |
|----------|------------------------------|
| -127 127 | ערך טרנספוזיציה (בחצי טונים) |

4השתמש בפרמטרים Start Tickו- Start Tickכדי להגדיר את ההתחלה והסיום של הקטע שיש להעביר.

אם וריאציה של אקורד היא באורך ארבע מידות, ואתה רוצה לבחור את הכל, ההתחלה תמוקם ב-000.10.100, והסיום ב-000.10.500.

5השתמש בפרמטרים של הערה התחתונה והערה העליונה כדי להגדיר טווח מפתח לעריכה.

6אם תבחר באותו תו כמו הפרמטרים התחתון והעליון, תוכל לבחור כלי הקשה בודד בערכת תופים. מכיוון שבערכת תופים כל כלי מוקצה לצליל אחר של הסולם, טרנספוזיציה של כלי הקשה פירושה הקצאת החלק לכלי אחר.

ניתן להשתמש בטרנספוזיציה סלקטיבית גם כדי להימנע מהטרנספוזיציה של רעשי RX(העברת תווים C7). בלבד תחת .(C7

#### לאחר הגדרת הפרמטרים השונים, גע בביצוע.

עבדי לבדוק איך זה עובד. לחץ**על**הלחצן /PLAY פלחץ על הלחצן /PLAY כדי לבדוק איך זה עובד. לחץ **על**הלחצן /PLAY לחצן () STOP שוב כדי לעצור את ההשמעה.

 $\square$ 

## עריכת נתוני מהירות

אתה יכול לשנות את ערך המהירות (דינמיקה) של התווים ברצועה שנבחרה.

כאשר סאונד RXמוקצה לרצועה הנערכת, הצליל המתקבל עשוי להשתנות, מכיוון שסוג סאונד זה עשוי מכמה שכבות שונות המופעלות על ידי ערכי מהירות שונים.

כמו כן, דהייה עשויה לגרום לרמה 'לקפוץ' למעלה ליד האפס, מכיוון ששכבה ברמה גבוהה יותר עשויה להיבחר על ידי ערכי מהירות נמוכים.

| STYLE EDIT           | STYLE :          | Future Po          | ∙p <b>b/</b> #∺    | 0 III              | 0       | N.C. |                  | ≣              |
|----------------------|------------------|--------------------|--------------------|--------------------|---------|------|------------------|----------------|
|                      |                  |                    | –                  |                    |         |      | _1               | Quan-<br>tize  |
| TRACK : Dru          | im 💌 I           | ELEMENT : V        | /ar1 🔻             | C\                 | /:      | Ali  |                  | Trans-<br>pose |
| VELOCITY :           | 0                |                    |                    |                    |         |      |                  | Velo-<br>city  |
| STADT TICK -         | 001 01 000       |                    | 000 01             | 000                |         |      |                  | Delete         |
| START FICK .         | 001.01.000       | END TICK :         | 009.01.            | 000                |         |      |                  | Cut<br>Insert  |
| BOTTOM NOTE :        | C-1              | TOP NOTE :         | G9                 |                    |         |      |                  | Style<br>Copy  |
|                      |                  |                    |                    |                    |         |      |                  | Pad<br>Copy    |
|                      |                  | Execu              | te                 |                    |         |      |                  | 0              |
| SynBass Deep Pop Kit | 1 Amb Groove Kit | Grand &<br>Layer 2 | Strat N Cln<br>DNC | Pop Synth<br>Pad 2 | ר<br>Re |      | Lab Synth<br>DNC | 20             |
| MSM                  | s m s            | MS                 | M S                | мѕ                 | м       | s    | M S              | 40             |
| Bass Dr              | um Percussion    | Acc 1              | Acc 2              | Acc 3              | A       | cc 4 | Acc 5            | Style          |

#### . אנון/רפיד <מהירות אנון/פד אנון/רפיד אנון/רפיד 1

#### .ו (E) אלמנט הסגנון (Chord Variation (CV) בחר את הרצועה, אלמנט הסגנון

| מַסלוּל   | מַשְׁמָעוּת |                                                                                 |
|-----------|-------------|---------------------------------------------------------------------------------|
| את כל     |             | כל הרצועות נבחרו. המהירות עבור כל התווים של השלם שנבחר<br>וריאציית אקורד תשתנה. |
| Acc5 בַּס | מסלול נבחר. |                                                                                 |

#### .3 השתמש בפרמטר Velocity כדי לבחור את ערך ההעברה.

| ערך      | מַשְׁמָעוּת                  |
|----------|------------------------------|
| -127 127 | ערך שינוי מהירות (בערך (MIDI |

אם וריאציה של אקורד היא באורך ארבע מידות, ואתה רוצה לבחור את הכל, ההתחלה תמוקם ב-000.10.100, והסיום ב-000.10.500.

5. השתמש בפרמטרים של הערה התחתונה והערה העליונה כדי להגדיר טווח מפתח לעריכה.

אם תבחר באותו תו כמו הפרמטרים התחתון והעליון, תוכל לבחור כלי הקשה בודד בערכת תופים. בחירת טווח יכולה לשמש רק לעריכת רעשי RX(מ-7C) או תווים רגילים (תחת .(C7

לאחר הגדרת הפרמטרים השונים, גע בביצוע. 6

 $\supset \Box$ 

## מחיקת נתונים מאמצעים

הדף Deleteהוא המקום שבו אתה מוחק אירועי MIDIמתוך הסגנון או Pad. הפונקציה זו אינה מסירה מדדים מהתבנית. כדי להסיר מדדים שלמים, השתמש בפונקציה Cutבמקום זאת.

| STYLE EDIT           | STYLE:           | Future Po          | ∙p þ/#:            | 0 <u>IIII</u> I    | 0 N.C. |                  | ≣              |
|----------------------|------------------|--------------------|--------------------|--------------------|--------|------------------|----------------|
|                      |                  |                    | —                  |                    |        |                  | Quan-<br>tize  |
| TRACK : Drui         | m 💌 E            | LEMENT: V          | /ar1 🔻             | CV:                | All    |                  | Trans-<br>pose |
| APPLY TO :           |                  | Any event          |                    | ▼                  |        |                  | Velo-<br>city  |
| CTADT TICK -         | 001 01 000       |                    | 000 01             | 000                |        |                  | Delete         |
| START TICK :         | 001.01.000       | END TICK :         | 009.01.            | 000                |        |                  | Cut<br>Insert  |
| BOTTOM NOTE:         | C-1              | TOP NOTE :         | G9                 |                    |        |                  | Style<br>Copy  |
|                      |                  |                    |                    |                    |        |                  | Pad<br>Copy    |
|                      |                  | Execu              | te                 |                    |        |                  | 0              |
| SynBass Deep Pop Kit | 1 Amb Groove Kit | Grand &<br>Layer 2 | Strat N Cln<br>DNC | Pop Synth<br>Pad 2 | Rezbo  | Lab Synth<br>DNC | 20             |
|                      |                  |                    |                    |                    |        |                  |                |
| M S M                | S M S            | M S                | M S                | M S                | M S    | M S              | 40             |
| Bass Dru             | m Percussion     | Acc 1              | Acc 2              | Acc 3              | Acc 4  | Acc 5            | Style          |

#### . אבור אל הדף עריכת סגנון/פד <עריכת סגנון/רפיד <מחק.

ו (E) ו-Chord Variation (CV) בחר את הרצועה, אלמנט הסגנון

| מַסלוּל |      | מִשְׁמְעוּת                                                       |
|---------|------|-------------------------------------------------------------------|
| את כל   |      | כל הרצועות נבחרו. לאחר המחיקה, וריאציית האקורד שנבחרה תישאר ריקה. |
| ĒQ      | Acc5 | מסלול נבחר.                                                       |

#### השתמש בתפריט המוקפץ אירוע כדי לבחור את סוג האירוע למחיקה.

| מִקֶרֶה      |                                          | מַשְׁמָעוּת                                                                                                    |
|--------------|------------------------------------------|----------------------------------------------------------------------------------------------------|
| כל אירוע     | זאקורד.                                  | כל האירועים. המידות אינן מוסרות מוריאציית ה                                                                              |
| RX הערה ורעש |                                          | כל ההערות בטווח שנבחר.                                                                                                   |
|              | עלי אותו גובה נפגשים באותו סימון, זה עם: | כלפולוהאעוחות ה8כפולות. כאשר שני צלילים ב<br>הלאליאה הנמוכה ביותר נמחק.                                                  |
|              | After Touch. אירועי                      | לאחר מגע<br>(מוֹנוֹפּוֹל)                                                                                                |
| Pitch Bend   | Pitch Bend. אירועי                       |                                                                                                    |
| שינוי תוכנית | ס' 00<br>Bank)<br>טית במהלך ההקלטה.      | אירועי שינוי תוכנית, לא כולל שינוי בקרה מי<br>Select LSB). 23#-ו(Bank Select MSB) ו-#SB)<br>סוג זה של נתונים מוסר אוטומנ |
|              | ظ ,Bank Select, Modulation               | כל שינוי בקרה כל אירועי שינוי בקרה, למשי<br>מנחת, דוושה רכה                                                              |
| cc6/3122.7.  | וי מספרים (כמו                           | אירועי שינוי בקרה יחידה. שליטה כפולה שינו<br>(MSB/LSB. הם חבילות (MSB/LSB                                                |
|              | זהקלטה.                                  | חלק מנתוני CCמוסרים אוטומטית במהלך ה                                                                                     |

4. השתמש בפרמטרים Start Tick-י להגדיר את ההתחלה והסיום של הקטע שיימחק.

אם וריאציה של אקורד היא באורך ארבע מידות, ואתה רוצה לבחור את הכל, ההתחלה תמוקם ב-000.10.100, והסיום ב-000.10.500.

5. השתמש בפרמטרים של הערה התחתונה והערה העליונה כדי להגדיר טווח מפתח לעריכה.

פרמטרים אלה זמינים רק כאשר האפשרות הכל או הערה נבחרה. אם תבחר באותו תו כמו הפרמטרים התחתון והעליון, תוכל לבחור כלי הקשה בודד בערכת תופים. בחירת טווח יכולה לשמש רק לעריכת רעשי RX(מ-7C) או תווים רגילים (תחת .C7)

לאחר הגדרת הפרמטרים השונים, גע בביצוע. 6

 $\supset \Box$ 

 $\square$ 

## וברסה Pa5X ארכת ההפעלה 1.2 ארסה 1.2

### חיתוך אמצעים קיימים, או הכנסת ריקים

#### אמצעים

ניתן למחוק מידה שנבחרה (או סדרה של מדידות) מוריאציית האקורד שנבחרה. כל האירועים הבאים יוזזו אחורה, כדי להחליף את מידות החתך.

לחלופין, אתה יכול להוסיף מדדים ריקים, החל מהמיקום הנבחר. כל האירועים הבאים יוזזו קדימה, כדי לפנות מקום לאמצעים שהוכנסו.

| STYLE E      | DIT           | STYLE:     | Future             | Рор /#             | : 0                | 0 N.C. |                  |                |
|--------------|---------------|------------|--------------------|--------------------|--------------------|--------|------------------|----------------|
|              |               |            | _                  |                    |                    |        |                  | Quan-<br>tize  |
| TRACK :      | Drum          | ELI        | EMENT :            | Var1               | CV:                | All    |                  | Trans-<br>pose |
| START :      | 1             |            |                    |                    | LENGHT :           | 1      |                  | Velo-<br>city  |
|              |               |            |                    |                    |                    |        |                  | Delete         |
|              |               |            |                    |                    |                    |        |                  | Cut<br>Insert  |
|              |               |            |                    |                    |                    |        |                  | Style<br>Copy  |
|              |               |            |                    |                    |                    |        |                  | Pad<br>Copy    |
|              |               | Cut        |                    |                    | Insert             |        |                  | 0              |
| SynBass Deep | Pop Kit 1 Amb |            | Grand &<br>Layer 2 | Strat N Cln<br>DNC | Pop Synth<br>Pad 2 | Rezbo  | Lab Synth<br>DNC | 20             |
| MS           | MS            | MS         | MS                 | MS                 | MS                 | MS     | MS               | 40             |
| Bass         | Drum          | Percussion | Acc 1              | Acc 2              | Acc 3              | Acc 4  | Acc 5            | Style          |

. אנון/רפיד <גזור/הוספה 1עבור אל הדף עריכת סגנון/רפיד

#### .ו (E) אלמנט הסגנון (Chord Variation (CV) בחר את הרצועה, אלמנט הסגנון

| מַסלוּל |      | מַשְׁמֶעוּת      |  |
|---------|------|------------------|--|
| את כל   |      | כל הרצועות נבחרו |  |
| בַּס    | Acc5 | מסלול נבחר       |  |

#### לחתוך אמצעים קיימים 🛛

1השתמש בפרמטר Start כדי לבחור את המידה הראשונה שיש לחתוך.

בחור את מספר המידות שיש לחתוך. 2השתמש בפרמטר Length

לאחר הגדרת הפרמטרים השונים, גע בביצוע.

| הכנס מדדים ריקים                                                                                        |                                                                             |  |  |  |  |  |
|----------------------------------------------------------------------------------------------------|-----------------------------------------------------------------------------|--|--|--|--|--|
| השתמש בפרמטר Startכדי לבחור את המידה שממנה להתחיל להוסיף מדדים ריקים.                                   |                                                                             |  |  |  |  |  |
| בדי לבחור את מספר וLength 2השתמש בפרמטר Dength בשור את מספר ו<br>לאחר הגדרת הפרמטרים השונים, גע בביצוע. | ביי לבחור את מספר המידות להוספת.<br>3לאחר הגדרת הפרמטרים השונים, גע בביצוע. |  |  |  |  |  |
| האזינו לתוצאה.                                                                                          |                                                                             |  |  |  |  |  |
| (כלווייץ'בגולוק איויצין:) פּמּדאלאטפּל הלחצן /PLAY<br>(ללוסצק שוב כדי לעצור את ההשמעה.                  |                                                                             |  |  |  |  |  |

|1.2מערכת ההפעלה Pa5Xגרסה 1.2

# עריכה לדוגמה <חיתוך זמן

## נוהל פרוסת זמן מתוקן

חיתוך זמן, במצב עריכה לדוגמה, שופר.

## יותר מקום לדוגמאות פרוסות

דגימות בודדות שנוצרות מחיתוך חריץ השמע מוקצות כעת למקשים הבאים, תוך כדי מצב עריכת דגימה . כדי לגשת לתווים התחתונים, ייתכן שתרצה להשתמש בלחצני UPPER OCTAVEכדי להעביר את המקלדת.

בעת השמירה, לאחר השלמת העריכה, נשמרות רק הדוגמאות הפרוסות. ההערות מ-0C עד C1נמחקות.

| מֿפֿע <u></u> ט | דוגמה/דפוס מוקצה                   | מהירות % |
|-----------------|------------------------------------|----------|
| C0              | רכיבת אופניים מלאה בחצי מהמהירות   | 50%      |
| C00             | רכיבת אופניים מלאה במהירויות שונות | 53%      |
| D0              |                                    | 56%      |
| D00             |                                    | 60%      |
| EO              |                                    | 63%      |
| F0              |                                    | 67%      |
| F00             |                                    | 71%      |
| G0              |                                    | 75%      |
| G00             |                                    | 80%      |
| A0              |                                    | 84%      |
| A00             |                                    | 89%      |
| B0              |                                    | 94%      |
| C1              | כיבת אופניים מלאה במהירות המקורית  | 100%     |
| 1⊔Cומעלה        | הפרידו דגימות פרוסות               | -        |

## שמירת פרוסות אודיו גרוב כערכת סאונד או תופים

לאחר השלמת הליך ,Time Slicingאתה יכול לשמור את הדגימות הפרוסות כערכת סאונד או תופים חדשה, יחד עם סדרה של דגימות הקשה נפרדות, multisample-ואו ערכת תופים שמסדרת אותם על המקלדת.

בנוסף, ייווצר גם MIDI Grooveהמכיל את הרצף המקורי שהומר לאירועי MIDI Groove-ה MIDI הוא בפורמט .(MIDI Standard (SMF

בדף עריכה לדוגמה <פרוסת זמן , בחר בפקודה Saveמתפריט העמודים ( )כדי לפתוח את תיבת Save Time Slice . הדו-שיח . Save Time Slice

|              | Save Time Slice  |          |                            |
|--------------|------------------|----------|----------------------------|
| NAME: T      | bb_loop_fx_90_0  |          | ערכת סאונד/תופים<br>שַם    |
| SOUND TYPE : | To<br>DrumKit    | ▼        | סוג ערכת סאונד/תופים       |
| SOUND BANK : | USERDK01         |          | גע כאן כדי לבחור את        |
| SOUND :      | 0: ArabianKit1   | Select   | מיקום ערכת סאונד/תופים     |
| GROOVE SMF : | USB F\My Samples | Select - | גע כאן כדי לבחור את        |
|              | CANCEL           | ок       | MIDIסטנדרטי<br>מיקום הקובץ |

עריכת הטקסט ( ) את השם של ערכת הסאונד או התופים. גע בעריכת הטקסט ( ) לחצן כדי לפתוח את המקלדת הווירטואלית ולערוך את השם. בסיום עריכת השם, אשר על ידי נגיעה בלחצן אישור מתחת למקלדת הוירטואלית.

Type . צאשר חוזרים לתיבת הדו-שיח Save Sound , בחר את סוג היעד באמצעות התפריט המוקפץ. Sound

| סוג צליל   | מַשְׁמָעוּת                                                                                                    |
|------------|----------------------------------------------------------------------------------------------------|
| ערכת תופים | הנתונים יישמרו בערכת תופים. אתה יכול להשתמש Drum Families-בכדי לשלוח<br>כל דגימה לקבוצה נפרדת של Insert FXs,ולשלוט בנפרד על    |
|            | לשלוח ל-FXs. retsaM<br>הכינוס שיימכי בסגיני בניל בסגרמי ביר בירסבניי יוכב                                                      |
| ונכנית     | הנתנים יישמרו בסאונד דגיל. הפורמס הזה קומפקסי יותר,<br>עם דגימה מרובת יחידה. זה לא יכול לשלוח כל דגימה לקבוצה נפרדת של<br>.FXs |

4בחר היכן לשמור את הסאונד או ערכת התופים על ידי נגיעה בצלילים <בחר לַחְצָן. פעולה זו תפתח את חלון בחירת הצלילים . מיקומים ריקים מוצגים כסדרה של מקפים .('––-') 5כאשר חוזרים לתיבת הדו-שיח , Save Time Slice בחר היכן לשמור את MIDI Groove-השנוצר על ידי נגיעה בלחצן . Groove SMF > Selectזה יפתח את הקובץ חלון, ותוכל לבחור תיקיה בכוננים שבה לשמור את הקובץ.

כאשר חוזרים לתיבת הדו-שיח , Save Time Slice אשר את פעולת השמירה על ידי נגיעה בלחצן Save Time Slice , אישור . אישור .

לאחר יצירת ערכת הסאונד או התופים החדשה וה-Groove, IDIMייבא את MIDI Groove(כמתואר להלן).

## Pad ייבוא של MIDI Groove לרצועת ייבוא של

Pad. אתה יכול להשתמש בו ברצועה של MIDI Groove, לאחר יצירת שיריצירת אחר יצירת

. צא ממצב עריכת דוגמאות

. גש למצב עריכת סגנון/פד , או יצירת סגנון/פד חדש או עריכת אחד קיים.

. עבור אל הדף עריכת סגנון/פד <תפריט <ייבוא/ייצוא <ייבוא חריץ 3

| IMPORT E | XPORT      | STYLE : | New Style         | þ/#: 0   | шш 0 | N. <i>C</i> . |                         |
|----------|------------|---------|-------------------|----------|------|---------------|-------------------------|
| From     | MIDI File: |         | <select></select> |          |      | Select        | Import<br>SMF           |
|          |            |         |                   |          |      |               | Groove<br>Export<br>SMF |
| TRACK :  | Drum       | ▼ EL    | EMENT : Var1      | <b>•</b> | cv:  | (cv1) 🔻       |                         |
|          |            |         |                   |          |      |               |                         |
|          |            |         |                   |          |      |               |                         |
|          |            |         |                   |          |      |               | 12                      |
|          |            |         |                   |          |      |               | 20                      |
|          |            |         |                   |          |      |               | 40<br>Style             |

ה-MIDI Groove. אגע בלחצן מקובץ MIDI > אגע בלחצן מקובץ

5השתמש בתפריט המוקפץ To Track כדי לבחור רצועת יעד. אנו מציעים את רצועת כלי ההקשה, מכיוון שעדיף להשאיר את רצועת המופים פנוי עבור צלילי ערכת תופים סטנדרטיים (לספירה, הפסקות וכו').

Drum. אם שמרת את Audio Groove Slices כערכת תופים, ודא שהרצועה מוגדרת למצב

השתמש בתפריטים המוקפצים Element- ילבחור אלמנט סגנון יעד ווריאציה של אקורד.

גע בלחצן ביצוע כדי לאשר.

## שימוש בפרוסות אודיו גרוב בצלילים אחרים או בתוף ערכות

אתה יכול להשתמש בערכות ריבוי הדגימות או התופים ובדגימות שנוצרו על ידי פעולת חיתוך זמן בצלילים או ערכות תופים אחרות.

## Groove Slices יצירת סאונד חדש המבוסס על אודיו

ה-multisample. עבור למצב עריכת סאונד , ובחר צליל דומה לזה שאליו ברצונך להקצות את

אם אתה מעדיף להתחיל מתכנות ריק, בחר את הפקודה אתחול סאונד מתפריט העמודים ).

2עבור לדף עריכת סאונד <תפריט <בסיסי <מתנד , ובחר אחד מהמתנדים.

| BASIC     | c SOUND: German Grand Dry $b/\#: 0$ IIIII 0 N.C. |                 |
|-----------|--------------------------------------------------|-----------------|
| MULTISAM  | PLE                                              | Sound           |
| HIGH :    | FTY V OFFSET: Off REVERSE Left(M)                | oscillator      |
| 5         | Grand Piano 6 OT LEVEL: -1.5 dB                  | Velocity        |
| LOW:      | FTY V OFFSET: Off V REVERSE Left(M)              | Range<br>Damper |
| 948       | E.Bass Fretless 1 LEVEL: -0.9 dB                 | Mode<br>Damper  |
| OCTAVE :  | 0 TRANSPOSE: 0 OFFSET INT. by AMS : 0            | Trigger         |
| TUNE:     | Ø VEL SW L->H: 1 AMS: Velocity ▼                 | EQ              |
| TRIGGER M | 10DE                                             |                 |
|           | MODE : Note On 🔻 Normal 💌 DELAY : 0000ms         |                 |
| osco      | OFF (when Sound Controllers are On)              |                 |
| 1         | <b>2 3 4 5 6 7 8</b> 9 10 11                     | 12              |
| 13        | 14 15 16 17 18 19 20 21 22 23                    | 24              |

בחר את הדגימה המרובה החדשה מאזור ה- USR , ו- גמוכה). 3 בחר את הדגימה השכבות (גבוהה או נמוכה).

## יצירת ערכת תופים חדשה המבוססת על אודיו גרוב פרוסות

1עבור למצב עריכת סאונד ובחר צליל ערכת תופים דומה לזה שאליו ברצונך להקצות את ערכת התופים.

אם אתה מעדיף להתחיל מתכנות ריק, בחר את הפקודה אתחול סאונד מתפריט העמודים ).

עבור לדף עריכת סאונד <תפריט , Drumkit > Drumkit < תפריט , Drumkit > עבור לדף עריכת סאונד פרמטר לבחירת תו בערכת התופים. כל פתק מתאים לאחת הפרוסות שבהן ברצונך להשתמש.

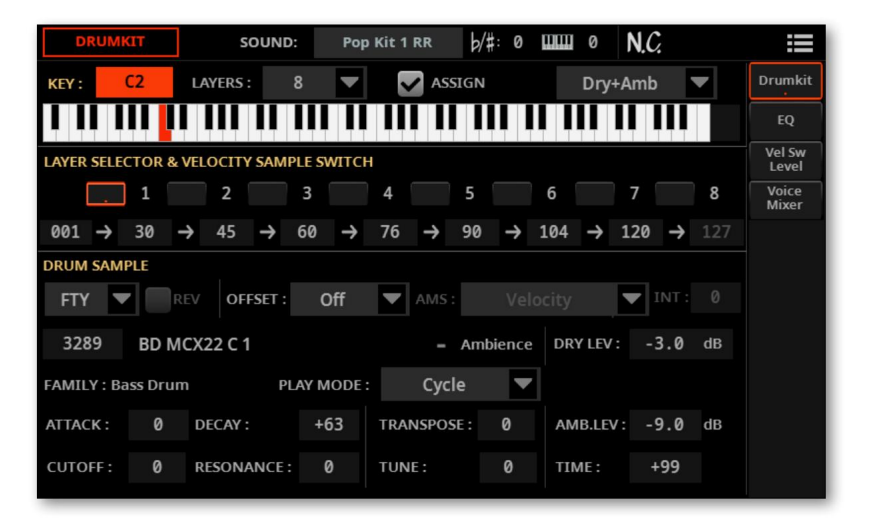

3בחר אחת מהשכבות, והקצה לה דוגמה מאזור . USR

מתפריט העמודים ( צליל למיקום משתמש Save Sound ושמור את **ב**חר את הפקודה), ריק. וארסה Pa5X ווארכת ההפעלה 1.2 ארסה 1.2

## אפקטים

## נשמרים אוטומטית IFX/MFX' השתמש בפרמטרים של'

מצב ההפעלה/כיבוי של הפקודות Use IFX ו- , Sound Select בתפריט העמודים ( )של החלון , Sound Selectהוא כעת גלובלי. זה נשמר בעת כיבוי המכשיר.

בקרים

## קביעות קבועות מראש של רבע טון הניתנות לבחירה עם Assignable-מתגים

כעת ניתן להקצות הגדרות קבועות מראש של צלילי רבע למתגים הניתנים להקצאה. כדי לעשות זאת, עבור לדף הגדרות <תפריט <בקרים <יד .

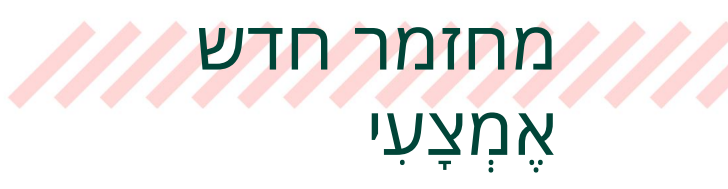

# ערכות מקלדת

#### נוספו 23ערכות מקלדת.

| מיני שיין  | מיני התחלה    | סינת'      |
|------------|---------------|------------|
| מיני סולו  | מיני אקורד    | ארפ בנקס   |
| מיני מקדש  | מיני קלאסיק 1 | ארפ סולו   |
| הנה שלי    | 2 מיני קלאסיק | ארפ קיץ    |
| פד קלאסי 1 | 3 מיני קלאסיק | אנלוגי ענק |
| 2 פד קלאסי | 4 מיני קלאסיק | קפִיצָה    |
| פד קלאסי 3 | מיני קלאסיק 5 | לייל סולו  |
| משטח אוויר | מיני לאקי     | AquaT מיני |

# צלילים

## נוספו עשרים ושלושה צלילים.

| וחשב    | ാCC00 <b>ശ്രദ്ധാ</b>               |
|---------|------------------------------------|
| חשמלי   | פסנתר מפעל/                        |
|         | 1 <b>8 שלב</b> 01k                 |
| אד      | מפעל/סינת' פ                       |
| 121     | 22 OB P& 12                        |
| 121     | 23 ט <b>8⁄2</b> טח אוויר           |
| 121     | 224טח אוויר <b>8</b> %             |
| מוביל   | מפעל / סינת'                       |
| 121     | 1984 סולו <sup>29</sup>            |
| <br>121 | 303Rect י <b>80</b>                |
| 121     | <mark>∱</mark> ۋיצָה <sup>55</sup> |
| <br>121 | א8פקיץ 56                          |
| <br>121 | لماھو בנקס 57                      |
| <br>121 | 58 <b>מ</b> צי שיין                |
| 121     | <sup>59</sup> א8לוגי ענק           |

| נשמע             | CC00 CC32מחשב |
|------------------|---------------|
| מיני 3מסור       | 180           |
| מיני מסור אראגון | 181           |
| מיני התחלה       | 1 <b>82</b>   |
| מיני לאקי        | 183           |
| מיני מקדש        | 183           |
| AquaT מיני       | 128           |
| מיני אקורד       | 126           |
| מיני קלאסיק 1    | 126           |
| 2 מיני קלאסיק    | 127           |
| 3 מיני קלאסיק    | 123           |
| 4 מיני קלאסיק    | 129           |
| 5 מיני קלאסיק    | 180           |

## סגנונות

QiQ

## נוספו 34סגנונות.

#### בַּלָדָה

Snap Ballad בלדה מושלמת 4/4

#### לִרְקוֹד

די דאנס ריקוד ניאון ברייקינג דאנס תרגיש טוב ריקוד ריקוד מחפשי הנשמה לעזאזל טיים גרוב רמיקס לב קר רוקדים זרועות ריקוד תחושת קיץ גרוב ריקוד מודרני

שכח אותי פופ Switch Groove חריץ רועד אין דאגה פופ פופ לוזר פופ לוזר כריש פופ היא רוצה לגרוב היא רוצה לגרוב מייליס פופ גרוב פופ טיפת לימון Love Eyes Pop

### שובר לבבות חסר אהבה גרוב סמוך על ריקוד הישארו לרקוד ריקוד עטלפים מודרני חריצים מסביב

מדינה גרוב קאנטרי רך

#### פאנק אנד בלוז

טיפש פאנקי לאב טוס לי נשמה נשמה אהבה חסרה

### רפידות

#### נוספו מאה שנים עשר רפידות, שלושה נוספו מחדש.

אימפקט קולנועי 05 אימפקט קולנועי 06 אימפקט קולנועי 07 אימפקט קולנועי 09 אימפקט קולנועי 09 השפעה קולנועית 10 חולם BPM צלחת מעופפת

#### סינת'

BigSweep DarkStack DistGhost DoubleSynth Leadspace מודולאד NextDance גס אוקטובר SquarePulse StrumPluck SummitPulse סינת'פסנתר ThinPulSea טרנספילטר רעש משולש Sq Synth 1 Sq Synth 2 Sq Synth 3 Sq Synth 4 Sq Synth 5 Synth PAD 1 Synth PAD 2 Svnth PAD 3 Synth PAD 4 Synth PAD 5 Synth PAD 6 Synth PAD 7

שטרום קאנטרי 1 שטרום קאנטרי 2 שטרום קאנטרי 3 שטרום קאנטרי 4 שטרום קאנטרי 4 קאנטרי שטרום 16ביט ערבוב קאנטרי שטרום 3/4 1 ארפג'ו קאנטרי 2 ארפג'ו קאנטרי 2 ארפג'ו אולם אירועים 3/4 נשף נשפים 3/4

#### קולנועי

אטמוס מלודיה 3 אטמוס מלודיה 4 אטמוס מלודיה 5 אנומוס מלודיה 6 אטמוס מלודיה 7 אטמוס מלודיה 8 אטמוס מלודיה 9 אטמוס מלודי 10 Atom Seg 2 Atom Seq 3 Atom Seq 4 Atom Seg 5 Atom Seq 6 Atom Seq 7 באנג קולנועי 01 באנג קולנועי 02 באנג קולנועי 03 04 באנג קולנועי באנג קולנועי 05 באנג קולנועי 06 באנג קולנועי 07 באנג קולנועי 08 באנג קולנועי 09 מפץ קולנועי 10 04 אימפקט קולנועי

#### הַקָּשָׁה

#### פּסַנְתֵר

Piano Acc Legato 1 Piano Acc Legato 2 Piano Acc Staccato Piano Acc Staccato Low פסנתר רוסה פסנתר 1 פסנתר 2 פסנתר 3 פסנתר 4 פסנתר גוספל מלר הבלדה לפסנתר פסנתר 6/8 גיטרה אקוסטית ביט שטרום 1 ביט שטרום 2 ביט שטרום 3 ביט שטרום 4 שטרום עכשווי בלדה ארפג'ו 1 בלדה ארפג'ו 2

בלדה שטרום 1 בלדה שטרום 2 שטרוח לטיני

| משולש ארפג'יו 1      | Bass One Note UpBeat        | 1 אקורדיםS&H   |          |
|----------------------|-----------------------------|----------------|----------|
| משולש ארפג'יו 2      | Bass One Note Massive 1 Bar | 2 אקורדיםS&H   |          |
| One Note Arpeggiator | אקורדים כלי הקשה 1          | אקורד דאנס סינ |          |
| Bass Arpeggiator 1   |                             |                | וינטג' 1 |
| Bass Arpeggiator 2   |                             |                | וינטג' 2 |

אוותיקות יותר. 8th, Tambourine 16th, Tambourine Shuffle הוותיקות יותר.\*)

# שיפורים ותיקוני באגים במערכת ההפעלה 1.2.1

# שיפורים

#### QT Preset/Scale אפשרויות חדשות

הפרמטר Settings > Menu > Tuning > Scale/Tune אודכן כך שיכלול אפשרות Settings > Menu > Tuning > Scale/Tune עודכן כך שיכלול אפשרות הפרמטר סדשה. כעת תוכל לבחור בין האפשרויות הבאות:

| הקצה ל                              | מַשְׁמַעוּת                                                                                                    |
|-------------------------------------|----------------------------------------------------------------------------------------------------|
| KbdSet רצועות                       | כוונון הסולם האלטרנטיבי ישפיע על כל צלילי המקלדת                                                                                                    |
| מסלולים עליונים                     | כוונון הסולם האלטרנטיבי ישפיע רק על Upper 1-3-ה<br>צלילי מקלדת                                                                                                    |
| - KbdSet כל הרצועות<br>עדיפות       | כוונון הסולם האלטרנטיבי ישפיע על צלילי המקלדת ו<br>צלילי הסגנון. זה לא ישפיע על צלילי שיר .MIDI-ה                                                                                                    |
| כל הרצועות -רצועות בסגנון<br>עדיפות | כוונון הסולם האלטרנטיבי ישפיע על צלילי המקלדת ו<br>הצלילים של אלמנטים בסגנון לא כולל הסולם שלהם<br>כוונון (כפי שתוכנת ב- Style Edit > Element Track Control<br><דף כוונון קנה מידה). צלילים נבחרים של אלמנטים בסגנון עם כוונון סולם<br>משלהם לא יושפעו. צלילי שיר MIDI<br>לא יושפע. |

למידע נוסף, אנא עיין בפרק כוונון וקנה מידה במדריך למשתמש.

## ייבוא נתונים מ-X4aP

ייבוא נתוני משתמש מ- Pa4X שופר עוד יותר.

## שיפורים כלליים

המערכת אמורה כעת להיות יציבה ומהירה יותר. בוצעו מספר שיפורים קלים בתוכנה.

## תיקוני באגים

#### להקפיא ללא סגנון

כאשר משאב הפעלה (מוגדר בהגדרות <תפריט <פקדים כלליים <עמוד הפעלה) לא נמצא, החיווי 'ללא סגנון' מופיע בעת הפעלת המכשיר. במצב זה, המערכת עלולה לקפוא מדי פעם.

#### רצועות תופים ואקורדים

#### עם כמה סגנונות משתמש, רצועות מסוג תוף המכילות תווים או אקורדים שנועדו להשתנות עם ההרמוניה יכולים להתעלם מהאקורדים המוכרים.

#### ערכים בספר השירים לא מתנגנים

OS v1.2.0. במקרים מסוימים, חלק מהערכים של SongBookשנוצרו עם v1.1.0 סלא יכלו לשחק עם

#### אָתחוּל

#### לחיצה על הלחצן RESET/TAPבזמן בחירת סגנון חדש עלולה למנוע מהסגנון החדש לנגן. זה יכול גם לעצור את צלילי המקלדת והסגנון.

#### מעקב אחר אקורד והעברה

#### האפשרות Chord Follow לא יכלה לעבוד כהלכה עם טרנספוזיציה.

#### קריסה בזמן שינוי שמות של שירי MP3

#### במקרים מסוימים, Pa5Xיכול להפעיל מחדש תוך כדי שינוי שם של קובץ MP3.

#### דגימות פגומות בעת שמירה

#### במקרים מסוימים, דוגמאות עלולות להינזק בשמירה.

#### נתונים שגויים שנשמרו עם שירי MIDI

לפעמים לא ניתן היה לשמור את ההגדרות של האפקטים בצורה נכונה בשיר MIDI.

# שיפורים ותיקוני באגים במערכת ההפעלה 1.2.0

# שיפורים

#### שיפורים בממשק המשתמש

הפקודות בחלק מתפריטי הדפים סדרו מחדש.

חלק מתיבות הדו-שיח עוצבו מחדש כדי לארח את התכונות החדשות.

תיקוני באגים

#### נתוני מרה

סגנונות שהומרו מ-X4aP יכולים לנגן את האקורדים הלא נכונים במהלך הפתיחה והסיום. אנא המר שוב את תיקיית Pa4X SET כדי לתקן בעיה זו.

#### חיתוך זמן

קובץ MIDI-השנוצר על ידי התכונה Time Slicingלא טופל כראוי ב זיכרון.

#### שִׁירוֹן

חלק מפרמטרי הרצועה לא טופלו כהלכה בספר השירים.

#### תחתון וזיכרון

הצליל התחתון התנגן תמיד במהלך הפתיחה והסיום, כאשר האפשרות Chord + Lowerהוקצתה לפרמטר Memory Mode בעמוד . Settings > Preferences > Style

#### שיפורים כלליים

תיקוני באגים קלים שונים, שיפור המהירות והיציבות.

|137

# מערכת הפעלה Pa5X גרסה 1.1

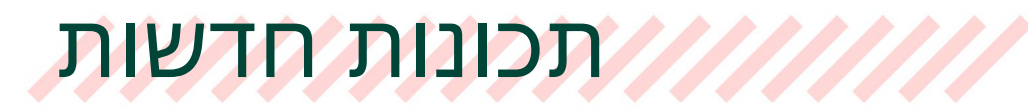

# ממשק משתמש

## תצוגת רשימה נוספה לדפי בחר חלונות וקובץ

כעת תוכל לראות את התוכן של חלון בחר כאריחים או כרשימה. כדי לבחור במצב תצוגה, בחר או בטל את הבחירה באפשרות הצג כרשימה בתפריט העמודים .( )

| < Exit   | STYLE | SONG | Player 1   | Guit | ar Pop       | <b>=</b> |
|----------|-------|------|------------|------|--------------|----------|
| FACTORY  |       |      |            |      |              |          |
| Type Pos | Name  |      | New Bank   |      |              | List     |
|          |       |      |            |      |              | _        |
|          |       |      | Select All |      | Show as LIST |          |
|          |       |      | Delete     |      |              |          |

>

במצב תצוגת אריחים (ברירת המחדל) אתה רואה את המשאבים המוזיקליים כאריחים גדולים, קל יותר לבחירה.

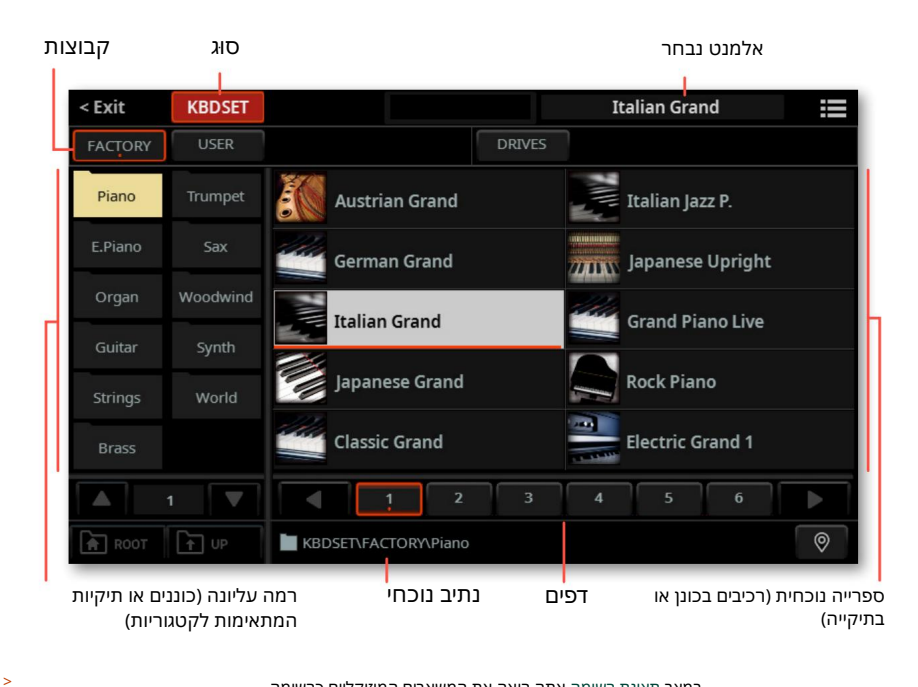

במצב תצוגת רשימה אתה רואה את המשאבים המוזיקליים כרשימה.

|           | _       |                  |              |      |       |               |          |   |
|-----------|---------|------------------|--------------|------|-------|---------------|----------|---|
| < Ex      | it      | KBDSET           |              |      |       | Italian Grand |          |   |
| FAC       | TORY    | USER             |              | DF   | RIVES |               |          |   |
| Туре      | Pos     | Name             | -            | Size |       | Date          |          |   |
| ALC: NO.  | 39      | It.Grand Stack 1 |              | 5.99 | КВ    | 22/02/2022    | 14:11:14 |   |
| de tetado | 40      | It.Grand Stack 2 |              | 5.96 | КВ    | 22/02/2022    | 14:11:14 |   |
|           | 3       | Italian Grand    |              | 6.38 | КВ    | 22/02/2022    | 14:11:14 |   |
|           | 6       | Italian Jazz P.  |              | 5.97 | КВ    | 22/02/2022    | 14:11:14 |   |
|           | 4       | Japanese Grand   |              | 6.80 | KB    | 22/02/2022    | 14:11:14 |   |
| 77411AN   | 7       | Japanese Upright |              | 6.80 | KB    | 22/03/2022    | 19:29:19 |   |
|           | 12      | Jazz Piano       |              | 5.97 | KB    | 29/11/2021    | 16:52:16 |   |
|           | 11      | Korg M1 Piano    |              | 6.37 | KB    | 22/02/2022    | 14:11:14 | • |
| <b>A</b>  | ROOT    |                  | .CTORY\Piano | )    |       |               |          | 0 |
| ו קבצים)  | יקיות א | רשימה (כוננים, ת | יב נוכחי     | נו   |       |               |          |   |

אלמנט נב**קוג**גות

וארסה Pa5X אנרסה Pa5X אנרסה 1.1

בקרות

## תפוס מול קפיצה התנהגות מחוון ודוושה

בעת הזזת סליידר או דוושה, הערך של הפרמטר הנשלט יכול לקפוץ מיידית לערך המחוון/פדאל הנוכחי, או להמתין עד שהוא יגיע לערך הפרמטר הנוכחי, ולתפוס אותו רק בנקודה זו.

| CONTROLLERS         |        |         |    |                    |
|---------------------|--------|---------|----|--------------------|
| KEYBOARD            |        |         |    | Hand               |
| VELOCITY CURVE :    | Medium | VALUE:  |    | Foot               |
| AFTER TOUCH CURVE : | Medium |         |    | Sliders<br>Buttons |
| SLIDER & PEDAL      |        |         |    | KbdSet<br>Favorite |
| MODE :              | Catch  |         |    |                    |
| RIBBON CONTROL      |        |         |    |                    |
| SENSITIVITY: 12     |        |         |    |                    |
| MATRIX              |        |         |    |                    |
| VELOCITY CURVE :    |        | VALUE : | 70 |                    |

. דעבור אל הדף הגדרות <תפריט <בקרים <יד

. השתמש בתפריט המוקפץ 
Slider&Pedal > בדי לבחור בין מצב התפוס והקפיצה.

| מצב     | מַשְׁמָעוּת |                                                                                               |
|---------|-------------|-----------------------------------------------------------------------------------------------|
| לתפוס   |             | ערך הפרמטר לא יתעדכן עד שהמחוון או הדוושה יהיו<br>הגיע לערך הנוכחי. זה מאפשר פעולה חלקה יותר. |
| קפִיצָה |             | ערך הפרמטר יקפוץ מיד לערך הנוכחי של<br>מחוון או דוושה. זה מאפשר תגובה מיידית יותר.            |

## שינה כמה שליטה <פונקציות עיקריות

כמה פקדים שונים מוקצים כעת למצב הראשי של מדור הבקרה .

-המחוון Harmony/Double, הוא כעת -Aarmony/Double, המחוון

-לחצני Harmonyו- Double On/Off (אותה פונקציה) אותה פונקציה.

| Mic    | Harm/Dbl | MicFx  | Guitar | Line   | Pads     | Player1   | Player2  | Keys     |
|--------|----------|--------|--------|--------|----------|-----------|----------|----------|
| On/Off | Harmony  | Double | On/Off | On/Off | Bs&LwBck | Drum&Bass | Mel Mute | Man.Bass |
|        |          |        |        |        |          |           |          |          |

## פקדים נפרדים עבור Delayשל מעבד המיקרופון ו פרמטרים של רמת הדהוד

הפרמטרים של Delay- וReverb Leveששל מעבד המיקרופון נפרדים כעת וניתן להקצות אותם לבקרים שונים. הם היו בעבר פרמטר בודד ("רמת השהיית מיקרופון/הדהוד").

#### נוסף בקרת עוצמת הקול MP3

פרמטר MP3 Volume נוסף לרשימת הפרמטרים הניתנים להקצאה למחווני Control-הולפדלים.

|1.1 ההפעלה Pa5X גרסה

# עמוד ראשי

## רפידות שנבחרו מהדף הבית <ראשי

נגיעה בשם של הפדים בדף הבית <ראשי כבר לא מפעילה אותם.

כעת תוכל לגעת בהם כדי לפתוח את חלון בחירת משטחים , ולבחור משטחים שונים.

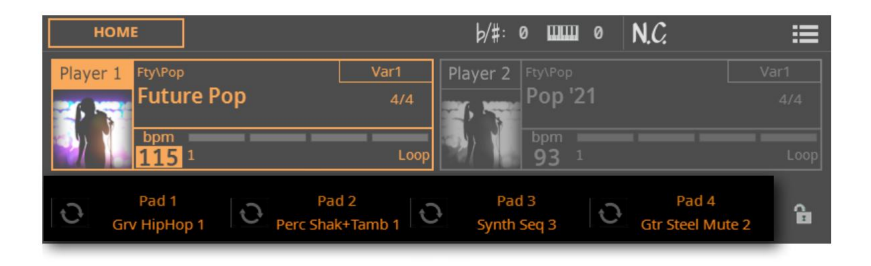

## נוספה חלונית מיקסר בדף הבית

חלונית מיקסר נוספה לדף הבית .

| Номе            |                         |           |                     | þ                   | /#:0 ШЦ            | ∎ 0 <b>N</b> .(      |                   | =           |
|-----------------|-------------------------|-----------|---------------------|---------------------|--------------------|----------------------|-------------------|-------------|
| Player 1        | Fty\Pop<br>Future P     | ор        | Var<br>4            | 1 Playe             | er 2 Fty\Pop       | 21                   |                   |             |
|                 | bpm<br>115 <sup>1</sup> |           |                     | Loop                | bpm<br>93          |                      |                   |             |
| A.              |                         |           | 101                 |                     | ×                  | EC                   | <b>A</b> C        | Main        |
| HipHop Kit<br>2 | Percussion<br>Kit 1     | Flip Blip | Steel<br>Guitar RX1 | Movie<br>Strings 3  | Blend &<br>Sub Pad | Austrian<br>Grand RX | Austrian<br>Grand | لسنسا       |
|                 | ····                    |           |                     | 🗍                   |                    |                      |                   |             |
| R+08            | L-20                    | C 00      | R+22                | R+13                | R+06               | C 00                 | C 00              |             |
| M S             | MS                      | MS        | M S                 | MS                  | MS                 | M S                  | M S               |             |
|                 |                         |           |                     |                     |                    |                      |                   |             |
| 100             | 82                      | = 56      | 84                  | 36                  | 62                 | 75                   | 120               | Dada        |
| Pad 1           | Pad 2                   | Pad 3     | Pad 4               | Lower               | Upper 3            | Upper 2              | Upper 1           | Pads<br>Kbd |
| A MAIN          | III Keys                | I Control | Mixer               | ⊠ Scale<br>⊠ Tuning | Mic &<br>M Guitar  | E Chords á           | ທີ Jukebox        | III Matrix  |
כפתור המיקסר , המאפשר לדלג לדף המיקסר המלא , אינו זמין עוד בחלונית הבית <בקרה , והועבר לכאן.

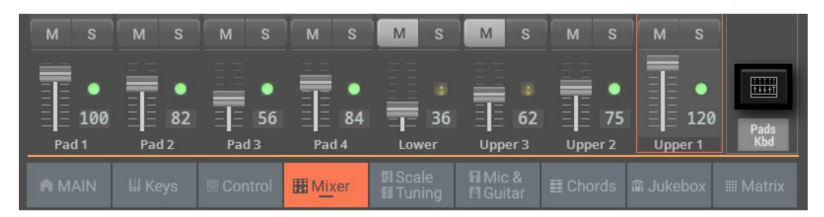

1.1 ארסה Pa5X ארסה Pa5X ארסה

## שחקנים

## שחקן שני מתחיל בסנכרון עם הראשון

אם אתה רוצה לסנכרן את שני הטמפו של הנגן לטמפו של הנגן הנוכחי, הפעל את LOCK - אם אתה רוצה לסנכרן את שני הטמפו של דבאתה יכול להתחיל שחקן אחד אחרי השני, והם ישחקו באותו טמפו.

## עריכת תוף

## הועבר לקטע נפרד Drum Edit

דף עריכת התופים הועבר כעת למדור עריכה משלו, בתוך עורך התופים.

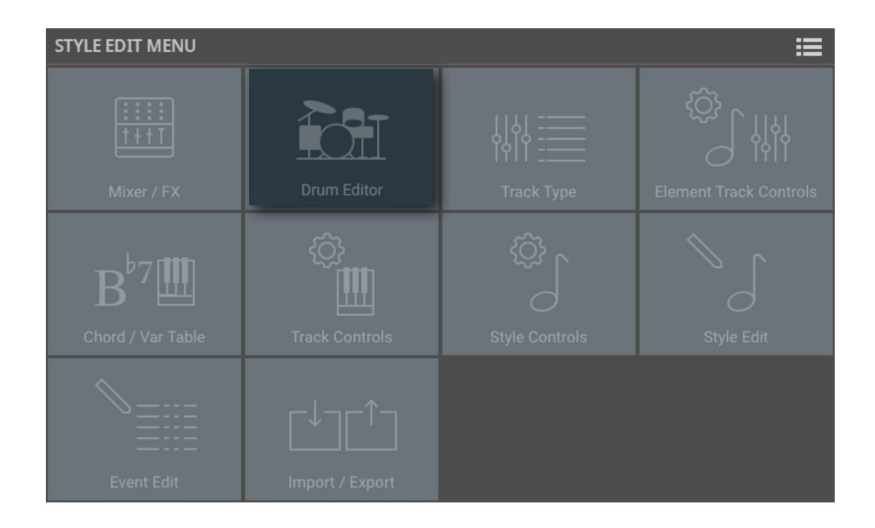

|146מערכת ההפעלה Pa5Xגרסה 1.1

## אפקטים

## Insert ו-FX retsaM צליל עליון 1

כעת ניתן להקצות אוטומטית את Insert-הו/או ה-FXs, retsaMשנשמרו עם צליל, למעבדי FX. את האפשרויות Use IFX/או Use IFXבתפריט העמודים ( )של החלון Sound Selectלפני בחירת צליל.

| < Exit            | SOUND                 |                | Upper 1    | DRAWBARS |
|-------------------|-----------------------|----------------|------------|----------|
| Factory           | Legacy                | GM/XG U        |            |          |
| Piano             |                       |                | Select All | Use IFX  |
|                   | Vocal                 | Lange Dicambal |            | Use MFX  |
| Electric<br>Piano | Trumpet &<br>Trombone | limmy Or       |            |          |
|                   |                       |                |            |          |

## עריכת סגנון

## עמוד קנה מידה/כוונון נוסף למצב עריכת סגנון

הדף קנה מידה/כוונון נוסף למקטע עריכת סגנון <עריכת בקרות מסלול אלמנטים . כעת תוכל לתכנת תת-סקאלה עבור כל אלמנט סגנון, ולאפשר את תת-סקאלה בכל רצועה של אלמנט הסגנון.

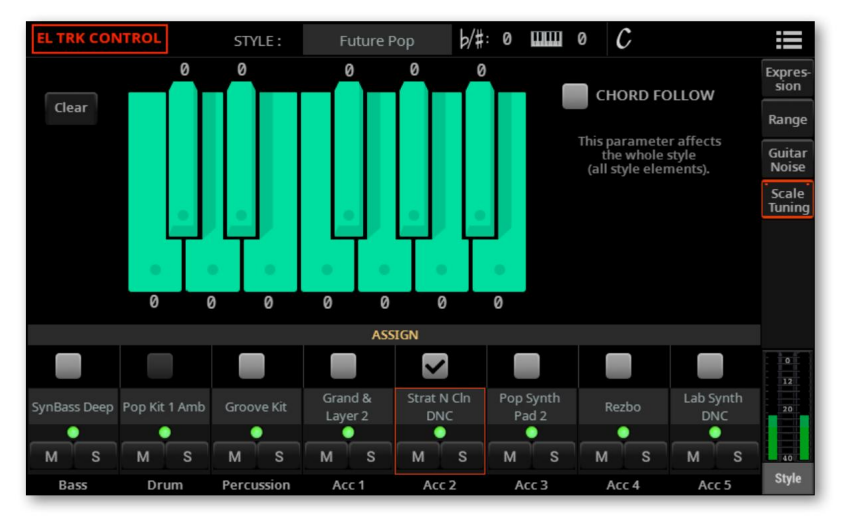

השורש של הסולם הוא בדרך כלל .Ccאשר Chord Followמופעל, הוא ישתנה בהתאם לאקורד המוכר. Machine Translated by Google 1.1 גערכת ההפעלה Pa5Xגרסה 1.1

## ניהול קבצים

## microSD פירמוט של כרטיסי

נעת תוכל לפרמט ולהשתמש בכרטיסי microSDבנפח של עד

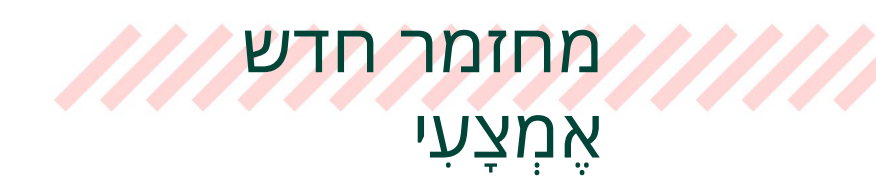

#### רפידות

נוספה קטגוריה חדשה של פדים, עם בנק חדש לגמרי של פדים.

Reso UpBeat

Synth UpBeat כהה Pad רסו קצב משטח מטריקס רצף שנות ה-80 Bass Digifoitétét Bass Digifoitétét PanrtadoSymtb

#### סינת'

# שיפורים ותיקוני באגים במערכת ההפעלה 1.1.0

## שיפורים

### שיפורי מהירות

בחירת סגנונות ושירים מהירה יותר כעת.

שמירת משאבים מוזיקליים מהירה יותר כעת.

עורך תופים

עורך התופים שופר.

## יבוא מ-X4aP

יבוא נתונים מ-X4aP שופר, והוא כעת מהיר יותר ומדויק יותר. לאחר ייבוא נתונים מ-X4aP, קובץ 'ImportResultReport.txt'המכיל רשימה של שגיאות ייבוא יופיע בתוך תיקיית KST החדשה.

תפריטי עמודים עוצבו מחדש

חלק מתפריטי הדפים עוצבו מחדש, כדי לכלול את התכונות החדשות.

חידודי ממשק משתמש

בוצעו מספר חידודים של ממשק המשתמש, כדי להקל עוד יותר על השימוש בו.

## תיקוני באגים

#### באגים שונים

תיקוני באגים שונים, שיפור המהירות והיציבות.

Machine Translated by Google 1.1 גרסה Pa5X אנרסה 1.1

Machine Translated by Google

Machine Translated by Google

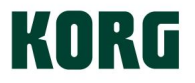

כתובת KORG ITALY SpA Via Cagiata, 85 60027 Osimo (AN)

אִיטַלִיָה

אינטרנט

www.korg.com

איטליה .KORG ©איטליה נאכויות שמורות C